## Kezelési utasítás

### AMAZONE

### ISOBUS szoftver vetőgépekhez

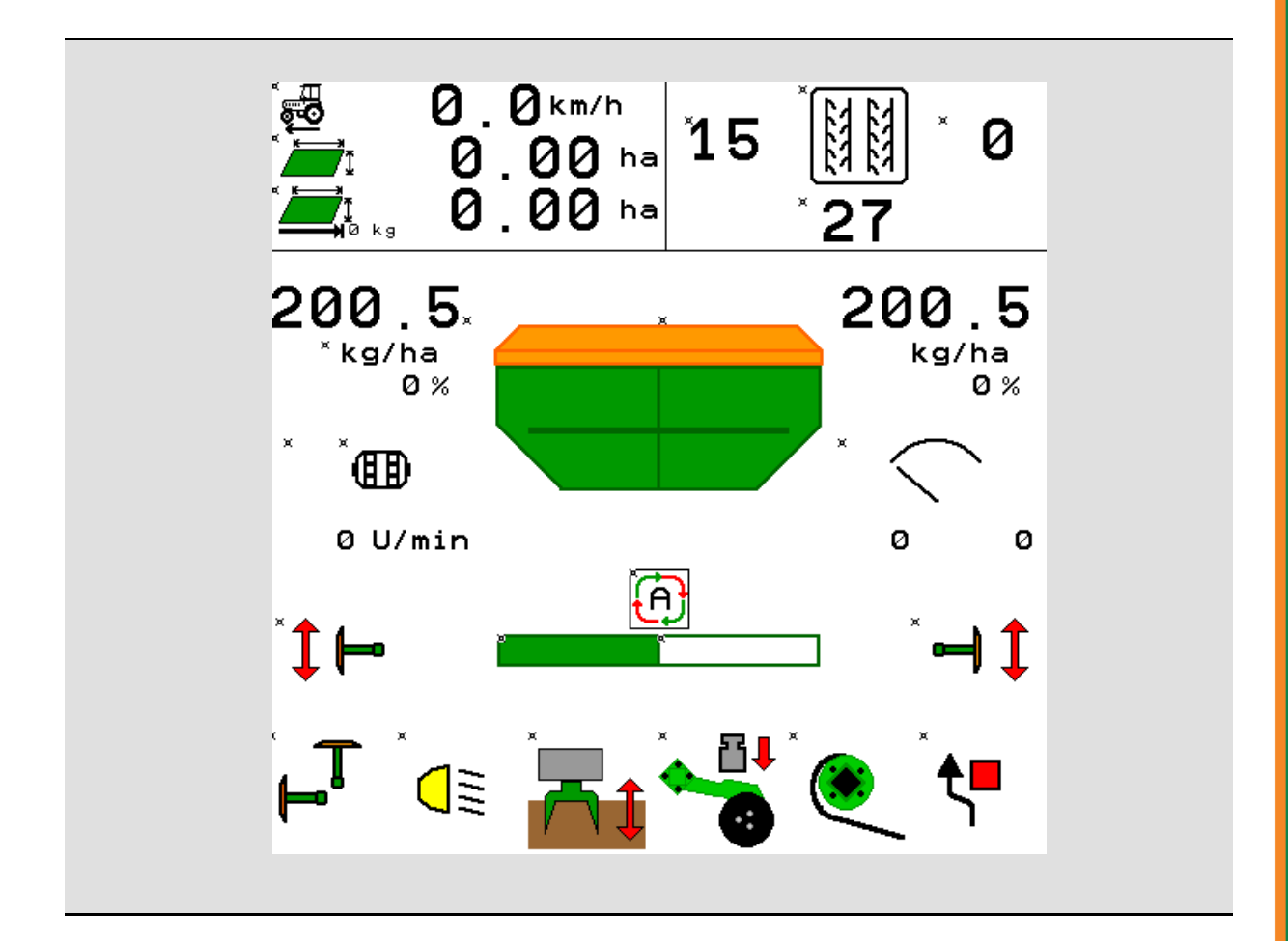

MG5476 BAG0143.18 12.24 Printed in Germany

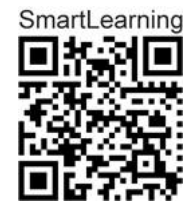

Olvassa el és vegye figyelembe ezt az üzemelési útmutatót az első üzembe helyezés előtt! Őrizze meg a további használathoz!

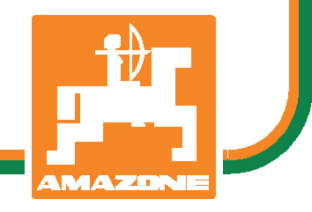

hu

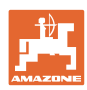

# NE ÉREZZE

fölöslegesnek, hogy elolvassa ezt a használati utasítást, és azt sem, hogy annak alapján jár el! Nem elegendő másoktól hallani és látni, hogy egy berendezés jó, és ennek hatására azt megvásárolni, és azt hinni, hogy minden magától működik. Így nem csak magának okozhat kárt, hanem azt a hibát is elkövetheti, hogy egy esetleges hibát a gép számlájára, és nem a sajátjára írna. Annak érdekében, hogy biztos lehessen a sikerben, meg kell értenie a gép működését, ismernie kell annak részeit, és gyakorlatot kell szereznie az üzemeltetésében. Csak így lehet majd elégedett úgy a géppel, mint saját magával. Hogy ezt elérje, erre szolgál a jelen kezelési utasítás.

Leipzig-Plagwitz 1872. Rub. Sark!

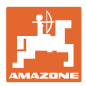

### A gyártó címe

AMAZONEN-WERKE H. DREYER SE & Co. KG Postfach 51 D-49202 Hasbergen Tel.: + 49 (0) 5405 501-0

E-mail: amazone@amazone.de

#### Pótalkatrész megrendelés

Cserealkatrész-listákat a szabadon hozzáférhető cserealkatrész portálon talál, a www.amazone.de honlapon.

Megrendelését kérjük, AMAZONE szakkereskedőjéhez címezze.

### Információk a kezelési utasítással kapcsolatban

| A dokumentum száma:                | MG5476                  |
|------------------------------------|-------------------------|
| Készítés dátuma:                   | 12.24                   |
| © Copyright AMAZONEN-WERKE H. D    | REYER SE & Co. KG, 2024 |
| Minden jog fenntarva.              |                         |
| Utánnyomás, még kivonatos formában | ı is, csak az AMAZONEN- |

L WERKE H. DREYER SE & Co. KG engedélyével történhet.

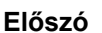

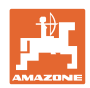

Tisztelt Ügyfelünk!

Ön az AMAZONEN-WERKE, H. DREYER SE & Co. KG széleskörű termékpalettájának minőségi terméke mellett döntött. Köszönjük a cégünk iránt kifejezett bizalmát.

A gép átvételekor bizonyosodjon meg arról, hogy nem keletkeztek-e a szállítás során sérülések, vagy nem hiányoznak-e alkatrészek! A szállítólevél alapján ellenőrizze a leszállított gép teljességét a megrendelt opciós felszerelésekkel bezárólag. Csak azonnali reklamációval érvényesítheti kártérítési igényét!

Az első üzembevétel előtt olvassa el és vegye figyelembe ezt a kezelési utasítást, különösen a biztonsági utasításokat. A gondos elolvasás után teljes mértékben ki tudja használni újonnan megvásárolt gépének az előnyeit.

Biztosítsa, hogy a gép minden kezelője elolvassa ezt a kezelési utasítást, mielőtt a gépet üzembe veszik.

Amennyiben kérdése merülne fel, olvassa el még egyszer a kezelési utasítást, vagy lépjen kapcsolatba helyi szerviz-partnerünkkel.

A rendszeres karbantartás és a kopott illetve meghibásodott alkatrészek időben történő cseréje, növeli gépének várható élettartamát.

### Felhasználói értékelés

Igen tisztelt olvasó,

a kezelési utasításainkat rendszeresen aktualizáljuk. Javítási, újítási és ésszerűsítési javaslataival segítsen bennünket abban, hogy egyre inkább felhasználóbarát kezelési utasítást készítsünk.

AMAZONEN-WERKE

H. DREYER SE & Co. KG

Postfach 51

D-49202 Hasbergen

Tel.: + 49 (0) 5405 501-0

E-mail: amazone@amazone.de

| 1       |
|---------|
| AMAZONE |

| 1               | Utasítások az üzemeltető számára                                      | 7        |
|-----------------|-----------------------------------------------------------------------|----------|
| 1.1             | A dokumentum célja                                                    | 7        |
| 1.2             | Helyzetmegadások a kezelési utasításon belül                          | 7        |
| 1.3             | Az alkalmazott jelölések                                              | 7        |
| 2               | Általános biztonsági utasítások                                       | 8        |
| 2.1             | A biztonsági szimbólumok ismertetése                                  | 8        |
| 2               | A gányazárlő szoftvor tormáklaírása                                   | ٥        |
| <b>J</b><br>2 1 | Szoftvor vorzió                                                       | <b>9</b> |
| 3.1             |                                                                       | 9<br>0   |
| 3.Z<br>3.3      | A menuk szerkezete                                                    |          |
| a               |                                                                       |          |
| 4               |                                                                       | TT       |
| 4.1             |                                                                       |          |
| 4.2             | A tomenu almenui                                                      |          |
| 5               | Felhasz profil                                                        | 13       |
| 5.1             | Multifunkciós kijelző konfigurálása                                   | 15       |
| 5.2             | Billentyűkiosztás konfigurálása                                       | 16       |
| 5.3             | ISOBUS konfigurálása                                                  |          |
| 5.3.1           | l erminal valasztasa                                                  | 17       |
| 5.4<br>5.5      | Riasztasi natarok konfig                                              | 18       |
| 5.5             |                                                                       |          |
| 6               | Gépbeállítások megadása                                               | 20       |
| 6.1             | Művelőút konfigurálása                                                |          |
| 6.1.2           | A vetési mennyiség csökkentésének táblázata művelőutak létrehozásakor |          |
| 6.2             | Munkahelyzet konfigurálása                                            |          |
| 6.3             | Sebesség forrás konfigurálása                                         | 29       |
| 6.4             | Csoroszlyanyomás konfigurálása                                        |          |
| 6.5             | Geometria konfigurálása                                               | 31       |
| 6.6             | Antennahelyzet konfigurálása                                          |          |
| 6.7             | AutoPoint                                                             |          |
| 6.8             | Bluetooth-eszköz párosítása                                           |          |
| 7               | Belső dokumentáció                                                    | 40       |
| 8               | Információs menü                                                      | 41       |
| 0               | Kalibrálás monii                                                      | 12       |
| 5               |                                                                       |          |
| 10              | Termékmenű                                                            |          |
| 10.1            | Előírt szórásmennyiség bevitele                                       |          |
| 10.2            | Ventilátor-fordulatszám konfigurálása                                 |          |
| 10.3            | Késleltetési idő konfigurálása                                        | 50       |
| 10.4            | l öltésszínt-riasztás konfigurálása                                   | 55       |
| 11              | Tartály-kezelés                                                       | 56       |
| 11.1            | Maradék-leeresztés elvégzése                                          | 57       |
| 11.2            | Tartály utántöltése                                                   | 57       |
| 12              | Használat a szántóföldön – Munka menü                                 | 58       |
| 12.1            | A munkamenü kijelzője                                                 | 59       |
| 12.2            | Hidraulika-funkciók előválasztása                                     | 61       |
| 12.3            | Eltérés a referencia-állapottól                                       | 62       |
| 12.4            | Miniview a Section Control-ban                                        | 62       |

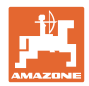

### Tartalomjegyzék

| 12.5   | Section Control kapcsolása (GPS-vezérlés)               | 63 |
|--------|---------------------------------------------------------|----|
| 12.6   | Nyomjelző                                               | 64 |
| 12.7   | Gép behajtása                                           | 65 |
| 12.8   | Művelőút-kapcsolás                                      | 67 |
| 12.8.1 | Művelőút-automatika                                     | 68 |
| 12.9   | Tárcsasor munkamélysége                                 | 69 |
| 12.10  | Csoroszlyanyomás a traktor-vezérlő készülékkel          | 69 |
| 12.11  | Csoroszlyanyomás fokozatokban                           | 69 |
| 12.12  | Csoroszlya-kiemelés                                     | 70 |
| 12.13  | Elektromos teljes adagolás                              | 71 |
| 12.14  | Célmennyiség módosítása                                 | 72 |
| 12.15  | Célmennyiség módosítása osztott tartálynál              | 72 |
| 12.16  | Pocsolyafunkció                                         | 73 |
| 12.17  | Nyomástartály alternatív nézet                          | 73 |
| 12.18  | A szántóföld-határ rögzítésére szolgáló rögzítő-üzemmód | 74 |
| 12.19  | Részmezők                                               | 74 |
| 12.20  | Munkavilágítás                                          | 75 |
| 12.21  | KG Mélységbeállítás                                     | 75 |
| 12.22  | Felmérés Multifunkciós kijelző                          | 76 |
| 12.23  | Eljárásmód bevetéskor                                   | 77 |
| 12.24  | Közúti közlekedés                                       | 77 |
| 13     | TwinTerminal 3                                          | 78 |
| 13.1   | Termékleírás                                            | 78 |
| 13.2   | Leforgatási próba végrehajtása                          | 80 |
| 13.3   | Maradék-leeresztés                                      | 83 |
| 14     | Többfunkciós kezelőfelület AUX-N                        | 84 |
| 15     | AmaPilot+ többfunkciós kezelőkar                        | 86 |
| 16     | Üzemzavar                                               | 88 |
| 16.1   | Kijelzés a kezelőterminálon                             | 88 |
| 16.2   | Üzemzavarok táblázata                                   | 89 |
| 16.3   | A terminálfunkciók kiesése, riasztási üzenet nélkül     | 94 |
| 16.4   | Az ISO-Bus sebességjelének elvesztése                   | 94 |

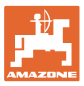

### 1 Utasítások az üzemeltető számára

Az üzemeltető számára készült utasítások fejezete információkat tartalmaz a kezelési utasítás használatával kapcsolatban.

### 1.1 A dokumentum célja

A szóban forgó kezelési utasítás

- ismerteti a gép kezelését és karbantartását.
- fontos utasításokat tartalmaz a gép biztonságos és gazdaságos üzemeltetésével kapcsolatban.
- a gép részét képezi, és mindig a gépen, illetve a vontató traktoron tartson.
- őrizze meg a további használathoz.

### 1.2 Helyzetmegadások a kezelési utasításon belül

Ebben a kezelési utasításban minden iránymegadást mindig a haladási iránynak megfelelően vegyen figyelembe.

### 1.3 Az alkalmazott jelölések

### A kezelő utasításai és a reakciók

A kezelő által elvégzendő tevékenységeket számozott kezelői utasításokként szemléltetik. Tartsa be a kezelői utasítások előírt sorrendjét. A mindenkori kezelői utasításra adott reakciót (választ) adott esetben egy nyíl jelöli.

#### Például:

- 1. 1-es számú kezelői utasítás
- → a gép reakciója a kezelő 1. számú műveletére
- 2. 2-es számú kezelői utasítás

### Felsorolások

A kötelező sorrendiség nélküli felsorolásokat listaként, felsorolási pontokkal jelölik.

### Például:

- 1-es pont
- 2-es pont

### Az ábrákon belüli tételszámok

A kerek zárójelek között levő számok az ábrán belül található tételszámokra utalnak. Például:

(1) 1. helyzet

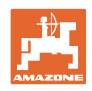

### 2 Általános biztonsági utasítások

Az alapvető biztonsági utasítások és biztonsági előírások ismerete alapfeltétele a gép biztonságos használatának és zavarmentes üzemeltetésének.

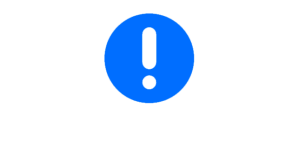

A kezelési utasítást

- mindig tartsa a gép alkalmazási helyén.
- mindenkor tegye elérhetővé a gépkezelő és a karbantartást végző személyek számára!

### 2.1 A biztonsági szimbólumok ismertetése

A biztonsági utasításokat háromszögű biztonsági szimbólum és az előtte álló kulcsszó jelöli. A kulcsszó (VESZÉLY, FIGYELEM, VIGYÁZAT) a fenyegető veszély súlyát jelöli és az alábbi jelentéssel bír:

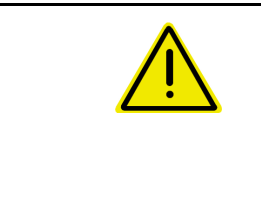

#### VESZÉLY

Nagy kockázattal járó közvetlen veszélyeztetést jelöl, amelynek halál vagy a legsúlyosabb testi sérülés (testrészek elvesztése vagy hosszú ideig tartó sérülések) a következménye, amennyiben nem kerüli el ezt.

A figyelmeztetés figyelmen kívül hagyása közvetlenül halállal vagy a lehető legsúlyosabb sérüléssel fenyeget.

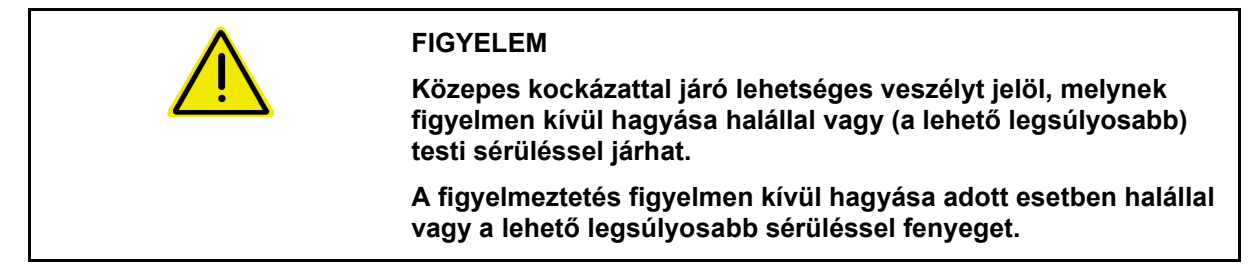

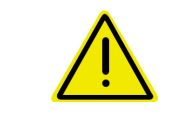

### VIGYÁZAT

FONTOS

Olyan csekély kockázatú veszélyt jelöl, amely – figyelmen kívül hagyása esetén – könnyű vagy közepes súlyú testi sérüléssel fenyeget.

A gép szakszerű kezelésével kapcsolatos, különleges magatartást vagy tevékenységet ír elő.

A figyelmeztetések figyelmen kívül hagyása zavarokat okozhat a gépben és környezetében.

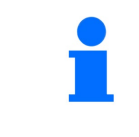

### MEGJEGYZÉSEK

Felhasználási tippeket és különösen hasznos információkat jelöl.

Ezek az utasítások segítik Önt abban, hogy gépének összes funkcióját optimálisan használja ki.

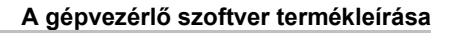

### 3 A gépvezérlő szoftver termékleírása

Az ISOBUS szoftver és egy ISOBUS-terminál segítségével az AMAZONE gépet kényelmesen vezérelheti, kezelheti és felügyelheti.

Az ISOBUS-szoftver a következő AMAZONE vetőgépekhez használható:

- Cirrus 03
- Cayena
- Condor
- Citan
- XTender
- AD-P
- Primera DMC

Csatlakoztatott gépi számítógép mellett az ISOBUS-terminál bekapcsolása után a főmenü jelenik meg.

#### Beállítások

A beállításokat a főmenük almenüin keresztül lehet végrehajtani.

### Alkalmazás

Az ISOBUS-szoftver szabályozza a kiszórási mennyiséget a menetsebességtől függően.

Munka közben a munka menü mutatja az összes munkaadatot és a gép felszereltségétől függően a gépet a munka menüből is lehet kezelni.

### 3.1 Szoftver verzió

Ez a kezelési utasítás az alábbi szoftverektől kezdődően érvényes: Alapszámítógép NW262-F

| Figyelmeztetés jelenik meg, ha az egyik összetevő (számítógép /<br>vezérlőkészülék) szoftvere nem aktuális. |
|----------------------------------------------------------------------------------------------------|
| A géppel átmenetileg tovább lehet dolgozni.                                                                 |
| → Rövid időn belül el kell végezni a megfelelő szoftver frissítését.                                        |

### 3.2 A menük szerkezete

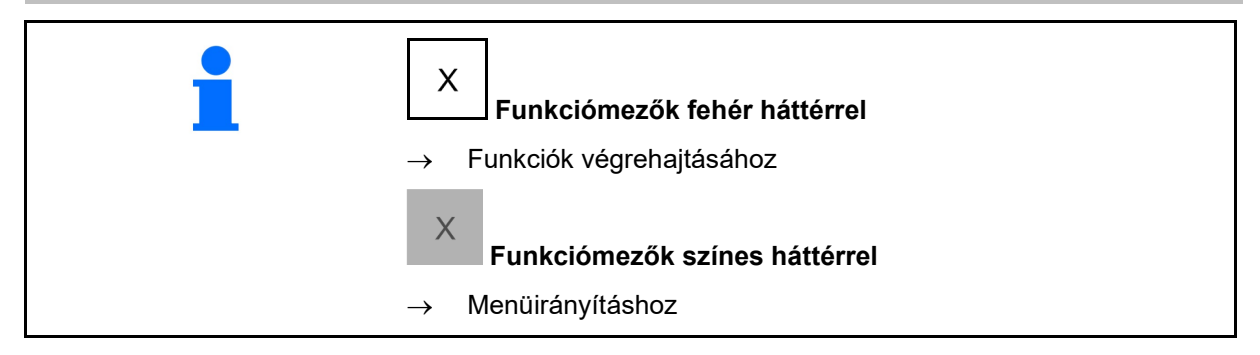

| 1 | • Vissza a fölérendelt menübe |  |
|---|-------------------------------|--|
|   | • Lapozás a menüben           |  |

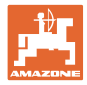

### 3.3 Az ISOBUS szoftver hierarchiája

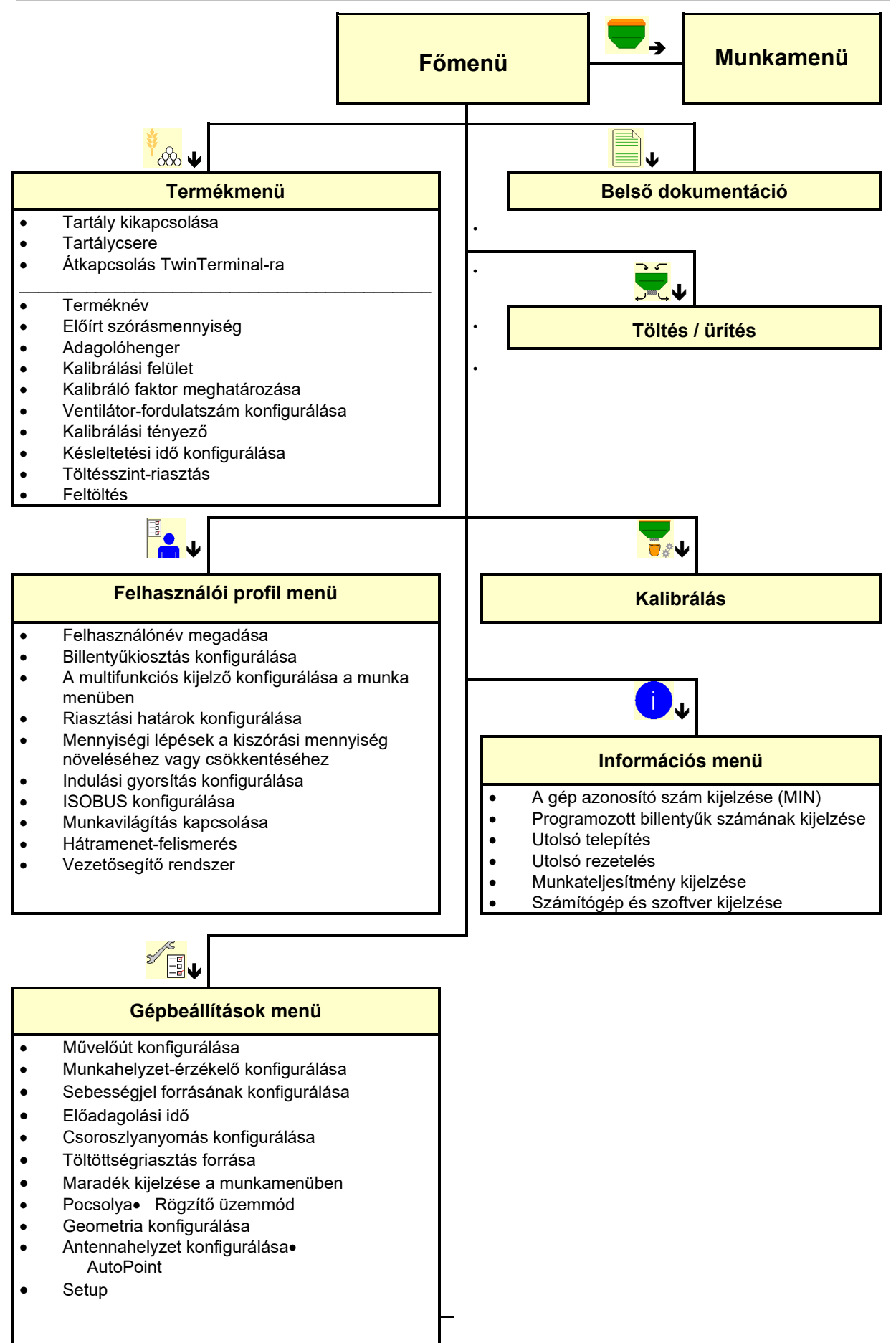

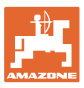

### 4 A főmenü

### 4.1 A főmenü képernyői

- (1) Kijelzés és beállítások
- (2) Az almenük funkciófelületei
- Beállított gép
- Legkisebb és legnagyobb munkasebesség
- szórásmennyiség
  - o Tartály 1
  - o további tartály (opcionális)
- → itt módosítás is végezhető. Az értékek átvételre kerülnek a termékmenüben

| тс        | Külső feladat indítását mutatja. |
|-----------|----------------------------------|
| leállítva | A kikapcsolt tartályt mutatja.   |

#### 1 2 Cirrus Sebesség-tartomány min max 8,0km/h 13,0km/h Tartály 1 leállítva Gabona I 880 Kg/ha -0 Tartály 2 Gabona 2 8 TC 8 Kg/ha

### 4.2 A főmenü almenüi

### A géppel végzett munka menüi

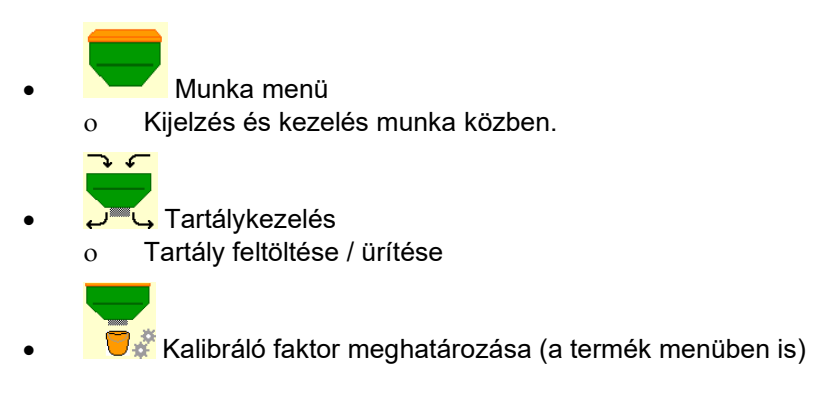

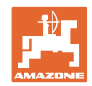

### A géppel és a vetőmaggal kapcsolatos információi beállító-menüi

| • | Termékek menü                                                                                                    |
|---|----------------------------------------------------------------------------------------------------|
|   | o A vetőmag-beállításhoz                                                                                                    |
| • | Felhasználói profil menü                                                                                                    |
|   | <ul> <li>Minden felhasználó elmentheti a terminálra és a gépre<br/>vonatkozó személyes beállításait.</li> </ul>                         |
| • | Gépbeállítások menü                                                                                                    |
|   | <ul> <li>Itt adhatók meg gépre vonatkozó adatok vagy egyéni<br/>adatok.</li> </ul>                                                      |
|   | <ul> <li>A gépbeállítás módosítása (jelszó szükséges)</li> </ul>                                                                        |
| • | Dokumentáció menü (a Task Controller egyszerű alternatívájaként)                                                                        |
|   | <ul> <li>Területek, idők és mennyiségek mentése.</li> <li>A meghatározott adatokat a rendszer 20 dokumentációig<br/>tárolja.</li> </ul> |
| • | Info menü                                                                                                    |
| 0 | Szoftver verziók és összterület teljesítmény.                                                                                           |

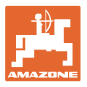

### 5 Felhasz profil

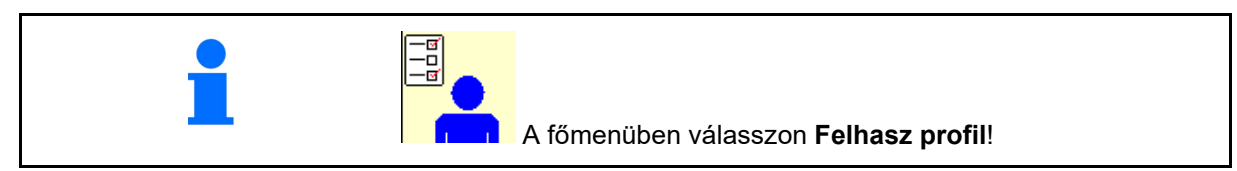

- Felhasználónév megadása
- Multifunkciós kijelző konfigurálása a munka menüben (lásd: 15 oldal)
- Billentyűkiosztás konfigurálása (lásd: 16 oldal)
- ISOBUS konfigurálása (lásd 17 oldal)
- Riasztási határok konfigurálása (lásd: 19 oldal)
- Mennyiségi lépések megadása a kiszórási mennyiség növeléséhez vagy csökkentéséhez
- Indulási gyorsítás konfigurálása (lásd 19 oldal)
- A munkavilágítás kapcsolása manuálisan vagy a TECU segítségével vezérelhető.
  - ☑ A TECU a traktor-helyzetjelző bekapcsolását követően bekapcsolja a munkavilágítást. Manuális kapcsolásra a továbbiakban is lehetőség van.
  - Munkavilágítás manuális kapcsolása.
- Hátramenet-felismerés
  - o ☑ (ja) Hátramenetben az adagolás és a művelőút-továbbkapcsolás megszakad (ISOBUS-jelnek kell lennie).
  - o 🛛 🖓 (nem)
- Vezetősegítő rendszer
  - o ☑ (igen) megjegyzés mutatása, ha a szántóvégi fordulónál a menetsebesség erősen megváltozott, és az vetési hibát okoz.
  - o 🛛 🛛 (nem) nincs megjegyzés

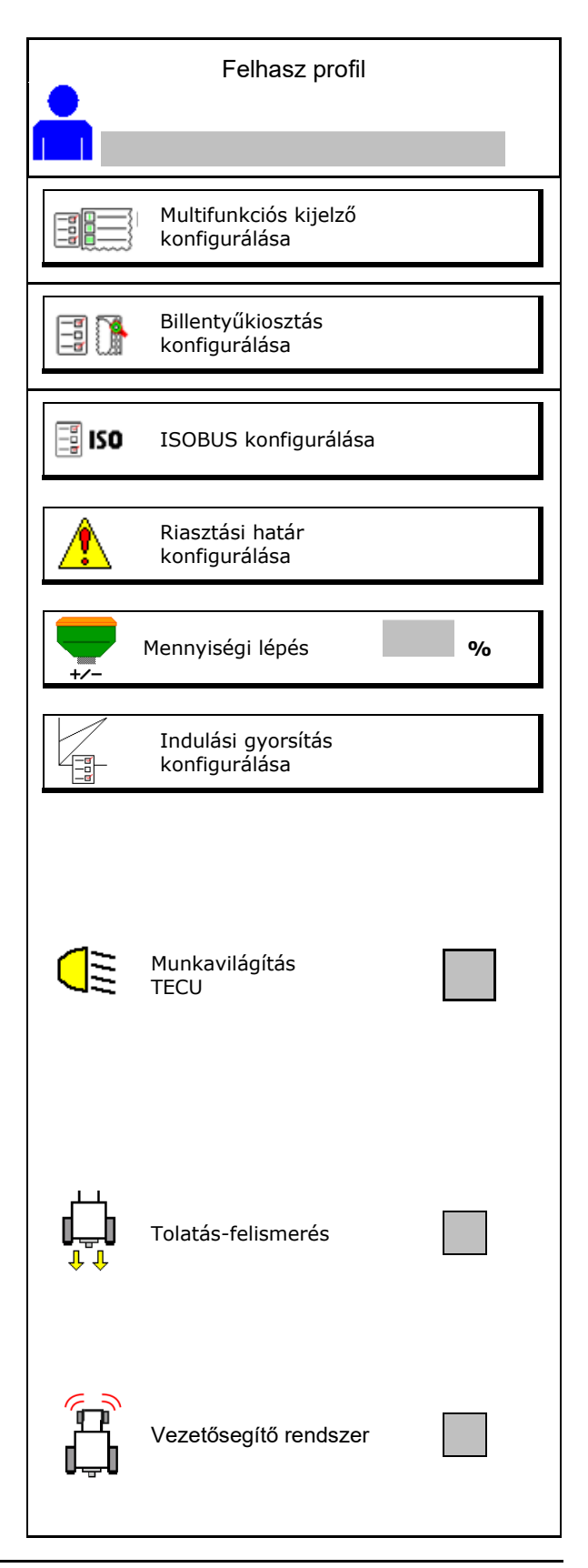

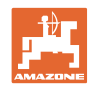

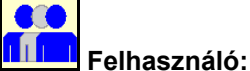

Felhasználó: váltás, új, törlés

### Felhasználó váltása:

- 1. Felhasználó kijelölése.
- 2. Kijelölés nyugtázása.

### Új felhasználó létrehozása:

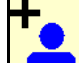

- 1. Új felhasználó létrehozása.
- 2. Felhasználó kijelölése.
- 3. Kijelölés nyugtázása.
- 4. Név beírása.

A felhasználóváltást követően újra kell indítani a terminált

### Felhasználó törlése:

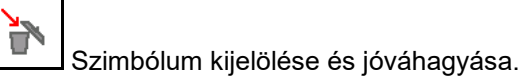

Az AUX-N multifunkciós markolat használata esetén a multifunkciós markolat gombkiosztása a megfelelő felhasználóhoz igazodik.

Minden egyes felhasználói profil saját gombkiosztást igényel.

Gombkiosztás elvégzése az UT egységen.

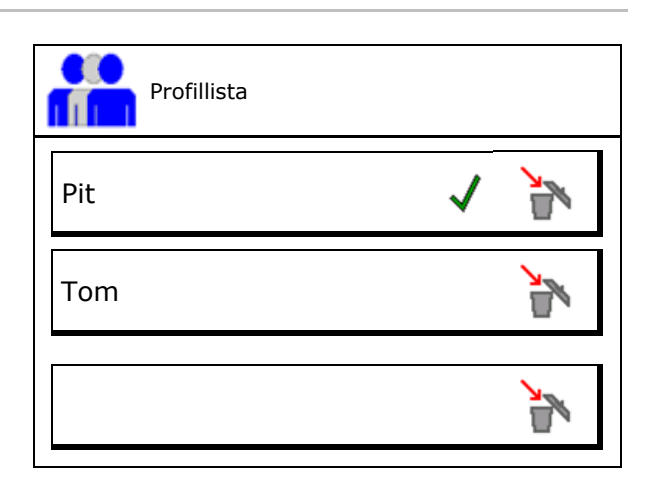

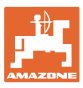

### 5.1 Multifunkciós kijelző konfigurálása

A munka menü adat soraiban három különböző adatot lehet megjeleníteni.

- (1) Aktuális sebesség
- (2) Naponta megművelt terület
- (3) Mennyiség per nap
- (4) Kiürüléséig fennmaradó terület
- (5) Maradék út
- (6) Útszámláló
- (7) Adagoló 1 fordulatszáma
- (8) Adagoló 2 fordulatszáma
- (9) Adagoló 3 fordulatszáma
- (10) Adagoló 4 fordulatszáma
- (11) Adagoló 1 célértéke
- (12) Adagoló 2 célértéke
- (13) Adagoló 3 célértéke
- (14) Adagoló 4 célértéke
- (15) Tartály 1 nyomása
- (16) Tartály 2 nyomása
- (17) Maradék út
- (18) Ventilátor tényleges fordulatszáma 1
- (19) Ventilátor tényleges fordulatszáma 2
- (20) Maradék mennyisége Tartály 1
- (21) Maradék mennyisége Tartály 2
- (22) Maradék mennyisége Tartály 3
- (23) Maradék mennyisége Tartály 4

| 1<br>∎<br>∎    | () . () () ha<br>() U∕min<br>() . () km⁄h                 | 1 |  |
|----------------|-----------------------------------------------------------|---|--|
| )<br>kg/<br>10 | . 0<br>ha<br>0%                                           |   |  |
| Mu<br>ko       | ultifunkciós kijelző<br>nfigurálása<br>1. sor<br>Sebesség |   |  |
|                | 2. sor<br>Terület/nap                                     |   |  |
|                | 3. sor<br>Marad. út                                       |   |  |

### 5.2 Billentyűkiosztás konfigurálása

Itt szabadon meghatározhatja a munkamenü funkciómezőit.

- Szabad billentyűzet kiosztás
  - o Ø Szabadon választható billentyűzetkiosztás
  - A billentyűzet hagyományos kiosztása
- Alapértelmezett billentyűkiosztás betöltése
- Szabadon kiosztható gombok

Hívja elő a funkciók listáját  $\rightarrow$ 

| Billentyűkiosztás<br>konfigurálása                                            |  |  |  |
|-------------------------------------------------------------------------------|--|--|--|
| Szabad<br>billentyűzet kiosztás                                               |  |  |  |
| Alapértelmezett<br>billentyűkiosztás betöltése                                |  |  |  |
| Válassza ki a kívánt funkciót a<br>listából és nyomja meg a<br>kívánt gombot. |  |  |  |
| üres/<br>funkció törlése                                                      |  |  |  |
| X Mégse ➡ 📑 Mentés                                                            |  |  |  |

Funkciók listája:

Billentyűkiosztás végrehajtása:

- 1. Hívja elő a funkciók listáját.
- $\rightarrow$  A már kiválasztott funkciók háttere szürke.
- 2. Válassza ki a funkciót.
- Adott esetben az adott funkció munkamenüben való mentésére szolgáló

<sup>J</sup>oldal elhagyása.

- Nyomja meg az adott billentyűt/funkciós mezőt az adott funkció adott billentyűzethez/funkciós mezőhöz való társításához.
- 5. Így tetszés szerint kioszthatja az egyes funkciókat.

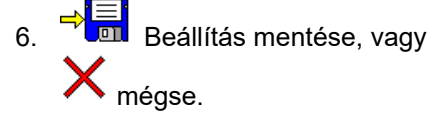

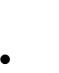

Funkciómező funkció nélkül.

| Funkció 1 |  |
|-----------|--|
| Funkció 2 |  |
| Funkció 3 |  |
| Funkció 4 |  |
| Funkció 5 |  |
|           |  |

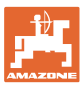

### 5.3 ISOBUS konfigurálása

- Terminál választása (lásd: 17 oldal)
- Dokumentáció
  - o TaskController, feladatkezelő aktív
    - → A gép számítógépe kommunikál a terminál Task Controller egységével
  - o csak gépen belüli dokumentáció
- Vetőgép készülékleírása
  - o Multi Bin (több tartály)
  - o Multi Boom (több vetőgép)
- Section Control Kézi/Automatikus üzemmód átkapcsolása
  - o GPS-menüben

Section Control kapcsolása a GPSmenüben.

o munkamenüben (ajánlott beállítás)

Section Control kapcsolása a gépszoftver munkamenüben.

### 5.3.1 Terminál választása

Ha több terminált csatlakoztattak az ISOBUS egységhez

- A gépkezelés termináljának kiválasztása a terminál-listából.
  - o 01 Amazone
  - o 02 Külső gyártó
- A dokumentáció termináljának kiválasztása a terminál-listából
  - o 01 Amazone
  - o 02 Külső gyártó

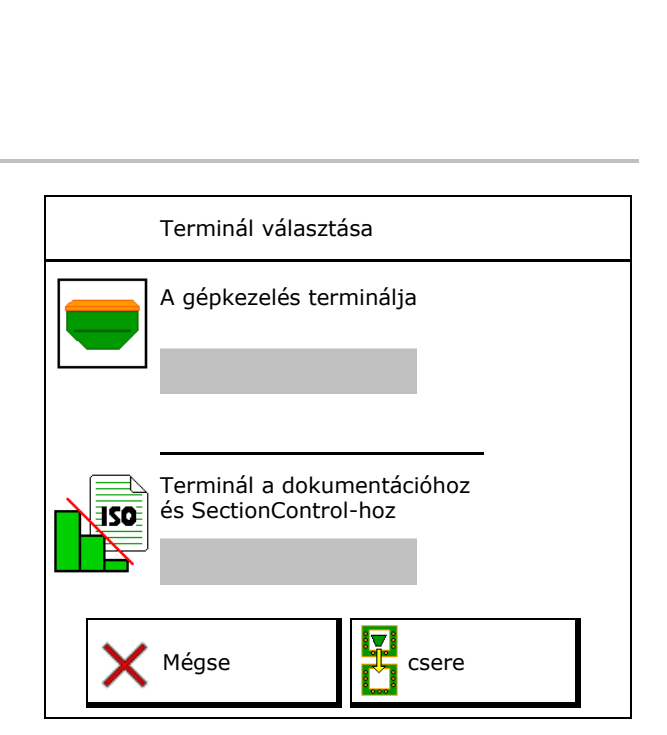

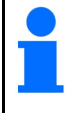

Az UT-terminálra való bejelentkezés akár 40 másodpercig is eltarthat.

Amennyiben a megadott terminál ennyi idő lejárta után sem található, a gép egy másik terminálra jelentkezik be.

| ISO | ISOBUS<br>konfigurálása                                        |  |
|-----|----------------------------------------------------------------|--|
| 2   | Terminál választása                                            |  |
| ISO | Dokumentáció                                                   |  |
|     |                                                                |  |
|     |                                                                |  |
|     | Vetőgép<br>készülékleírása                                     |  |
|     | Section Control<br>Kézi/Automatikus<br>üzemmód<br>átkapcsolása |  |

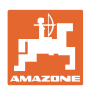

### 5.4 Riasztási határok konfig

- A riasztási határ megadása %-ban.
- → Riasztási hangjelzés hangzik fel, ha a permetezés során nem éri el a szintet.

Standard érték: 15 %

- A tartály legkisebb légnyomásának megadása.
- A tartály legnagyobb légnyomásának megadása.
- → A megadott nyomástartományon kívül figyelmeztetési üzenet jelenik meg.
- $\rightarrow$  Nyomástartály-felügyelet legyen aktív.

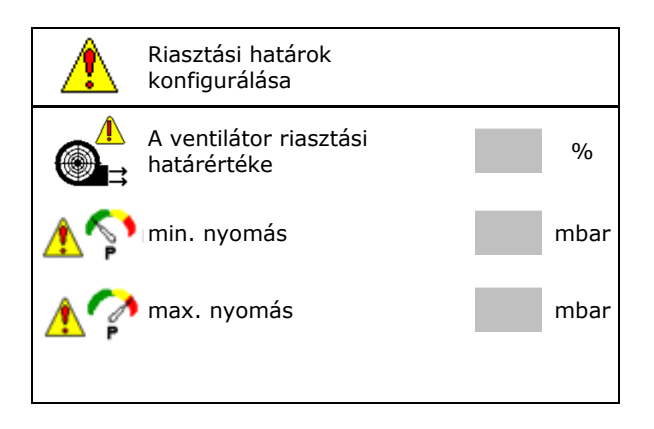

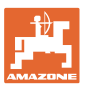

### 5.5 Indulási gyorsítás konfigurálása

Az indulási rámpa megakadályozza a túl alacsony adagolást elinduláskor.

A munka megkezdésekor, a megadott idő leteltéig az adagolás a szimulált indulási sebességnek megfelelően történik. Ezután a mennyiséget a sebességtől függően szabályozza a készülék.

A megadott sebesség elérésekor vagy a szimulált sebesség túllépésekor elindul a mennyiségszabályozás.

 Tervezett sebesség, munkasebesség km/h egységben.

Standard érték: 12 km/h

- Indítási gyorsítás be /ki
  - o Øbe
  - o 🗆 ki
- Indítási gyorsítási sebesség, mint az adagolás-indítás tervezett sebességének % értéke.

Standard érték: 50 %

 Másodpercben kifejezett idő, amely a szimulált sebesség tényleges eléréséig eltelik.

Standard érték: 5 s

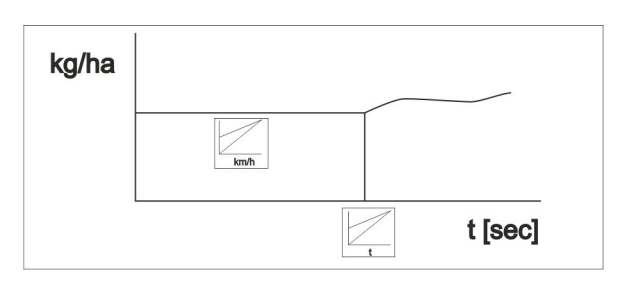

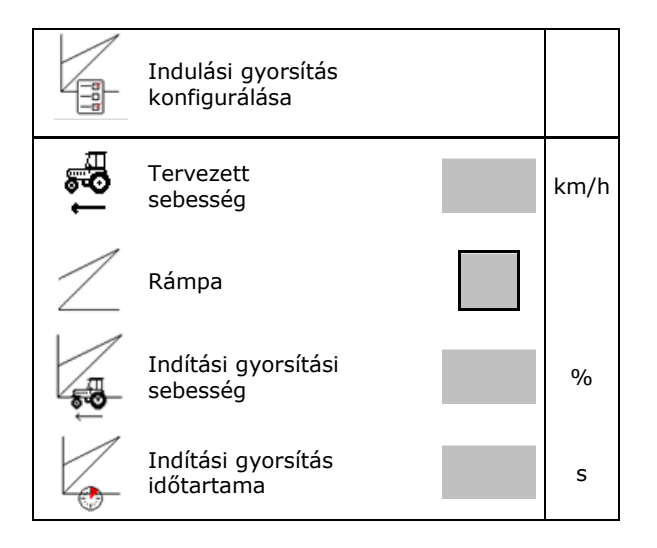

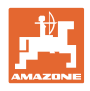

### 6 Gépbeállítások megadása

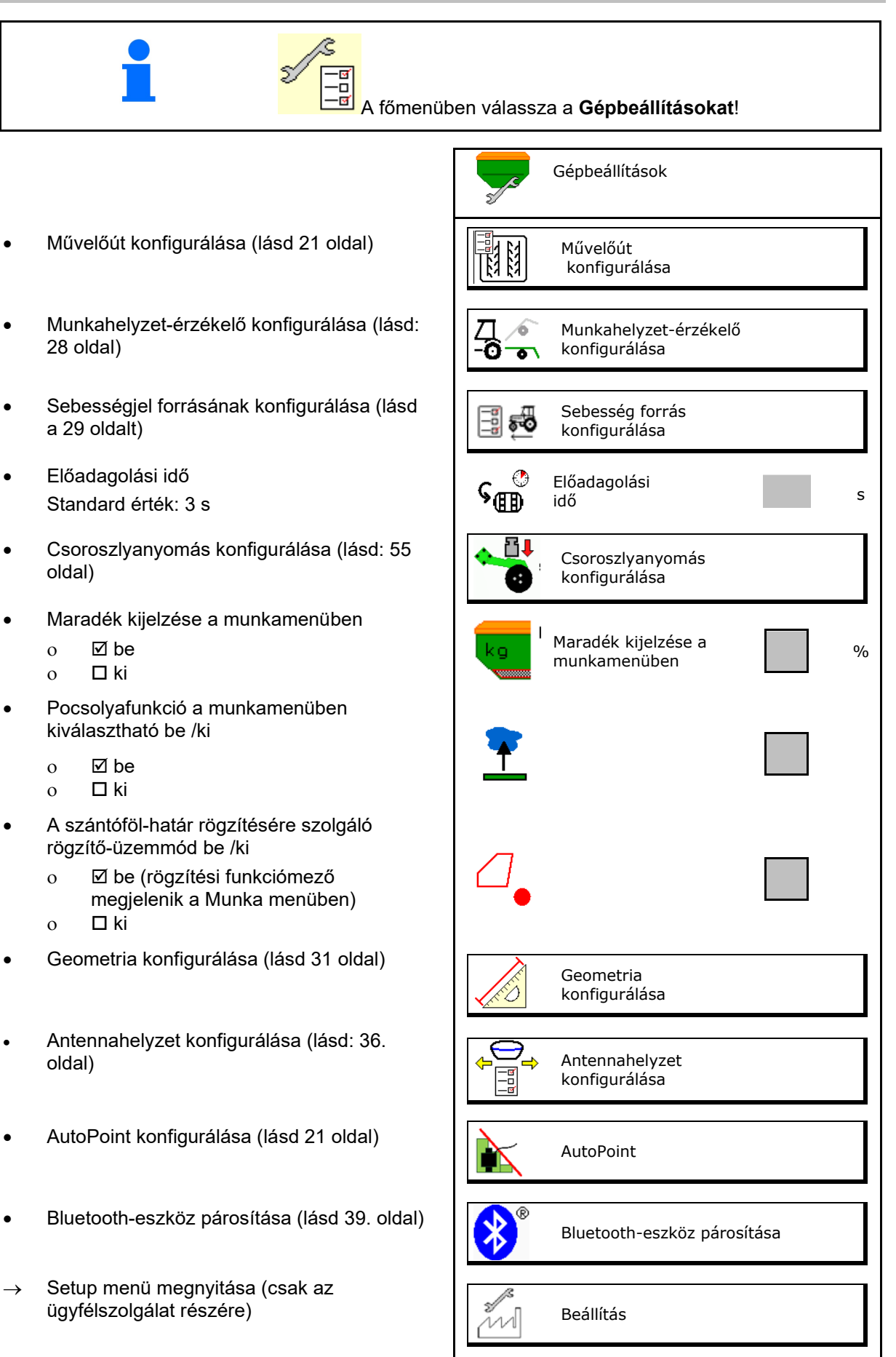

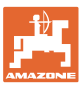

### 6.1 Művelőút konfigurálása

- Művelőút-kiosztás bevitele Lásd a következő oldalt: 22
- A művelőút létrehozásánál adja meg a vetőmag-mennyiség csökkentést
- Intervallum-művelőút
  - o Øigen
  - o 🛛 nem
- A bevetett szakasz hosszúságának megadása
- A szakasz hosszúságának megadása, vetés nélkül
- A művelőút továbbkapcsolása ezzel:
  - o Munkahelyzet
  - o Nyomjelző

Művelőutak automatikus (lásd: 68 oldal).

- o CCI terminál
- o ISOBUS
- A művelőút továbbkapcsolásáig terjedő idő bevitele

|                                  | Művelőút<br>konfigurálása                       |   |
|----------------------------------|-------------------------------------------------|---|
|                                  | Művelőút-kiosztás                               |   |
| [ <u>[3] [3]</u><br>∳ -×         | Vetőmagmennyiség<br>művelőútnál                 |   |
| 87 87<br>87 87<br>87 87<br>87 87 | Intervallum-művelőút                            |   |
| R4 R4<br>R4 R4<br>R4 R4          | Bevetett szakasz                                |   |
| <b>R4</b> R4<br>R4 R4            | Bevetetlen szakasz                              |   |
|                                  | A forrás továbbkapcsolása<br>művelőúttal        |   |
|                                  | marciouttai                                     |   |
|                                  | A művelőút<br>továbbkapcsolásáig terjedő<br>idő | S |

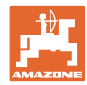

### 6.1.1 Művelőút-kiosztás

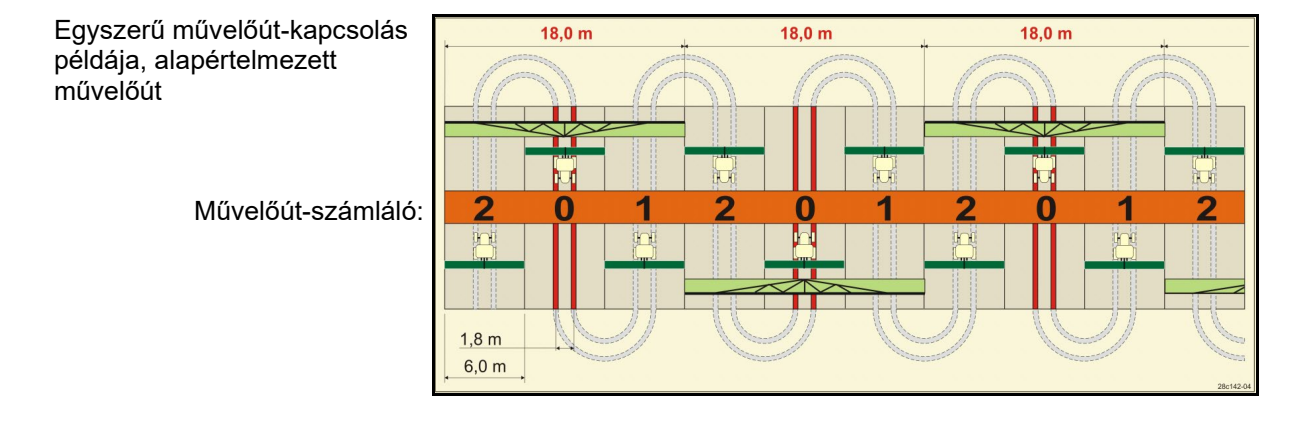

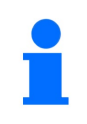

Speciális művelőút-ritmusok:

- 0 Folyamatos művelőút
- 1 Váltakozó művelőút
- 15 Nincs művelőút

|      |   |   |   |   |   |   |   |   |   | Egy | szei | rű m | űvel | őút- | kapc  | solá | is |    |    |    |    |    |    |    |
|------|---|---|---|---|---|---|---|---|---|-----|------|------|------|------|-------|------|----|----|----|----|----|----|----|----|
|      | 1 | 2 | 3 | 4 | 5 | 6 | 7 | 8 | 9 | 10  | 11   | 12   | 13   | 14   | 15    | 16   | 17 | 20 | 21 | 22 | 23 | 26 | 32 | 35 |
|      | 0 | 0 | 0 | 0 | 0 | 0 | 0 | 0 | 0 | 1   | 1    | 0    | 0    | 0    | 1     | 0    | 0  | 0  | 0  | 0  | 0  | 0  | 0  | 0  |
|      | 1 | 0 | 1 | 1 | 1 | 1 | 1 | 1 | 1 | 2   | 0    | 1    | 1    | 1    |       | 1    | 1  | 1  | 0  | 0  | 0  | 1  | 0  | 1  |
|      |   | 1 | 2 | 2 | 2 | 2 | 2 | 2 | 2 | 3   | 3    | 2    | 2    | 2    |       | 2    | 2  | 2  | 1  | 1  | 1  | 2  | 1  | 2  |
|      |   | 2 |   | 3 | 3 | 3 | 3 | 3 | 3 | 0   | 4    | 3    | 3    | 3    |       | 3    | 3  | 3  | 2  | 2  | 2  | 3  | 2  | 3  |
|      |   |   |   |   | 4 | 4 | 4 | 4 | 4 | 5   | 5    | 4    | 4    | 4    | utat  | 4    | 4  | 4  | 3  | 3  | 3  | 4  | 3  | 4  |
| iló  | - |   |   |   |   | 5 | 5 | 5 | 5 | 6   | 6    | 5    | 5    | 5    | velő  | 5    | 5  | 5  | 4  | 4  | 4  | 5  | 4  | 5  |
| mlá  |   |   |   |   |   |   | 6 | 6 | 6 | 0   | 7    | 6    | 6    | 6    | mű    | 6    | 6  | 6  |    | 5  | 5  | 6  | 5  | 6  |
| zál  |   |   |   |   |   |   |   | 7 | 7 | 8   | 8    | 7    | 7    | 7    | étre  | 7    | 7  | 7  |    | 6  | 6  | 7  | 6  | 7  |
| lt-s |   |   |   |   |   |   |   |   | 8 | 9   | 0    | 8    | 8    | 8    | l zoi | 8    | 8  | 8  |    |    | 7  | 8  | 7  | 8  |
| ٩Ő   |   |   |   |   |   |   |   |   |   | 10  | 10   | 9    | 9    | 9    | h me  | 9    | 9  | 9  |    |    | 8  | 9  | 8  | 9  |
| űve  |   |   |   |   |   |   |   |   |   |     |      | 10   | 10   | 10   | s ne  | 10   | 10 |    |    |    |    | 10 | 9  | 10 |
| Ē    |   |   |   |   |   |   |   |   |   |     |      | 11   | 11   | 11   | solá  | 11   | 11 |    |    |    |    |    | 10 | 11 |
|      |   |   |   |   |   |   |   |   |   |     |      |      | 12   | 12   | apc   | 12   | 12 |    |    |    |    |    |    | 12 |
|      |   |   |   |   |   |   |   |   |   |     |      |      |      | 13   | 15 k  | 13   | 13 |    |    |    |    |    |    | 13 |
|      |   |   |   |   |   |   |   |   |   |     |      |      |      |      | •     | 14   | 14 |    |    |    |    |    |    | 14 |
|      |   |   |   |   |   |   |   |   |   |     |      |      |      |      |       | 15   | 15 |    |    |    |    |    |    |    |
|      |   |   |   |   |   |   |   |   |   |     |      |      |      |      |       |      | 16 |    |    |    |    |    |    |    |

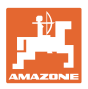

### Gépbeállítások megadása

Kétszeres művelőút-kapcsolás példája, 2 vetőmag-elosztó szükséges

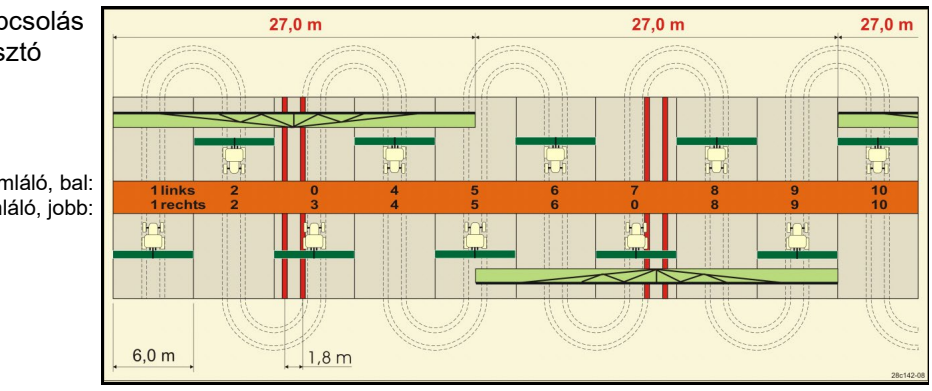

Művelőút-számláló, bal: Művelőút-számláló, jobb:

|      | Kétszeres művelőút-kapcsolás |         |        |         |        |         |        |         |        |         |        |         |        |         |        |         |        |         |        |         |        |         |        |         |
|------|------------------------------|---------|--------|---------|--------|---------|--------|---------|--------|---------|--------|---------|--------|---------|--------|---------|--------|---------|--------|---------|--------|---------|--------|---------|
|      | 18 bal                       | 18 jobb | 19 bal | 19 jobb | 24 bal | 24 jobb | 25 bal | 25 jobb | 27 bal | 27 jobb | 28 bal | 28 jobb | 29 bal | 29 jobb | 30 bal | 30 jobb | 31 bal | 31 jobb | 33 bal | 33 jobb | 34 bal | 34 jobb | 36 bal | 36 jobb |
|      | 1                            | 1       | 1      | 1       | 1      | 1       | 1      | 1       | 1      | 1       | 1      | 0       | 1      | 1       | 1      | 1       | 1      | 1       | 1      | 1       | 1      | 1       | 1      | 1       |
|      | 2                            | 2       | 2      | 2       | 2      | 0       | 2      | 0       | 2      | 0       | 2      | 2       | 2      | 0       | 0      | 2       | 2      | 2       | 2      | 2       | 2      | 2       | 2      | 2       |
|      | 0                            | 3       | 3      | 0       | 3      | 3       | 3      | 3       | 3      | 3       | 0      | 3       |        |         | 3      | 3       | 0      | 3       | 3      | 3       | 3      | 3       | 3      | 0       |
|      | 4                            | 4       | 4      | 4       | 0      | 4       | 4      | 4       | 4      | 4       | 0      | 4       |        |         | 4      | 4       | 4      | 4       | 4      | 4       | 4      | 4       | 4      | 4       |
|      | 5                            | 5       | 5      | 5       | 5      | 5       | 5      | 5       | 0      | 5       | 5      | 5       |        |         | 5      | 0       |        |         | 0      | 5       | 5      | 5       | 5      | 5       |
|      | 6                            | 6       | 6      | 6       | 6      | 6       | 0      | 6       | 0      | 6       | 6      | 0       |        |         | 6      | 6       |        |         | 6      | 6       | 0      | 6       | 6      | 6       |
|      | 7                            | 0       | 0      | 7       | 0      | 7       | 7      | 7       | 7      | 7       |        |         |        |         |        |         |        |         | 7      | 7       | 7      | 7       | 0      | 7       |
| ò    | 8                            | 8       | 8      | 8       | 8      | 8       | 8      | 8       | 8      | 8       |        |         |        |         |        |         |        |         | 8      | 8       | 8      | 8       | 0      | 8       |
| ılál | 9                            | 9       | 9      | 9       | 9      | 0       | 0      | 9       | 9      | 0       |        |         |        |         |        |         |        |         | 9      | 9       | 9      | 9       | 9      | 9       |
| án   | 10                           | 10      | 10     | 10      | 10     | 10      | 10     | 10      | 10     | 10      |        |         |        |         |        |         |        |         | 10     | 0       | 10     | 10      | 10     | 10      |
| -SZ  | 11                           | 11      | 11     | 11      |        |         | 11     | 11      |        |         |        |         |        |         |        |         |        |         |        |         | 0      | 11      | 11     | 11      |
| őút  | 12                           | 0       | 0      | 12      |        |         | 12     | 12      |        |         |        |         |        |         |        |         |        |         |        |         | 12     | 12      | 12     | 0       |
| )e   | 13                           | 13      | 13     | 13      |        |         | 13     | 0       |        |         |        |         |        |         |        |         |        |         |        |         | 13     | 13      | 13     | 13      |
| ٨ű٧  | 14                           | 14      | 14     | 14      |        |         | 14     | 14      |        |         |        |         |        |         |        |         |        |         |        |         | 14     | 14      | 14     | 14      |
| ~    | 15                           | 15      | 15     | 15      |        |         |        |         |        |         |        |         |        |         |        |         |        |         |        |         | 15     | 15      |        |         |
|      | 0                            | 16      | 16     | 0       |        |         |        |         |        |         |        |         |        |         |        |         |        |         |        |         | 16     | 16      |        |         |
|      | 17                           | 17      | 17     | 17      |        |         |        |         |        |         |        |         |        |         |        |         |        |         |        |         | 17     | 0       |        |         |
|      | 18                           | 18      | 18     | 18      |        |         |        |         |        |         |        |         |        |         |        |         |        |         |        |         | 18     | 18      |        |         |
|      |                              |         |        |         |        |         |        |         |        |         |        |         |        |         |        |         |        |         |        |         | 19     | 19      |        |         |
|      |                              |         |        |         |        |         |        |         |        |         |        |         |        |         |        |         |        |         |        |         | 20     | 20      |        |         |
|      |                              |         |        |         |        |         |        |         |        |         |        |         |        |         |        |         |        |         |        |         | 21     | 21      |        |         |
|      |                              |         |        |         |        |         |        |         |        |         |        |         |        |         |        |         |        |         |        |         | 22     | 0       |        |         |

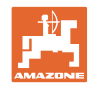

|      |        | Kétszeres művelőút-kapcsolás |        |         |        |         |       |         |        |         |        |         |        |         |        |         |        |         |       |         |         |          |
|------|--------|------------------------------|--------|---------|--------|---------|-------|---------|--------|---------|--------|---------|--------|---------|--------|---------|--------|---------|-------|---------|---------|----------|
|      | 37 bal | 37 jobb                      | 38 bal | 38 jobb | 39 bal | 39 jobb | 40bal | 40 jobb | 41 bal | 41 jobb | 42 bal | 42 jobb | 43 bal | 43 jobb | 44 bal | 44 jobb | 45 bal | 45 jobb | 46bal | 46 jobb | 47a bal | 47b jobb |
|      | 1      | 0                            | 1      | 1       | 1      | 1       | 1     | 1       | 1      | 1       | 1      | 1       | 1      | 1       | 0      | 1       | 1      | 1       | 1     | 1       | 1       | 1        |
|      | 2      | 2                            | 2      | 0       | 0      | 2       | 2     | 2       | 2      | 2       | 2      | 2       | 2      | 0       | 0      | 2       | 2      | 2       | 2     | 2       | 2       | 2        |
|      | 0      | 3                            | 3      | 3       | 0      | 3       | 3     | 3       | 3      | 0       | 3      | 3       | 3      | 3       | 3      | 3       | 3      | 3       | 3     | 3       | 3       | 0        |
|      | 0      | 4                            | 0      | 4       | 4      | 4       | 4     | 0       | 4      | 4       | 4      | 0       | 4      | 4       | 4      | 4       | 0      | 4       | 4     | 0       | 4       | 4        |
|      | 5      | 5                            | 0      | 5       |        |         | 5     | 5       | 5      | 5       | 5      | 5       | 5      | 5       | 5      | 5       | 5      | 5       | 5     | 5       | 5       | 5        |
|      | 6      | 0                            | 6      | 6       |        |         | 6     | 6       | 6      | 6       | 6      | 6       | 0      | 6       | 6      | 0       | 6      | 6       | 6     | 6       | 0       | 6        |
|      |        |                              | 7      | 0       |        |         | 7     | 7       | 7      | 7       | 7      | 7       | 7      | 7       | 7      | 0       | 7      | 7       | 7     | 7       | 7       | 7        |
|      |        |                              | 8      | 8       |        |         | 8     | 8       | 8      | 8       | 8      | 8       | 8      | 8       | 8      | 8       | 8      | 8       | 8     | 8       | 0       | 8        |
|      |        |                              |        |         |        |         | 9     | 9       | 0      | 9       | 9      | 9       | 0      | 9       | 9      | 9       | 9      | 9       | 9     | 9       | 0       | 9        |
|      |        |                              |        |         |        |         | 0     | 10      | 10     | 10      | 0      | 10      | 10     | 10      | 10     | 10      | 10     | 10      | 10    | 10      | 10      | 10       |
|      |        |                              |        |         |        |         | 0     | 11      | 11     | 11      | 11     | 11      | 11     | 11      |        |         | 11     | 11      | 11    | 11      | 11      | 11       |
| ,o   |        |                              |        |         |        |         | 12    | 12      | 12     | 12      | 12     | 12      | 12     | 12      |        |         | 12     | 0       | 0     | 12      | 12      | 12       |
| ılál |        |                              |        |         |        |         | 13    | 13      | 13     | 13      | 13     | 13      | 13     | 0       |        |         | 13     | 13      | 13    | 13      | 13      | 13       |
| ám   |        |                              |        |         |        |         | 14    | 14      | 14     | 0       | 14     | 14      | 14     | 14      |        |         | 14     | 14      | 14    | 14      | 14      | 0        |
| -SZ  |        |                              |        |         |        |         | 15    | 15      | 15     | 15      | 15     | 15      |        |         |        |         | 15     | 15      | 15    | 15      | 15      | 15       |
| őút  | _      |                              |        |         |        |         | 16    | 16      | 16     | 16      | 16     | 16      |        |         |        |         | 16     | 16      | 16    | 16      | 16      | 16       |
| /elő | _      |                              |        |         |        |         | 17    | 0       | 17     | 17      | 0      | 17      |        |         |        |         | 17     | 17      | 17    | 17      |         |          |
| ١ű٨  | _      |                              |        |         |        |         | 18    | 18      | 18     | 18      | 18     | 18      |        |         |        |         | 18     | 18      | 18    | 18      |         |          |
| ~    |        |                              |        |         |        |         | 19    | 19      | 19     | 19      | 19     | 19      |        |         |        |         | 19     | 0       | 19    | 0       |         |          |
|      |        |                              |        |         |        |         | 20    | 20      | 0      | 20      | 20     | 20      |        |         |        |         | 20     | 20      | 20    | 20      |         |          |
|      | _      |                              |        |         |        |         |       |         | 21     | 21      | 21     | 21      |        |         |        |         | 21     | 21      | 21    | 21      |         |          |
|      | _      |                              |        |         |        |         |       |         | 22     | 22      | 22     | 22      |        |         |        |         | 22     | 22      | 22    | 22      |         |          |
|      | _      |                              |        |         |        |         |       |         |        |         | 23     | 23      |        |         |        |         | 23     | 23      | 23    | 23      |         |          |
|      | _      |                              |        |         |        |         |       |         |        |         | 24     | 24      |        |         |        |         | 24     | 24      | 24    | 24      |         |          |
|      |        |                              |        |         |        |         |       |         |        |         | 25     | 25      |        |         |        |         | 25     | 25      | 25    | 25      |         |          |
|      |        |                              |        |         |        |         |       |         |        |         | 26     | 26      |        |         |        |         | 26     | 26      | 26    | 26      |         |          |
|      |        |                              |        |         |        |         |       |         |        |         |        |         |        |         |        |         | 0      | 27      | 0     | 27      |         |          |
|      |        |                              |        |         |        |         |       |         |        |         |        |         |        |         |        |         | 28     | 28      | 28    | 28      |         |          |
|      |        |                              |        |         |        |         |       |         |        |         |        |         |        |         |        |         | 29     | 29      | 29    | 29      |         |          |
|      |        |                              |        |         |        |         |       |         |        |         |        |         |        |         |        |         | 30     | 30      | 30    | 30      |         |          |

| Kétszeres művelőút-<br>kapcsolás |         |          |         |          |         |          |  |  |  |  |  |
|----------------------------------|---------|----------|---------|----------|---------|----------|--|--|--|--|--|
|                                  | 48a bal | 48b jobb | 49a bal | 49b jobb | 50a bal | 50b jobb |  |  |  |  |  |
|                                  | 1       | 1        | 1       | 1        | 1       | 1        |  |  |  |  |  |
| âló                              | 2       | 2        | 2       | 2        | 2       | 0        |  |  |  |  |  |
| mlå                              | 3       | 3        | 3       | 3        | 3       | 0        |  |  |  |  |  |
| zá                               | 4       | 4        | 4       | 4        | 4       | 4        |  |  |  |  |  |
| it-s                             | 0       | 5        | 5       | 0        |         |          |  |  |  |  |  |
| lőť                              | 0       | 6        | 6       | 0        |         |          |  |  |  |  |  |
| íve                              |         |          |         |          |         |          |  |  |  |  |  |
| M                                |         |          |         |          |         |          |  |  |  |  |  |
|                                  |         |          |         |          |         |          |  |  |  |  |  |

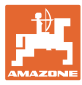

### 6.1.2 A vetési mennyiség csökkentésének táblázata művelőutak létrehozásakor

### A vetőmagmennyiség-csökkentést így kell kiszámítani:

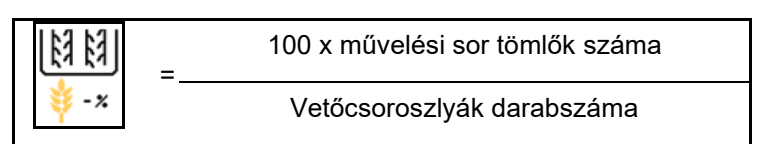

| Munkaszélesség     | Vetőcsoroszlyák<br>darabszáma | Művelőút-tömlők<br>száma | Ajánlott százalékos<br>vetésmennyiség-<br>csökkentés a<br>művelőutak<br>létrehozásakor |
|--------------------|-------------------------------|--------------------------|----------------------------------------------------------------------------------------|
|                    | 18                            | 4                        | 22%                                                                                    |
|                    | 18                            | 6                        | 33%                                                                                    |
|                    | 18                            | 8                        | 44%                                                                                    |
|                    | 20                            | 4                        | 20%                                                                                    |
|                    | 20                            | 6                        | 30%                                                                                    |
| 3.0 m              | 20                            | 8                        | 40%                                                                                    |
| 5,0 11             | 20                            | 10                       | 50%                                                                                    |
|                    | 24                            | 4                        | 17%                                                                                    |
|                    | 24                            | 6                        | 25%                                                                                    |
|                    | 24                            | 8                        | 33%                                                                                    |
|                    | 24                            | 10                       | 42%                                                                                    |
|                    | 24                            | 12                       | 50%                                                                                    |
|                    | 21                            | 4                        | 19%                                                                                    |
|                    | 21                            | 6                        | 29%                                                                                    |
|                    | 21                            | 8                        | 38%                                                                                    |
|                    | 21                            | 10                       | 48%                                                                                    |
|                    | 24                            | 4                        | 17%                                                                                    |
|                    | 24                            | 6                        | 25%                                                                                    |
| 2 12 m / 2 5 m     | 24                            | 8                        | 33%                                                                                    |
| 3,43 111 / 3,5 111 | 24                            | 10                       | 42%                                                                                    |
|                    | 24                            | 12                       | 50%                                                                                    |
|                    | 28                            | 4                        | 14%                                                                                    |
|                    | 28                            | 6                        | 21%                                                                                    |
|                    | 28                            | 8                        | 29%                                                                                    |
|                    | 28                            | 10                       | 36%                                                                                    |
|                    | 28                            | 12                       | 43%                                                                                    |

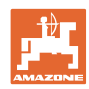

### Gépbeállítások megadása

| Munkaszélesség | Vetőcsoroszlyák<br>darabszáma | Művelőút-tömlők<br>száma | Ajánlott százalékos<br>vetésmennyiség-<br>csökkentés a<br>művelőutak<br>létrehozásakor |
|----------------|-------------------------------|--------------------------|----------------------------------------------------------------------------------------|
|                | 24                            | 4                        | 17%                                                                                    |
|                | 24                            | 6                        | 25%                                                                                    |
|                | 24                            | 8                        | 33%                                                                                    |
|                | 24                            | 10                       | 42%                                                                                    |
|                | 24                            | 12                       | 50%                                                                                    |
|                | 26                            | 4                        | 15%                                                                                    |
| 4,0 m          | 26                            | 6                        | 23%                                                                                    |
|                | 26                            | 8                        | 31%                                                                                    |
|                | 26                            | 10                       | 38%                                                                                    |
|                | 26                            | 12                       | 46%                                                                                    |
|                | 32                            | 4                        | 13%                                                                                    |
|                | 32                            | 6                        | 19%                                                                                    |
|                | 32                            | 8                        | 25%                                                                                    |
|                | 27                            | 4                        | 15%                                                                                    |
|                | 27                            | 6                        | 22%                                                                                    |
| 4.5            | 27                            | 8                        | 30%                                                                                    |
| 4,5            | 36                            | 4                        | 11%                                                                                    |
|                | 36                            | 6                        | 17%                                                                                    |
|                | 36                            | 8                        | 22%                                                                                    |
|                | 40                            | 4                        | 10%                                                                                    |
| 5,0 m          | 40                            | 6                        | 15%                                                                                    |
|                | 40                            | 8                        | 20%                                                                                    |
|                | 36                            | 4                        | 11%                                                                                    |
|                | 36                            | 6                        | 16%                                                                                    |
|                | 36                            | 8                        | 22%                                                                                    |
|                | 36                            | 10                       | 28%                                                                                    |
|                | 36                            | 12                       | 33%                                                                                    |
| 6,0 m          | 48                            | 4                        | 8%                                                                                     |
|                | 48                            | 6                        | 12%                                                                                    |
|                | 48                            | 8                        | 17%                                                                                    |
|                | 48                            | 10                       | 21%                                                                                    |
|                | 48                            | 12                       | 25%                                                                                    |

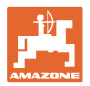

| Munkaszélesség | Vetőcsoroszlyák<br>darabszáma | Művelőút-tömlők<br>száma | Ajánlott százalékos<br>vetésmennyiség-<br>csökkentés a<br>művelőutak<br>létrehozásakor |
|----------------|-------------------------------|--------------------------|----------------------------------------------------------------------------------------|
|                | 64                            | 4                        | 6%                                                                                     |
| 8,0 m          | 64                            | 6                        | 9%                                                                                     |
|                | 64                            | 8                        | 12%                                                                                    |
|                | 72                            | 4                        | 6%                                                                                     |
| 9,0 m          | 72                            | 6                        | 8%                                                                                     |
|                | 72                            | 8                        | 11%                                                                                    |
|                | 36                            | 4                        | 11%                                                                                    |
|                | 36                            | 6                        | 17%                                                                                    |
|                | 48                            | 4                        | 8%                                                                                     |
|                | 48                            | 6                        | 13%                                                                                    |
|                | 72                            | 4                        | 6%                                                                                     |
|                | 72                            | 6                        | 8%                                                                                     |
| 12,0 m         | 72                            | 8                        | 11%                                                                                    |
|                | 72                            | 10                       | 14%                                                                                    |
|                | 96                            | 4                        | 4%                                                                                     |
|                | 96                            | 6                        | 6%                                                                                     |
|                | 96                            | 8                        | 8%                                                                                     |
|                | 96                            | 10                       | 10%                                                                                    |
|                | 96                            | 12                       | 13%                                                                                    |
|                | 48                            | 4                        | 8%                                                                                     |
|                | 48                            | 6                        | 13%                                                                                    |
|                | 60                            | 4                        | 7%                                                                                     |
| 15 0 m         | 60                            | 6                        | 10%                                                                                    |
| 10,011         | 90                            | 4                        | 4%                                                                                     |
|                | 90                            | 6                        | 7%                                                                                     |
|                | 90                            | 8                        | 9%                                                                                     |
|                | 90                            | 10                       | 11%                                                                                    |

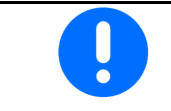

Vetésmennyiség-visszatáplálással: 0 % vetésmennyiség-csökkentés beállítása.

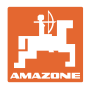

### 6.2 Munkahelyzet konfigurálása

- Forrás
  - o Érzékelő (gép) voltban
  - o ISOBUS emelési magassága %-ban
  - o ISOBUS emelési magassága, digitális
- Kapcsolási pontok betanítása (lásd: 28 oldal)
- Kapcsolási pontok módosítása (lásd: 28 oldal)

### Határértékek betanítása

A kapcsolási pontok betanítása során a munkahelyzet-érzékelő a gép kiemelési magasságát kapcsolási ponthoz rendeli.

- 1. A gép teljes leengedése.
- 2. > tovább
- 3.A gép teljes felemelése.
  - 4. Heghatározott értékek elmentése.

Cirrus TwinTec egységgel: A munkamélység minden beállítása után el kell végezni.

### Kapcsolási pontok módosítása

- Kapcsolási pont Adagoló ki
- Kapcsolási pont Adagoló be
- Fordulóállás kapcsolási pontja (opcionális)
- Billenőállás kapcsolási pontja (opcionális)

| Д <sup>У</sup> ́• | Kapcs.pont.módos.                 |   |
|-------------------|-----------------------------------|---|
|                   | Kapcsolási pont<br>adagolás ki    | % |
|                   | Kapcsolási pont<br>adagolás be    | % |
| $\bigcirc$        | Fordulóállás<br>kapcsolási pontja | % |
|                   | Billenőállás<br>kapcsolási pontja | % |

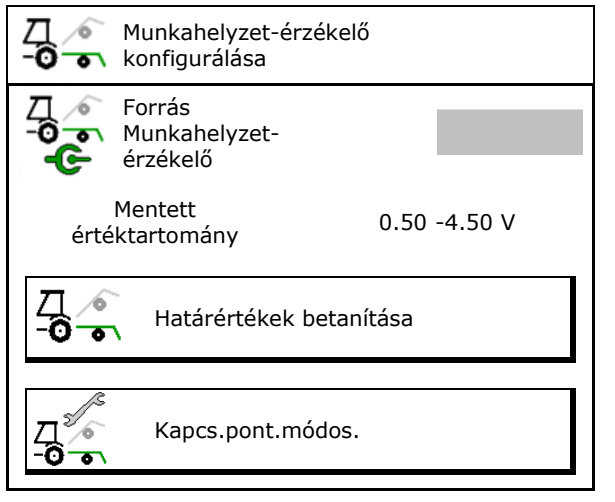

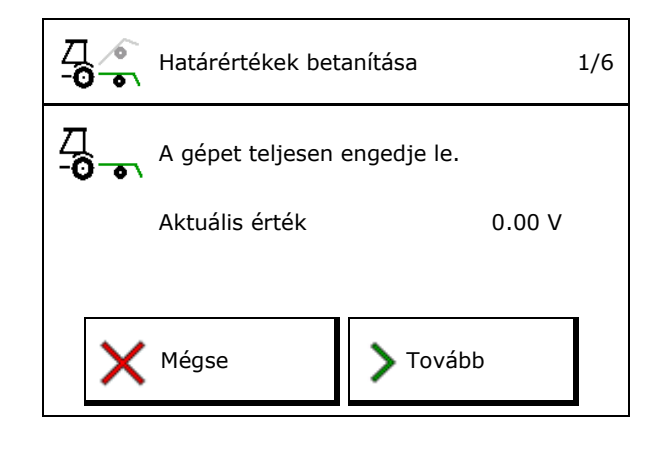

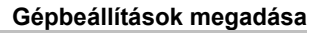

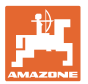

### 6.3 Sebesség forrás konfigurálása

| - | A g<br>seb  | épszámítógépnek a helyes mennyiségszabályozáshoz<br>ességjelre van szükséges.                                    |
|---|-------------|----------------------------------------------------------------------------------------------------|
| - | A h<br>vála | aladási sebesség bemeneti jelét különféle források közül<br>aszthatja ki.                                        |
|   | •           | A sebességjel ISOBUS rendelkezésre bocsátása.                                                                    |
|   | •           | A sebességjel az impulzus per 100 m segítségével számítható<br>ki.                                               |
|   | ٠           | A sebességjelet a sebesség bevitelével szimulálja a rendszer<br>(pl. a traktor sebesség-jelének kiesése esetén). |
|   |             | Egy szimulált sebességet megadva lehetővé teszi az üzem<br>folytatását a sebességjel elvesztése esetén is.       |

- Sebességjel forrásának választása.
  - o Radar (ISOBUS)
  - o Kerék (ISOBUS)
  - o Satellit (NMEA 2000)
  - o Satellit (J1939)
  - o Radar (gép)
  - o szimulált
    - → A megadott sebességjelet később feltétlenül be kell tartani
       → Más sebességforrás felismerése esetén a szimulált sebesség automatikusan kikapcsolásra kerül.

Ellenőrizze az alkalmazott sebességforrás pontosságát.

- → Nem pontos sebességforrások vetési hibákat okozhatnak.
- A 100 méterenkénti impulzusok megadása.

Standard érték: 9700 (a kerékérzékelőhöz)

vagy

• 100 méterre eső impulzus meghatározása.

| ₽ <b>₽</b> Į    | Sebesség<br>forrásának<br>konfigurálása |              |
|-----------------|-----------------------------------------|--------------|
| ¢ו₿⊧            | Sebesség<br>forrása                     |              |
| <b>**</b><br>** | Kerékimpulzusok                         | Imp/100<br>m |
| ి లై            | impulz.betan.                           |              |

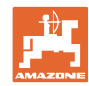

1/4

100 Perc

### Sebesség meghatározás a gépen a kerékimpulzus per 100 m segítségével

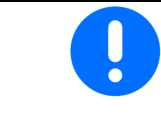

A vonatkozó alkalmazási feltételek mellett, munkahelyzetben kell meghatározni a 100 m-re eső kerékimpulzusokat.

impulz.betan.

következő

utat

mérje le pontosan a

లి కం

- 1. A szántóföldön pontosan mérjen ki egy 100 m-es mérőszakaszt.
- 2. Jelölje meg a mérőszakasz kezdő- és végpontját.
- 3. > tovább
- 4. Álljon a traktorral indítási helyzetbe.
- 5. > tovább
- 6. Pontosan haladjon végig a mérőszakaszon a kezdő- és végpont között.
- A kijelző a folyamatosan meghatározott  $\rightarrow$ impulzusok értékét mutatja.
- 7. Álljon meg pontosan a végponton.
- 8. → mentés

6.4

Csoroszlyanyomás konfigurálása

A csoroszlyanyomás fokozatosan állítható be. A vetőmag-mennyiség a csoroszlyanyomásnak megfelelően választható.

- A vetésmennyiség növelése 0-tól 10 csoroszlyanyomástól. (standard érték: 5)
- A vetésmennyiség növelése csoroszlyanyomás-fokozatonként, %-ban. (Standard érték: 10%)
- Legkisebb csoroszlyanyomás (alapérték: 0)
- Legnagyobb csoroszlyanyomás (alapérték: 10)
- A csoroszlyanyomás beállítása a Task Controller segítségével vezérelhető.
  - ☑ igen 0
  - □ nem 0
- A Task Controller 100%-os kiinduló értékét rendelje hozzá a csoroszlyanyomás fokozatához. (standard érték: 5)

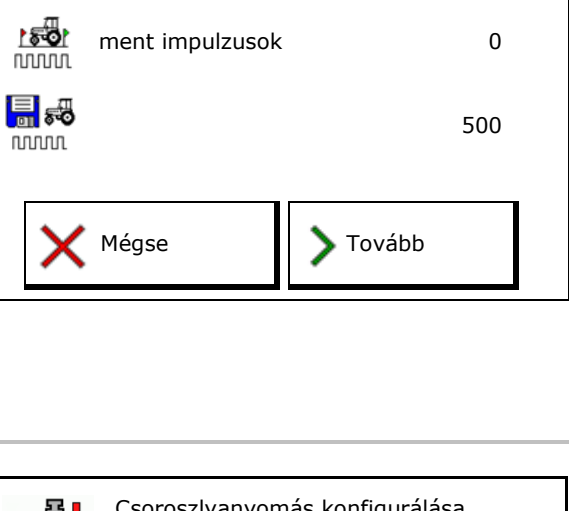

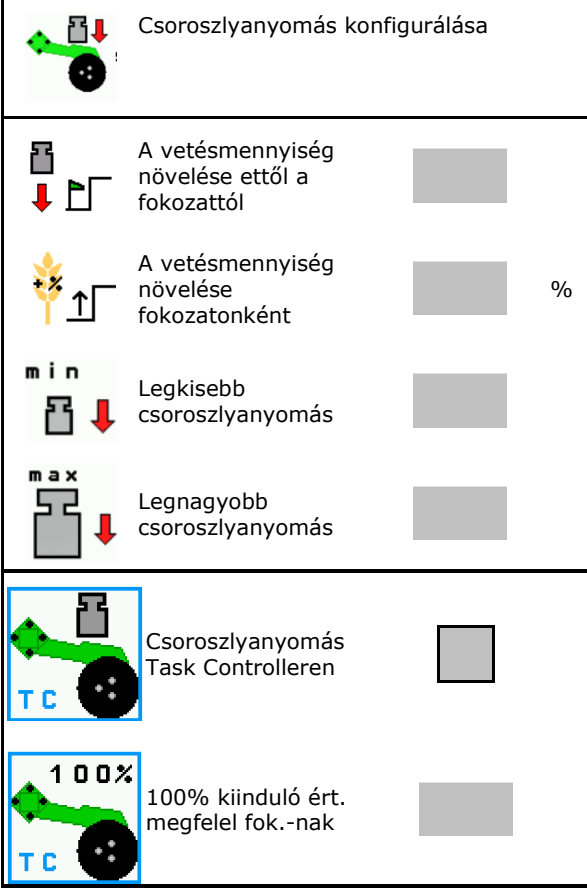

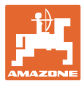

### 6.5 Geometria konfigurálása

- Az adatok beállítása gépfüggő és általában nem módosítható.
- A geometria-adatoknak meg kell felelniük a gép tényleges hosszmértékével.

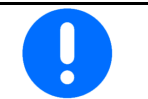

Oldalsó eltolás - Gép bal oldala: negatív érték bevitele

### A felszerelhető gép geometria-adatai

| Gén |                   | X1   | [cm] |
|-----|-------------------|------|------|
| 000 |                   | pero | max  |
|     | 303 Special WS    | 224  | 236  |
|     | 303 Special RoteC | 210  | 221  |
|     | 353 Special       | 224  | 236  |
| ٩   | 403 Special       | 210  | 221  |
| AD  | 303 Super RoteC   | 205  | 209  |
|     | 303 Super RoteC+  | 217  | 221  |
|     | 403 Super RoteC   | 205  | 209  |
|     | 403 Super RoteC+  | 217  | 221  |

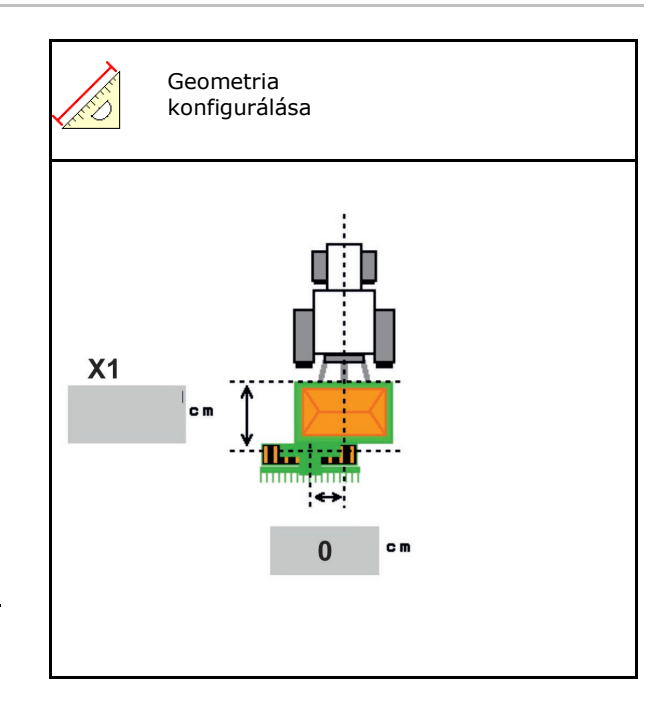

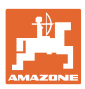

### A vontatott gép geometriaadatai

| Gép    |                                | <b>X2</b> [cm] |     | <b>X3</b> [cm] |  |
|--------|--------------------------------|----------------|-----|----------------|--|
|        |                                | min            | max |                |  |
| Cirrus | 3003                           | 442            | 552 |                |  |
|        | 3003 compact                   | 442            | 552 |                |  |
|        | 3503                           | 442            | 552 |                |  |
|        | 4003                           | 529            | 629 | -130           |  |
|        | 4003-2                         | 551            | 611 |                |  |
|        | 6003 -2                        | 551            | 611 |                |  |
|        | 4003-3 / 6003-2<br>+ T-Pack In | 591            | 611 |                |  |

- Multiboom: Az értékek minden egyes tartályhoz külön megadhatók.
- → Előzetesen válassza ki a tartályt:
- Az X3 értékek a tengelyek előtt pozitívak, a tengely mögött negatívak.

1

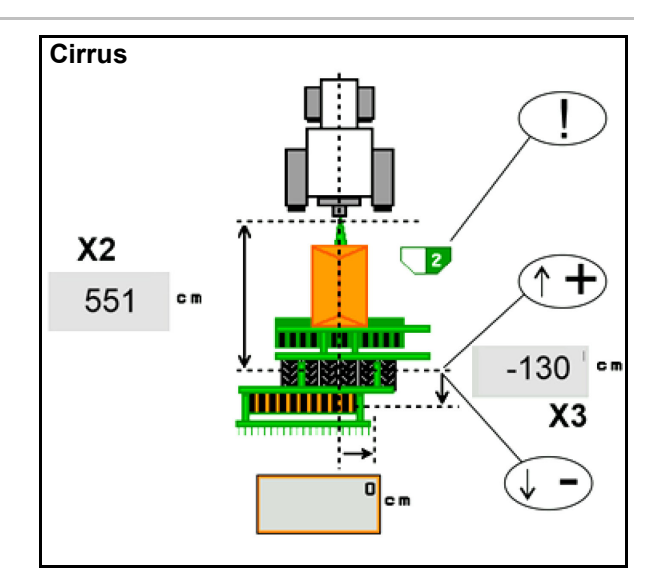

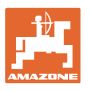

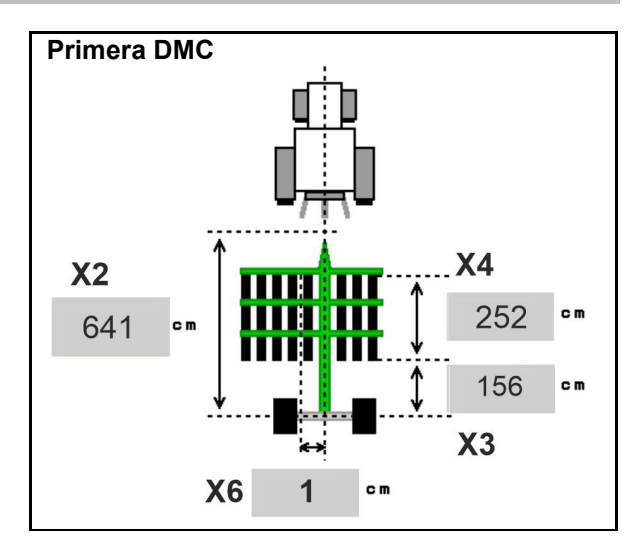

| Gén                                              | Sortávolság | X2   | Х3   | X4   | X6   |
|--------------------------------------------------|-------------|------|------|------|------|
|                                                  | [cm]        | [cm] | [cm] | [cm] | [cm] |
| DMC 3000 / DMC 4500 / DMC 6000-2 /<br>DMC 9000-2 | 18,75       | 641  | 156  | 252  | 1    |
| DMC 6000-2 / DMC 9000-2                          | 25          |      |      | 224  | -8   |
| GD501 (DMC 3000 - DMC 9000-2)                    | 18,75 / 25  |      |      | 0    | 0    |
| DMC 0000 2C Super                                | 18,75       | 729  | 194  | 252  | 1    |
| DMC 9000-2C Super                                | 25          |      |      | 224  | -8   |
| DMC 0004 2C                                      | 18,75       | 805  | 270  | 252  | 1    |
| DMC 9001-20                                      | 25          |      |      | 224  | -8   |
| DMC 42020 20                                     | 18,75       | 806  | 194  | 252  | 1    |
| DMC 12000-2C                                     | 25          |      |      | 224  | -8   |
| DMC 42004 2C                                     | 18,75       | 885  | 270  | 252  | 1    |
|                                                  | 25          |      |      | 224  | -8   |

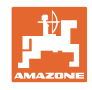

| Gép                           | <b>X2</b> [cm] | <b>X3</b> [cm] | <b>X4</b> [cm] |
|-------------------------------|----------------|----------------|----------------|
| <b>Cayena</b><br>6001 /6001-C | 583            | 144            | 150            |

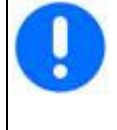

A teleszkópos vonórúddal rendelkező gépeknél az értékek a vonórúd tényleges helyzetének megfelelően módosítható.

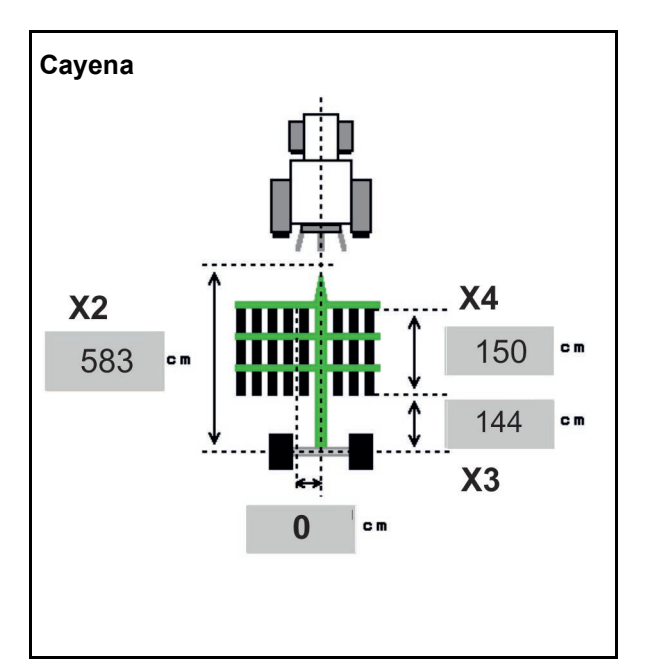

| Gép         | <b>X2</b> [cm] | <b>X3</b> [cm] |  |
|-------------|----------------|----------------|--|
| Citan 12001 | 771            | 157            |  |
| Citan 15001 | 921            | 157            |  |

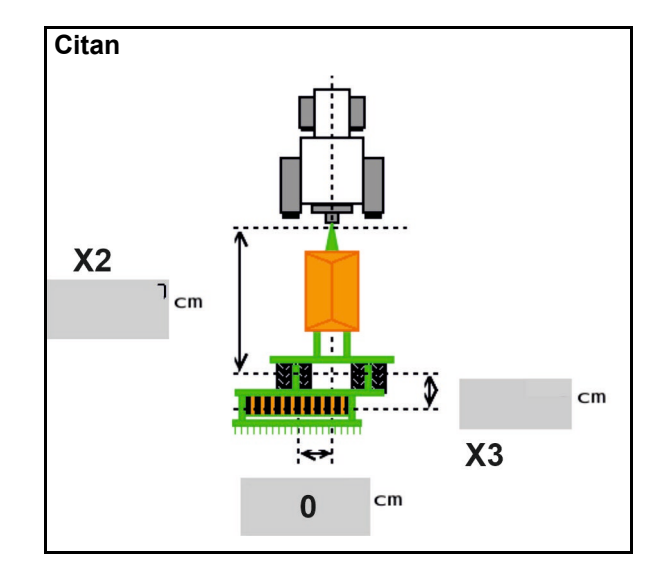

| Gép             | <b>X2</b> [cm] | <b>X3</b> [cm] | m] X4 [cm] |  |
|-----------------|----------------|----------------|------------|--|
| Condor<br>12001 | 771            | 249            | 170        |  |
| Condor<br>15001 | 921            | 249            | 170        |  |

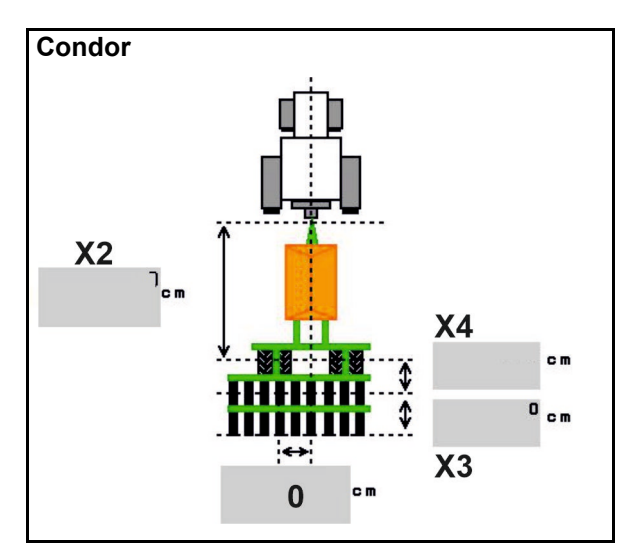

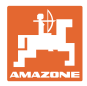

### A Xtender (HB) gép geometriaadatai

- Talajművelő eszköz kiválasztása:
  - o Cenius
  - o Catros (TS)
  - o Catros (TX)
  - o Certos
  - o Egyéb

| Gép                  |                | <b>X5</b> [cm] |                |  |
|----------------------|----------------|----------------|----------------|--|
| НВ                   |                | 170            |                |  |
|                      | <b>X2</b> [cm] | <b>X3</b> [cm] | <b>X4</b> [cm] |  |
| Cenius<br>(műtrágya) | 890            | 150            | 340            |  |
| Cenius<br>(vetőmag)  | 890            | 45             | 0              |  |
| Catros (TS)          | 400            | 20             | 0              |  |
| Catros (TX)          | 660            | 60             | 0              |  |
| Certros              | 750            | 70             | 0              |  |
| Egyéb                | 400            | 50             | 0              |  |

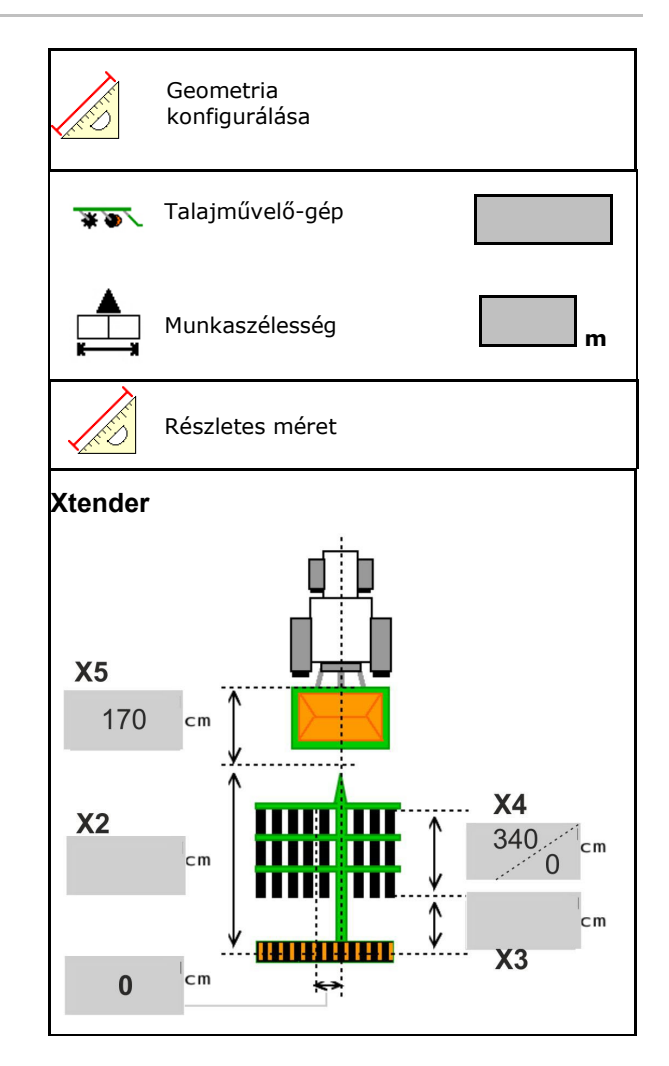

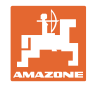

### 6.6 Antennahelyzet konfigurálása

- A GPS-antenna szerelési helyének megadása
  - o Traktor
  - o Gép
- Az GPS antenna és a kapcsolási pont távolságának megadása (gépre való felszerelésnél)

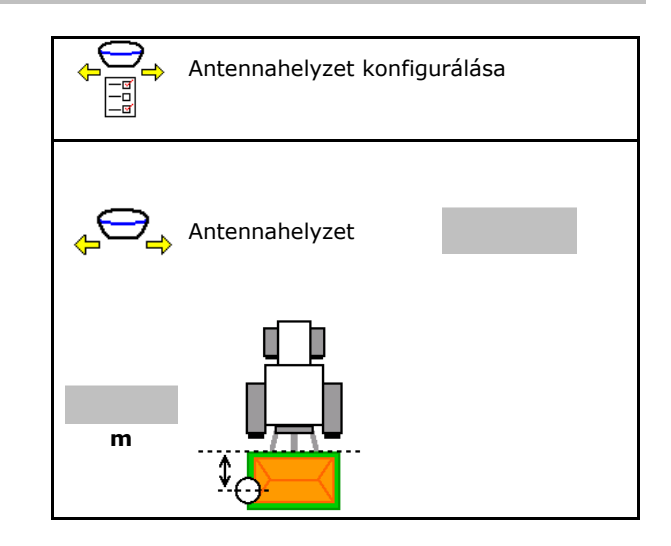

### 6.7 AutoPoint

Az AutoPoint a csoroszlyán lévő érzékelővel határozza meg azt az időt, amire a vetőmagnak az adagoló kapcsolásától a csoroszlyáig szüksége van.

Ebből optimális késleltetési időt számít a rendszer az adagoló sorvégi fordulón történ be- és kikapcsoláshoz (lásd: 50 oldal).

A rendszerfunkcióhoz mindig állandó sebességgel kell bejárni a sorvégi fordulóba és kijárni onnan.

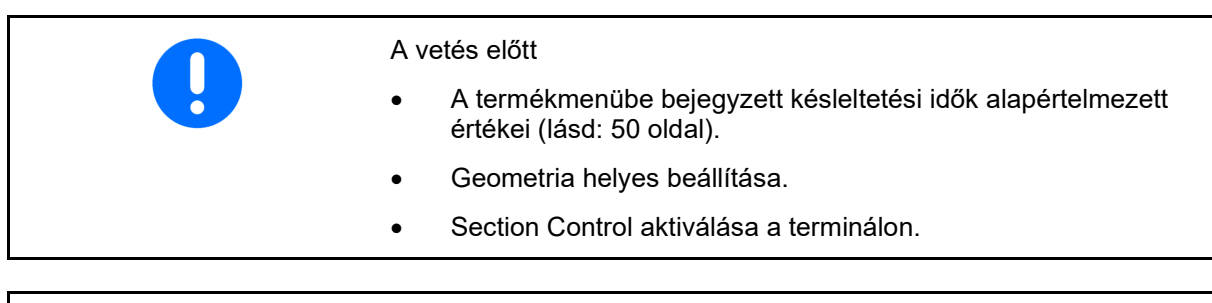

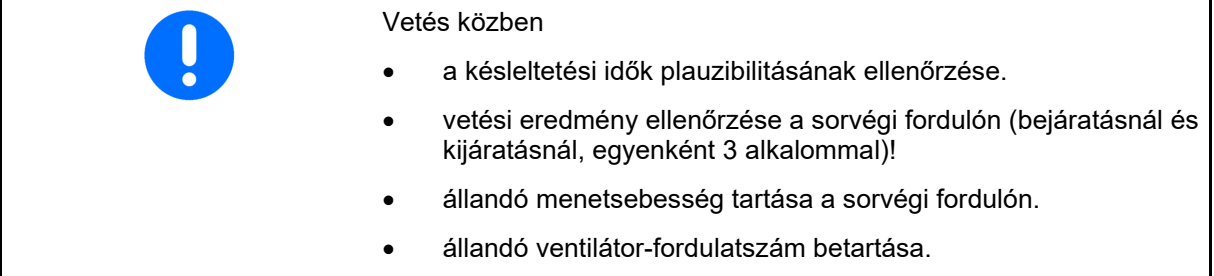
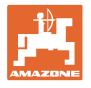

- AutoPoint bekapcsolása / kikapcsolása
  - Idők automatikus átadása a Termékmenünek és a Section Controlnak
  - o □ Az idők nem kerülnek átadásra.
     A be- és kikapcsolási időt manuálisan be lehet jegyezni a termékmenübe.
- Megjegyzés (MiniView) aktiválása / kikapcsolása
  - o ⊠ igen
     Az új bekapcsolási vagy kikapcsolási idővel együtt megjegyzés jelenik meg minden olyan új mérési értéknél, ami a régi érték tűréshatárán kívül esik.
     → Az új be- vagy kikapcsolási idő manuálisan bejegyezhető.
  - o □ nem Ne jelenjen meg megjegyzés

A bekapcsolás-/kikapcsolás-optimalizálás kijelzése  $\rightarrow$ 

A mérések számának kijelzése  $\rightarrow$ 

Az utoljára küldött értékek kijelzése  $\rightarrow$ 

0

0

A bekapcsolás-optimalizálás és a kikapcsolás-optimalizálás értékei a Kapcsolási pontok optimalizálása (Termékmenü, Késleltetési idő) menüpontban határozhatók meg. Ezek a kapcsolási idők optimalizálására szolgálnak a vetési hibák elkerülése érdekében.

- Érték visszaállítása 0 ms értékre a bekapcsolásoptimalizáláshoz és a kikapcsolásoptimalizáláshoz.
- Kompatibilitásteszt elvégzése (lásd lenn) Terminál ellenőrzése

|                                                                                           | AutoPoint                                                                           |                                     |  |
|-------------------------------------------------------------------------------------------|-------------------------------------------------------------------------------------|-------------------------------------|--|
| K                                                                                         | Idők automatik                                                                      | us átadása                          |  |
|                                                                                           | Megjegyzés akt                                                                      | iválva                              |  |
| Bekapc<br>optimal<br>Kikapcs<br>optimal<br><u>Mérési i</u><br>Száml.<br>Bekapc<br>Kikapcs | solás-<br>izálás<br>iolás-<br>izálás<br><u>értékek:</u><br>solási idő<br>iolási idő | 0 ms<br>0 ms<br>0 0<br>0 ms<br>0 ms |  |
|                                                                                           | Kompatibilitás                                                                      | teszt                               |  |

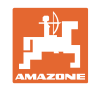

- Osztott tartálynál: Az adott tartályt rendelje hozzá az Auto-Point érzékelőhöz.
  - o Ø (igen, érzékelő hozzárendelve)
  - o □ (nem, érzékelő nincs hozzárendelve)

 $\rightarrow$  Csk a Multiboom beállítással lehetséges.

#### Kompatibilitásteszt

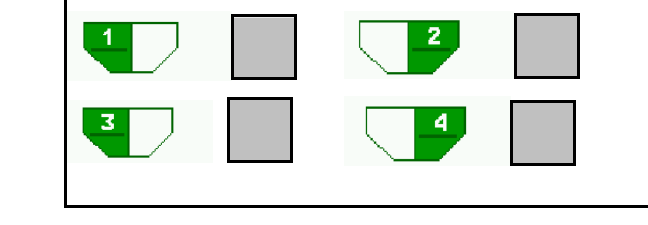

Érzékelő hozzárendelve a következő

A kompatibilitás-teszt segítségével ellenőrizhető, hogy a kezelőterminál az AutoPoint rendszerrel kompatibilis-e.

tartályokhoz:

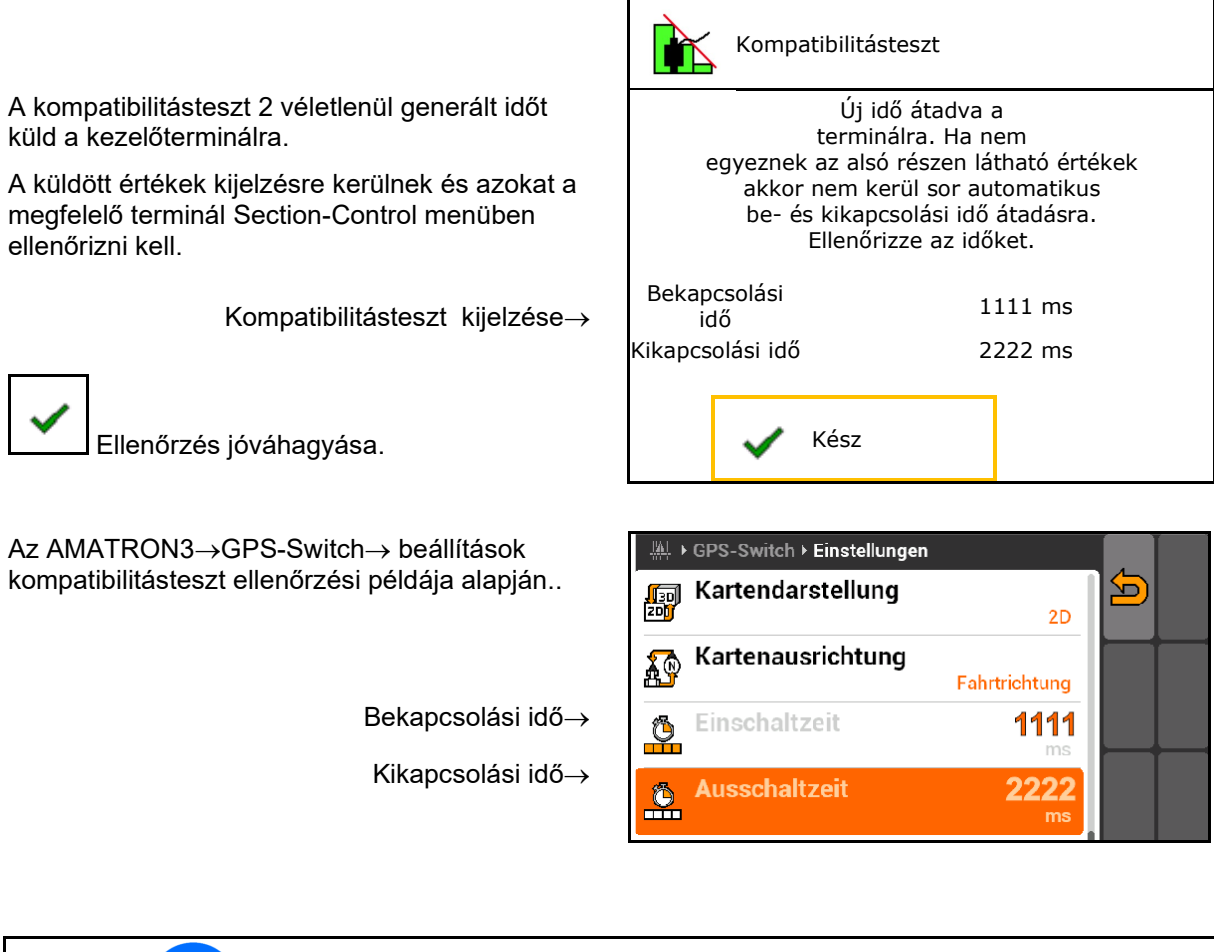

Az idő automatikus meghatározásánál ezek a terminálra kerülnek és hasznosításra kerülnek.
 Itt a Section Control viselkedését kell figyelni.
 → Egyes terminálok rövid időre kikapcsolják a gépet!

![](_page_38_Picture_0.jpeg)

#### 6.8 Bluetooth-eszköz párosítása

A Bluetooth-on keresztül a gép egy mobil végeszközzel kapcsolható össze.

Ehhez adja meg a mobil végeszközön megjelenő 6 jegyű kódot.

A vetőgép a Bluetooth-on keresztül a mySeeder alkalmazással adatokat cserél.

![](_page_38_Picture_6.jpeg)

Bluetooth-eszköz párosítása

A Bluetooth-eszköz párosítási jelkódja: 000000

![](_page_39_Picture_1.jpeg)

## 7 Belső dokumentáció

![](_page_39_Figure_3.jpeg)

A Dokumentáció menü nyitása esetén az elindított dokumentáció jelenik meg.

• Összadatok kijelzése

Napi adatok

A dokumentáció befejezéséhez újat kell indítani.

Maximum 20 dokumentációt lehet tárolni.

Amennyiben további dokumentációkat szeretne tárolni, úgy törölnie kell már meglévőket.

![](_page_39_Figure_10.jpeg)

![](_page_39_Figure_11.jpeg)

- → Elnevezés.
- Dok

Dokumentáció indítása.

• Napi adatok törlése.

![](_page_39_Picture_16.jpeg)

 Előzőleg létrehozott dokumentáció indítása.

![](_page_39_Picture_18.jpeg)

Később létrehozott dokumentáció indítása.

![](_page_39_Figure_20.jpeg)

• A 3 tartály és a 4 tartály adatainak mutatása.

| 1 | <ul> <li>Mindig indul dokumentáció.</li> <li>Már elmentett dokumentációt választhat és indíthat újra.</li> </ul> |
|---|----------------------------------------------------------------------------------------------------|
|---|----------------------------------------------------------------------------------------------------|

| Do                     | Dokumentáció |      |      |    |  |  |  |  |
|------------------------|--------------|------|------|----|--|--|--|--|
| Név                    |              |      |      |    |  |  |  |  |
|                        |              | Σ    | Ē    |    |  |  |  |  |
| Megművelt<br>terület   |              | 0,00 | 0,00 | ha |  |  |  |  |
| Szükséges i            | dő           | 0,00 | 0,00 | h  |  |  |  |  |
| Mennyiség<br>Tartály 1 |              | 0,00 | 0,00 | kg |  |  |  |  |
| Mennyiség<br>Tartály 2 |              | 0,00 | 0,00 | kg |  |  |  |  |

ISOBUS vetőgépek BAG0143.18 12.24

![](_page_40_Picture_0.jpeg)

# 8 Információs menü

![](_page_40_Figure_3.jpeg)

- A gép azonosító szám kijelzése (MIN)→
   Jelenítse meg a programozott billentyűk számát a menükben
  - o 🗹 (igen)
  - o 🛛 🗆 (nem)
- Általános kijelzés

| Info                                                    |                                               |           |               |  |  |  |  |  |
|---------------------------------------------------------|-----------------------------------------------|-----------|---------------|--|--|--|--|--|
|                                                         | MIN:                                          | CIR000000 | 00            |  |  |  |  |  |
| Progr<br>szám                                           | Programozott billentyűk<br>számának kijelzése |           |               |  |  |  |  |  |
| összterület                                             |                                               |           | 0 ha          |  |  |  |  |  |
| összmennyiség                                           |                                               |           | 0 I           |  |  |  |  |  |
| Összes munkaid                                          | ő                                             |           | 0 h           |  |  |  |  |  |
| Utolsó telepítés<br>Utolsó rezetelés<br>AEF-tanúsított: | U<br>TC-BA                                    | I AUX-N   | ISB<br>TC-GEO |  |  |  |  |  |
|                                                         |                                               |           |               |  |  |  |  |  |
|                                                         | xx.xx.xx                                      |           |               |  |  |  |  |  |
| Alapszámítógép                                          | 000000000_X00000                              |           |               |  |  |  |  |  |
|                                                         |                                               |           |               |  |  |  |  |  |
|                                                         |                                               |           |               |  |  |  |  |  |

• Számítógép és szoftver kijelzése

Szoftver-változat→

Számítógép/vezérlőkészülék sorozatszáma→

![](_page_41_Picture_1.jpeg)

1/6

#### 9 Kalibrálás menü

![](_page_41_Figure_3.jpeg)

![](_page_41_Picture_4.jpeg)

Alternatív megoldásként a kalibrálása TwinTerminal segítségével is elvégezhető.

#### Kalibráló faktor meghatározása

![](_page_41_Picture_7.jpeg)

1. Manuális féloldalkapcsolás kalibrálási helyzetbe állítása

![](_page_41_Picture_9.jpeg)

2. (Bal) kalibrálófedél nyitása.

![](_page_41_Picture_11.jpeg)

Előadagolás, az állandó kalibrálási átfolyás biztosításához.

- 4. Kalibrálótartály ismételt ürítése.
- 1. féloldal-kapcsolás kalibrálási helyzetbe állítása
   2. Előre fordult?
   3. kalibrálótartály leürítve?
   4. Kalibrálófedél nyitva?

Kalibráló faktor meghat.

5. Beállítások ellenőrzése/korrigálása.

| Ĵ<br>¶ |   | előválasztott<br>sebesség |        |    | km/h            |
|--------|---|---------------------------|--------|----|-----------------|
| 52     |   | Előírt szórásmeni         | nyiség |    | kg/ha           |
|        | D | Adagolóhenger             |        |    | cm <sup>3</sup> |
| Ĺ      | Ī | Kalibrálási felület       |        |    | ha              |
| >      | < | Mégse                     | Start  | ī. |                 |

![](_page_42_Picture_0.jpeg)

![](_page_42_Figure_2.jpeg)

- 8. A felfogott mennyiség lemérése kg egységben.
- 9. Megjelenik az új kalibrálási érték és a célmennyiségtől való eltérés.
- → > A leforgatási folyamat hibája esetén (pl. egyenetlen átfolyás) ismételje a kalibrálást.
- 10. Heghatározott értékek elmentése.

![](_page_42_Figure_7.jpeg)

![](_page_42_Picture_8.jpeg)

- 11. Manuális féloldal-kapcsolás ismét középhelyzetbe állítása.
- 12. Kalibrálófedél zárása.
- 13. V Kalibrálás befejezése.

![](_page_42_Picture_12.jpeg)

![](_page_43_Picture_1.jpeg)

#### 10 Termékmenü

![](_page_43_Picture_3.jpeg)

• Átkapcsolás TwinTerminal-ra

Tartály 2, 3, 4 - hátul (opcionális)

• Tartály 1 konfigurálása

| Tern                    | nékmenü                     |          |       |  |  |  |  |  |
|-------------------------|-----------------------------|----------|-------|--|--|--|--|--|
| külse<br>külse<br>aktiv | külső kezelés<br>aktiválása |          |       |  |  |  |  |  |
| Tartály 1               | Gabona                      |          |       |  |  |  |  |  |
| Előírt szórásme         | ennyiség                    | 80.00    | kg/ha |  |  |  |  |  |
| Kalibrálási tény        | Kalibrálási tényező 1.00 ✔  |          |       |  |  |  |  |  |
| Sebesség-tarto          | omány                       | 3.0-20.0 | km/h  |  |  |  |  |  |
| 2 tartály               | Műtrágya                    |          |       |  |  |  |  |  |
| Előírt szórásme         | ennyiség                    | 85.00    | kg/ha |  |  |  |  |  |
| Kalibrálási tény        | vező                        | 1.00     | ×     |  |  |  |  |  |
| Sebesség-tarto          | omány                       | 3.0-20.0 | km/h  |  |  |  |  |  |

#### Kijelzések a termékmenüben

- Előírt szórásmennyiség
- Kalibrálási tényező
- Kalibrálási állapot

 Kalibrálási tényezőt még nem határozták meg

 Kalibrálási tényezőt leforgatási próbával határozták meg

 Kiszámított sebességspektrum az aktuális konfigurációjú tartályhoz, adagolóhengerből és előírt mennyiségből.

![](_page_43_Picture_14.jpeg)

 Tartály kikapcsolása. A tartály átmeneti kikapcsolását szolgálja (minden beállítás megmarad).

| tartály 1          | - leállítva |          |       |  |  |  |
|--------------------|-------------|----------|-------|--|--|--|
| Előírt szórásme    | ennyiség    | 80.00    | kg/ha |  |  |  |
| Kalibrálási tény   | /ező        | 1.00     | ✓     |  |  |  |
| Sebesség-tartomány |             | 3.0-20.0 | km/h  |  |  |  |

![](_page_44_Picture_1.jpeg)

Tartálycsere: sorrendet a kiszórásnál több tartálynál meg kell adni.

1 Tartály külön kalibrálása.

#### Tartálycsere

A tartály jelzésével konfigurálja a sorrendet.

tartály egymást követő használata

A következő tartályra való átkapcsolás aktiválása ezzel:

o elméleti maradék

(Ehhez a feltöltést a tartálykezelőben kell végrehajtani)

Adja meg az aktív tartály elméleti maradékát. Az érték elérése esetén tartálycsere következik.

o Üresjelző érzékelő

![](_page_44_Picture_13.jpeg)

#### Nincs tartálycsere

![](_page_44_Picture_15.jpeg)

📕 tartály egyidejű használata.

Eltérő vetőmagok vagy műtrágyák kiszórásához

![](_page_44_Figure_18.jpeg)

![](_page_45_Picture_0.jpeg)

#### Termékmenü

#### Nincs tartálycsere

![](_page_45_Picture_3.jpeg)

Célmennyiség felosztása a tartályok között.

Csak akkor, ha a célmennyiséget a Task Controller adja át a gépre.

A célmennyiség a + jellel összefogott tartályok között kerül felosztásra.

![](_page_45_Picture_7.jpeg)

Tartálycsere Adagoló átváltási ideje • Azt az időt adja meg, amely alatt a ₩. Adagoló tartálycserénél mindkét adagoló egyszerre s átváltási ideje (TT) forog. Tartály átváltási ideje Azt a késleltetést adja meg, amit a megadott Tartály töltésszint elérése esetén a rendszer s átváltási ideje megvár a tartálycsere elvégzéséig.

![](_page_46_Picture_0.jpeg)

#### A termékmenü adatbevitele

- 1. Tartály kiválasztása.
- 2. Erősítse meg a kiválasztást.
- Adja meg a terméknevet
- Előírt szórásmennyiség bevitele (lásd: 49 oldal)
- Adagolóhenger méretének megadása cm<sup>3</sup> egységben
- Kalibrálási felület kiválasztása
   (az a felület, amelyhez a kalibrálás során megfelelő mennyiséget adagolnak).
- → Megfelelő érték megajánlásra kerül..
- Kalibrálási tényező meghatározása (lásd: 42 oldal)
- Ventilátor-fordulatszám konfigurálása (lásd: 49 oldal)
- A helyes kalibrálási tényező meghatározása előtt adja meg a megfelelő kalibrálási tényezőt (ellenkező esetben 1,00 megadása)
- → A lehetséges sebességspektrum kijelzése
- Késleltetési idő konfigurálása (lásd 50 oldal)
- Töltésszint-riasztás forrás konfigurálása (lásd: 55 oldal)
- Töltés (lásd: 68 oldal)

![](_page_46_Picture_16.jpeg)

#### Termékmenü

# Termékek listája

- Új termék hozzáadása a listához
- Mellette lévő termék törlése a listából

| *<br>&                        |                 |              |              |
|-------------------------------|-----------------|--------------|--------------|
| Gabona                        |                 |              | ]            |
| Célmennyiség<br>Adagolóhenger | 80.00<br>600.00 | kg/ha<br>cm³ |              |
| Termék 2                      |                 |              |              |
| Célmennyiség<br>Adagolóhenger | 80.00<br>600.00 | kg/ha<br>cm³ | - C          |
| T                             |                 |              |              |
| Célmennyiség<br>Adagolóhenger | 80.00<br>600.00 | kg/ha<br>cm³ | <sup>3</sup> |
| Termék 4                      |                 |              |              |
| Célmennyiség<br>Adagolóhenger | 80.00<br>600.00 | kg/ha<br>cm³ | -            |

![](_page_48_Picture_0.jpeg)

#### 10.1 Előírt szórásmennyiség bevitele

- Előírt szórásmennyiség egységének megadása
  - o kg/ha
  - o K (mag)/m<sup>2</sup>
- Előírt szórásmennyiség értékének

Adott esetben az adott termék célértéke több tartály között, egyenletesen kerül felosztásra.

K/m<sup>2</sup> egységre:

- 1000-szem tömegének megadása
- Csírázó-képesség megadása

|                  | Előírt szórásmennyiség bevi | tele |      |
|------------------|-----------------------------|------|------|
| duuluulu         | Egység kiválasztása         |      |      |
| 52               | Előírt szórásmennyiség      |      | K/m² |
| <mark>الم</mark> | 1000 szem tömege            |      | g    |
|                  | Csírázó-képesség            |      | %    |

#### 10.2 Ventilátor-fordulatszám konfigurálása

- Ventilátor-fordulatszám megadása
- az aktuális ventilátor-fordulatszám átvétele cél-fordulatszámként
- Az aktuális ventilátor-fordulatszám kijelzése

| Ventilátor-fordulatszám<br>konfigurálása                               |      |                   |
|------------------------------------------------------------------------|------|-------------------|
| Ventilátor-fordulatszám                                                |      | min <sup>-1</sup> |
| Aktuális ventilátor-<br>fordulatszám átvétele cél-<br>fordulatszámként | 1    |                   |
| Aktuális ventilátor-<br>fordulatszám                                   | 2000 | min⁻¹             |
|                                                                        |      |                   |

![](_page_49_Picture_1.jpeg)

#### 10.3 Késleltetési idő konfigurálása

| • | <ul> <li>A késleltetési idő a terület zökkenőmentes művelését biztosítja</li> <li>o a megműveletlenről a megművelt területre való átmenetnél.</li> <li>→ A gépet ki kell kapcsolni, mielőtt elérné a művelt területet (kikapcsolás-késleltetés).</li> </ul> |
|---|----------------------------------------------------------------------------------------------------|
|   | <ul> <li>o a megműveltről a megműveletlen területre való átmenetnél.</li> <li>→ A gépet be kell kapcsolni, mielőtt elérné a műveletlen területet (bekapcsolás-késeltetés)</li> </ul>                                                                        |
| • | Az átfedés/kihagyás mérete többek között a menetsebességtől<br>is függ.                                                                                                    |
| • | A késleltetési idő egy időadat milliszekundumban.                                                                                                    |
| • | Nagyobb késleltetési idő és nagy sebesség nem kívánt<br>kapcsolási módhoz vezethet.                                                                                                    |

#### A mező optimális megművelése

![](_page_49_Figure_5.jpeg)

- (1) Forduló/megművelendő terület
- (2) A terület zökkenőmentes megművelése átfedés nélkül

# Kikapcsolás-késleltetés túl csekély Bekapcsolás-késleltetés túl magas Image: Constraint of the second second s

#### Megművelt területek átfedése

![](_page_50_Picture_0.jpeg)

#### Megműveletlen terület

![](_page_50_Figure_3.jpeg)

![](_page_51_Picture_0.jpeg)

#### Ajánlott előnézeti idők, vetés-technológia

|                 | Késleltetési idő,<br><b>ehhez</b> | Gabonához kg/ha |      | Repcéhez kg/ha |      | Trágyához kg/ha |      |
|-----------------|-----------------------------------|-----------------|------|----------------|------|-----------------|------|
|                 | [ms]                              | 100             | 200  | 2              | 8    | 40              | 120  |
| AD-P            | Bekapcsolás                       | 2500            | 2400 | 2800           | 2600 | -               | _    |
| 3 m             | Kikapcsolás                       | 2600            | 2800 | 2400           | 3000 | _               | _    |
| Cimmun 2002 C   | Bekapcsolás                       | 2400            | 2200 | 2200           | 2400 | 2500            | 2300 |
| Cirrus 3003-C   | Kikapcsolás                       | 2600            | 2800 | 1900           | 2200 | 3000            | 3300 |
| Cirrue 6003 2   | Bekapcsolás                       | 3800            | 3500 | 3800           | 3400 | _               | _    |
| Cirrus 0003-2   | Kikapcsolás                       | 3800            | 3700 | 3600           | 3700 | _               | _    |
| Cirrus 6003-2C  | Bekapcsolás                       | 2500            | 2300 | 3000           | 2700 | 2700            | 2700 |
| Cirrus 6003-2CC | Kikapcsolás                       | 2800            | 2900 | 3100           | 3600 | 3400            | 3500 |
|                 | Bekapcsolás<br>1 tartály          | 2600            | 2700 | 3500           | 3800 | 4100            | 3700 |
| DMC 6000-2C     | Kikapcsolás<br>1 tartály          | 2400            | 2600 | 4100           | 4100 | 4000            | 3700 |
|                 | Bekapcsolás<br>2 tartály          | 2800            | 2800 | 3500           | 3600 | 4200            | 4000 |
|                 | Kikapcsolás<br>2 tartály          | 2400            | 2700 | 3800           | 3800 | 3800            | 4100 |

|                            |         | Gabona |       | Repce |       | Műtrágya |       |
|----------------------------|---------|--------|-------|-------|-------|----------|-------|
|                            |         | Kívül  | Belül | Kívül | Belül | Kívül    | Belül |
| Citan 12000                | Motor 1 | 3116   | 2580  |       |       |          |       |
| 3000 1/perc                | Motor 2 | 2960   |       | 2650  |       |          |       |
| Citan 12000<br>4000 1/perc | Motor 1 | 2650   | 2150  |       |       |          |       |
|                            | Motor 2 | 2970   | 2160  | 2050  |       |          |       |
| Cirrus 6003<br>3000 1/perc |         | 1610   | 1260  |       |       | 1050     | 1600  |
| Cirrus 6003<br>4000 1/perc |         | 1100   | 1160  |       |       | 1440     | 1120  |

![](_page_51_Picture_5.jpeg)

Az megadott értékek ajánlások, ellenőrzés minden esetben szükséges.

![](_page_52_Picture_0.jpeg)

#### Korrekcióidők késleltetési időkhöz, átfedésnél/megműveletlen területeknél

| A korrekciós idő levonása vagy hozzáadása a beállított késleltetési időhöz. |                             |                             |
|-----------------------------------------------------------------------------|-----------------------------|-----------------------------|
|                                                                             | Bekapcsolás-<br>késleltetés | Kikapcsolás-<br>késleltetés |
| Átfedés                                                                     | ldőkorrekció negatív        | ldőkorrekció pozitív        |
| Megműveletlen terület                                                       | Időkorrekció pozitív        | ldőkorrekció negatív        |

|             |    | Az átfedés hossza (A)/megműveletlen terület hossza (B) |        |         |         |         |         |
|-------------|----|--------------------------------------------------------|--------|---------|---------|---------|---------|
|             |    | 0,5 m                                                  | 1,0 m  | 1,5 m   | 2,0 m   | 2,5 m   | 3,0 m   |
|             | 5  | 360 ms                                                 | 720 ms | 1080 ms | 1440 ms | 1800 ms | 2160 ms |
|             | 6  | 300 ms                                                 | 600 ms | 900 ms  | 1200 ms | 1500 ms | 1800 ms |
|             | 7  | 257 ms                                                 | 514 ms | 771 ms  | 1029 ms | 1286 ms | 1543 ms |
| ,<br>ġ      | 8  | 225 ms                                                 | 450 ms | 675 ms  | 900 ms  | 1125 ms | 1350 ms |
| ess(        | 9  | 200 ms                                                 | 400 ms | 600 ms  | 800 ms  | 1000 ms | 1200 ms |
| seb<br>tm/ć | 10 | 180 ms                                                 | 360 ms | 540 ms  | 720 ms  | 900 ms  | 1080 ms |
| enet<br>[k  | 11 | 164 ms                                                 | 327 ms | 491 ms  | 655 ms  | 818 ms  | 982 ms  |
| Ψ           | 12 | 150 ms                                                 | 300 ms | 450 ms  | 600 ms  | 750 ms  | 900 ms  |
|             | 13 | 138 ms                                                 | 277 ms | 415 ms  | 554 ms  | 692 ms  | 831 ms  |
|             | 14 | 129 ms                                                 | 257 ms | 386 ms  | 514 ms  | 643 ms  | 771 ms  |
|             | 15 | 120 ms                                                 | 240 ms | 360 ms  | 480 ms  | 600 ms  | 720 ms  |

A fel nem sorolt sebességekhez és távolságokhoz (A, B) tartozó időkorrekciók interpolálhatók/extrapolálhatók, vagy a következő képlettel számíthatók ki:

Előnézeti idők időkorrekciója [ms] =  $\frac{\text{Hossz [m]}}{\text{Menetsebesség [km/h]}} \times 3600$ 

| - | A vetéstechnikában a késleltetési időt a következő tényezők<br>befolyásolják:   |  |  |  |
|---|---------------------------------------------------------------------------------|--|--|--|
| - | <ul> <li>Szállítási idő a következők függvényében:</li> </ul>                   |  |  |  |
|   | o Vetőmagfajták<br>o Szállítószalag<br>o Ventilátor-fordulatszám                |  |  |  |
|   | <ul> <li>Vezetés a következők függvényében</li> </ul>                           |  |  |  |
|   | o Sebesség<br>o Gyorsulás<br>o Fékezés                                          |  |  |  |
|   | GPS-pontosság az alábbiak függvényében                                          |  |  |  |
|   | <ul> <li>o Korrektúrajel</li> <li>o A GPS-vevő frissítési pontossága</li> </ul> |  |  |  |

#### Termékmenü

![](_page_53_Picture_1.jpeg)

![](_page_53_Picture_2.jpeg)

A sorvégi forduló pontos kapcsolásához – különösen vetőgépeknél – az alábbi pontokat kötelező jelleggel be kell tartani:

- A GPS-vevő RTK-pontossága (frissítési ráta: min 5 Hz)
- Egyenletes sebesség a szántóföldi fordulóba való be/kimenetnél
- Bekapcsolás késleltetés megadása a milliszekundumban a szántóföldi menethez:

Nagyobb érték:

→ korai bekapcsolás (műveletlen terület elkerülése)

Kisebb érték:

- → késői bekapcsolás (átfedés elkerülése)
- Kikapcsolás késleltetés megadása a milliszekundumban a szántóvégi fordulóhoz:

Nagyobb érték:

 $\rightarrow$  késői kikapcsolás (átfedés elkerülése).

Kisebb érték:

- → korai kikapcsolás (műveletlen terület elkerülése)
- Kapcsolási pontok optimalizálása

A kapcsolási pontok optimalizálása az AutoPoint alkalmazása során használható.

![](_page_53_Picture_18.jpeg)

#### Kapcsolási pontok optimalizálása

- 1. Beállítási súgó választása a bekapcsolási vagy kikapcsolási ponthoz.
- 2. Beállítási súgó választása a túl korai vagy túl késői kapcsoláshoz.

![](_page_53_Picture_22.jpeg)

#### Termékmenü

![](_page_54_Picture_1.jpeg)

- o Átfedés/műveletlen terület hosszának megadása.
- o Menetsebesség megadása.
- → A számított késleltetési idő jelenik meg.

| Beállítási súgó                                 |                    |      |  |  |  |
|-------------------------------------------------|--------------------|------|--|--|--|
| A gép túl korán/túl későn m<br>kapcsol ennyivel |                    |      |  |  |  |
| Menetsebesség                                   |                    | km/h |  |  |  |
| Számított késleltetési idő                      | 17400              | ms   |  |  |  |
| X Mégse                                         | <b>→</b><br>Mentés |      |  |  |  |
|                                                 |                    |      |  |  |  |

#### 10.4 Töltésszint-riasztás konfigurálása

- Töltöttségriasztás forrása
  - o Töltésszint-érzékelő a tartályban
  - Az elméletileg számított maradék mennyiség (Ehhez a feltöltést a tartálykezelőben kell végrehajtani)
  - o Mindkettő (Az először elért határérték töltésszint-riasztást vált ki)
- A riasztási küszöb megadása a tartályban lévő elméleti maradék mennyiséghez.

| Töltésszint-riasztás konfigurálása       |
|------------------------------------------|
| Töltöttségriasztás<br>forrása            |
| Maradék mennyiség<br>riasztási küszöb kg |

![](_page_55_Picture_0.jpeg)

# 11 Tartály-kezelés

![](_page_55_Figure_3.jpeg)

|   |                              | Tartálykezelés |
|---|------------------------------|----------------|
| • | Maradék-leeresztés elvégzése | Ürítés         |
| • | Tartály feltöltése           | Feltöltés      |

| • | • | Alternatív megoldásként az ürítés TwinTerminal segítségével is elvégezhető. |
|---|---|-----------------------------------------------------------------------------|
|   | • | Osztott tartálynál a feltöltés és az ürítés előtt válasszon tartályt.       |

- Átkapcsolás TwinTerminal-ra
- Tartály 1
- Tartály 2
- Tartály 3
- Tartály 4

| külső kezelés<br>aktiválása |
|-----------------------------|
| Tartály 1                   |
| Tartály 2                   |
| Tartály 3                   |
| Tartály 4                   |
|                             |

![](_page_56_Picture_0.jpeg)

#### 11.1 Maradék-leeresztés elvégzése

- → Adagolóhengerek felszerelve maradnak!
- 1. Állítsa le a gépet.
- 2. Kapcsolja ki a fúvókát.
- 3. Osztott tartálynál: válassza ki a tartályt.
  - elülső tartályfél.
- hátsó tartályfél.
- 4. Biztosítsa a traktort/gépet nem szándék. elgurulás ellen.
- 5. Kalibrálófedél nyitása.
- Rögzítsen felfogózsákot vagy medencét a tartály nyílása alá.
- 7. > tovább
- 8. └─▶ Maradékleürítés indítása, gomb lenyomva tartása.
- 9. Ürítés után zárja a kalibráló-fedelet.

#### 11.2 Tartály utántöltése

- Aktuális töltöttség kijelzése (a számított érték megfelel az elméleti kiszórásmennyiségnek)
- Töltöttség visszaállítása 0 kg értékre, ha üres a tartály
- Feltöltött mennyiség megadása
- új töltöttség kijelzése

![](_page_56_Picture_21.jpeg)

![](_page_56_Picture_22.jpeg)

![](_page_56_Picture_23.jpeg)

A kijelzett tartályszint olyan elméleti érték, amit a feltöltött mennyiségből és az előírt szórásmennyiségből számít ki a gép.

![](_page_57_Picture_0.jpeg)

![](_page_57_Picture_1.jpeg)

#### 12 Használat a szántóföldön – Munka menü

![](_page_57_Figure_3.jpeg)

![](_page_58_Picture_0.jpeg)

| Multifunkciós kijelző              | /∰I 0<br>1∰<br>€ 0   | . () () ha<br>() U/min<br>. () km/h | 1 [        | 1<br>1                  | Művelőút-kapcsolás                                    |
|------------------------------------|----------------------|-------------------------------------|------------|-------------------------|-------------------------------------------------------|
| Tartálycsere aktív                 |                      | -                                   |            |                         |                                                       |
|                                    | Gép 1, 2             | vagy 3                              | tartáll    | yal:                    |                                                       |
| Szórásmennyiség<br>Tartály 1       | 0.0<br>kg/ha<br>100% |                                     |            | 0 . 0<br>kg∕ha<br>100 % | ) Szórásmennyiség<br>Tartály 2<br>(osztott tartálynál |
| 1 tartály                          |                      | 1                                   | 2          | 2                       | 2 tartály<br>(osztott tartály esetén)                 |
| Tartály 1 töltésszintje            |                      | 1420<br>kg                          | 48,5<br>kg | 0                       | Tartály 2 töltésszintje                               |
| Adagoló fordulatszáma<br>Tartály 1 | œ<br>0 U∕min         |                                     |            |                         | Adagoló fordulatszáma<br>Tartály 2                    |

### 12.1 A munkamenü kijelzője

|                                                                                                    | Gép 4 tartállyal:                       |              |                          |
|----------------------------------------------------------------------------------------------------|-----------------------------------------|--------------|--------------------------|
| Kijelzés minden tartály<br>tekintetében:<br>Szórásmennyiség<br>szórásmennyiség %-ban<br>Adagoló fordulatszáma | <b>0,0</b><br>kg/ha<br>100 %<br>0 U/min |              |                          |
| Tartály 1 töltésszinttel                                                                                      | 1<br>0,00 kg                            | 2            | Tartály 2 töltésszinttel |
| Tartály 3 töltésszinttel                                                                                      | 3<br>0,00 kg                            | 4<br>0,00 kg | Tartály 4 töltésszinttel |

| Tartály töltésszint-kijelzésse | Tartály üres | Tartály leállítva |
|--------------------------------|--------------|-------------------|
|                                | 1            |                   |

![](_page_59_Picture_0.jpeg)

![](_page_59_Figure_2.jpeg)

![](_page_60_Picture_0.jpeg)

#### 12.2 Hidraulika-funkciók előválasztása

- 1. Funkciógombbal hidraulika-funkció (1) előválasztása.
- → A hidraulika-előválasztó funkció (2) a munkamenü alsó részében jelenik meg.
- 2. Működtesse a traktor vezérlőkészülékét.
- → Az előválasztott hidraulika-funkció végrehajtása.
- 3. Funkciógomb ismételt megnyomása az előválasztás megszüntetéséhez.

![](_page_60_Picture_8.jpeg)

#### Hidraulika-funkciók előválasztása (gép és felszerelés-függő)

#### Cirrus

| A hidraulikus előválasztás<br>szimbóluma | Funkció                                                            | Színes tömlőjelölés (traktor-<br>vezérlő készülék) |
|------------------------------------------|--------------------------------------------------------------------|----------------------------------------------------|
| Nincs szimbólum                          | Futómű /csoroszlya - standard<br>(hidraulikus előválasztás nélkül) |                                                    |
| Г<br>Ц                                   | Nyomjelző                                                          | R                                                  |
| <b>₹</b> ∎                               | Nyomjelző akadályleküzdési funkciója                               | sárga                                              |
| <b>•</b>                                 | Pocsolyafunkció                                                    |                                                    |
|                                          | Szárnyak kinyitása                                                 |                                                    |
| *                                        | Tárcsasor                                                          | zöld                                               |
|                                          | Csoroszlyanyomás                                                   |                                                    |
| ۲                                        | Intenzitás, Crushboard                                             | kék                                                |

#### Cayena

| A hidraulikus előválasztás<br>szimbóluma | Funkció                                              | Színes tömlőjelölés (traktor-<br>vezérlő készülék) |
|------------------------------------------|------------------------------------------------------|----------------------------------------------------|
| -                                        | Standard futómű (hidraulikus<br>előválasztás nélkül) |                                                    |
| , F                                      | Nyomjelző                                            | Ŷ.                                                 |
| <b>₹</b> ∎                               | Nyomjelző<br>akadályleküzdési funkciója              | sárga                                              |
| <b>~</b>                                 | Pocsolyafunkció                                      |                                                    |
|                                          | Szárnyak kinyitása                                   | zöld                                               |

![](_page_61_Picture_1.jpeg)

#### 12.3 Eltérés a referencia-állapottól

![](_page_61_Figure_3.jpeg)

A sárga jelzésű kijelzett értékek a célértéktől való eltérésre hívják fel a figyelmet.

A pirosan jelölt kijelzések a hiányzó információ-forrásra utalnak.

- (1) Ventilátor-fordulatszám eltér a referenciától
- (2) Referenciaérték manuálisan módosítva mennyiségi lépéssel
- (3) Szimulált sebesség aktív/nincs információforrás
- (4) A Section Control minden feltétele teljesült.

![](_page_61_Figure_10.jpeg)

DGPS

03/03

1

**(4**)

N

01

2

100

3

#### 12.4 Miniview a Section Control-ban

A Miniview a munkamenü kivágása, ami a Section Control menüben jelenik meg.

- (1) Multifunkciós kijelző
- (2) Nyomjelző-kapcsolás
- (3) Tartály 1 előírt mennyiséggel
- (4) Tartály 2 előírt mennyiséggel
- (5) Művelőút-kapcsolás

A megjegyzéseket is a Miniview mutatja.

![](_page_61_Picture_19.jpeg)

A Miniview nem jeleníthető meg minden egyes kezelőterminálról.

3.0 m

kg∕ha

×

n

100

**(2**)

Ŵ

0.0

km∕h

Ü kg

0.UZmin

1

![](_page_62_Picture_0.jpeg)

#### 12.5 Section Control kapcsolása (GPS-vezérlés)

![](_page_62_Figure_3.jpeg)

Kijelzés a munkamenüben (az ISOBUS konfigurálása menüben állítható be):

Ha nem használható automatikus részszélességkapcsolás, úgy a megfelelő feltételekre vonatkozó figyelmeztetés jelenik meg.

- X Feltétel nem teljesült
- ✓ Feltétel teljesült

![](_page_62_Figure_8.jpeg)

![](_page_63_Picture_0.jpeg)

#### 12.6 Nyomjelző

![](_page_63_Figure_3.jpeg)

Cirrus03: A gép kiemelésénél/lesüllyesztésénél automatikusan az előválasztott nyomjelző működtetve.

![](_page_63_Picture_5.jpeg)

#### A nyomjelzők előzetes kézi megválasztása

1

(1) Aktív nyomjelző kijelzése

![](_page_63_Figure_8.jpeg)

- A nyomjelzők előzetes kézi megválasztása
  - (2) mindig a bal nyomjelző 🖡

(3) mindig a jobb nyomjelző

(4) mindig mindkét nyomjelző 🏴

(5) váltott üzem

(az aktív nyomjelző a fordulóban automatikusan átvált)

nincs nyomjelző

- → AD-P: a sárga traktor-vezérlőkészülék működtetése.
- Váltott üzemben a bal/jobb nyomjelző cseréje

![](_page_63_Picture_18.jpeg)

A nyomjelző-továbbkapcsolás az aktív nyomjelző váltását teszi lehetővé balról obbra és fordítva.

→ Működtesse a traktor sárga vezérlőkészülékét.

![](_page_64_Picture_0.jpeg)

![](_page_64_Figure_2.jpeg)

A öldi akadályokon való áthaladáshoz.

- 1. Akadálykapcsolás előválasztása.
- 2. Működtesse a traktor vezérlőkészülékét sárga.
- Nyomjelző megemelése.  $\rightarrow$
- 3. Áthaladás az akadályon.
- 4. Működtesse a traktor vezérlőkészülékét sárga.
- Nyomjelző lesüllyesztése.  $\rightarrow$ 5. Előválasztás megszüntetése.

#### 12.7 Gép behajtása

![](_page_64_Figure_12.jpeg)

![](_page_64_Picture_13.jpeg)

#### ÁBRAYELEM

A gép szállítási állásból munkaállásba állításához ill. ennek fordítottjához feltétlenül vegye figyelembe a gép üzemeltetési útmutatóját!

![](_page_65_Picture_1.jpeg)

#### Cirrus 6003-2 kihajtása

- 1. Működtesse a sárga vezérlőkészüléket a hangjelzésig.
- Emelje ki a gépet.  $\rightarrow$
- 2. ✓ jóváhagyás.
- 3. Működtesse a traktor zöld vezérlőkészülékét.
- A támasztókarok kinyílnak.  $\rightarrow$
- 4. ✓ jóváhagyás.

![](_page_65_Picture_9.jpeg)

![](_page_65_Picture_10.jpeg)

#### Cirrus 6003-2 behajtása

- 1. Működtesse a sárga vezérlőkészüléket a hangjelzésig.
- Emelje ki a gépet.  $\rightarrow$
- 2. ✓ jóváhagyás.
- 3. Működtesse a traktor zöld vezérlőkészülékét.
- Szárny behajtása.  $\rightarrow$
- 4. jóváhagyás.

![](_page_65_Picture_19.jpeg)

**↑** Emelés a hangjelzésig

![](_page_66_Picture_0.jpeg)

#### 12.8 Művelőút-kapcsolás

A művelőút-számláló visszakapcsolása

A művelőút-számláló előre kapcsolása

A művelőút-számláló a gép kiemelésénél kapcsol.

- (1) Művelőút kijelzése nem kerül beállításra
- (2) Művelőút kijelzése beállításra kerül
- → Művelőút-számláló 0 értékre.
- (3) A művelőút-számláló kijelzőtovábbkapcsolása kikapcsolva
- (x) csak dupla művelőútnál: aktuális művelőútszám, bal
- (y) aktuális művelőút-szám (dupla művelőútszámnál, jobb)
- (z) Művelőút-kiosztás

A hajtásnyomokat bármikor lehet korrigálni, amennyiben a gép kiemelésével vagy az automatikával nem kívánt továbbkapcsolás következne be.

![](_page_66_Picture_16.jpeg)

![](_page_66_Picture_17.jpeg)

A művelőút-számláló továbbkapcsolásának megszakítása

![](_page_66_Picture_19.jpeg)

🥮 Művelőút-számláló megállítása.

→ A gép kikapcsolásánál nem kapcsol tovább a művelőút-számláló.

2. Művelőút-számláló megállítás megszüntetése.

→ A gép kikapcsolásánál a művelőút-számláló továbbkapcsol.

![](_page_67_Picture_0.jpeg)

![](_page_67_Picture_2.jpeg)

#### Intervallum-művelőút/standard művelőút választása

- (1) Intervallum-művelőút kijelzése
- (2) Standard művelőút kijelzése

![](_page_67_Figure_6.jpeg)

#### 12.8.1 Művelőút-automatika

Művelőút-automatika kijelzése

A művelőút-automatikát a CCI-terminál párhuzamos menet-vezérlésével, vagy az ISOBUS GPS segítségével vezérli.

Ennek során a vezetővonal-járatás sorrendjétől függetlenül, megfelelően kialakításra kerülnek a művelőutak.

Ehhez:

- az első szántóföldi menet során referencianyomot kell felvenni.
- párhuzamos nyomkövetést be kell kapcsolni.

![](_page_67_Figure_14.jpeg)

![](_page_68_Picture_0.jpeg)

#### 12.9 Tárcsasor munkamélysége

![](_page_68_Figure_3.jpeg)

![](_page_68_Picture_4.jpeg)

- . Tárcsasor előválasztása.
- 2. Működtesse a traktor *zöld* vezérlőkészülékét.
- → Munkamélység növelése/csökkentése.
- → Ellenőrzésre a tárcsasor skálája használható

![](_page_68_Figure_9.jpeg)

#### 12.10 Csoroszlyanyomás a traktor-vezérlő készülékkel

![](_page_68_Figure_11.jpeg)

- 1. Csoroszlya-nyomás előválasztása.
- 2. Működtesse a traktor *zöld* vezérlőkészülékét.

R1

- $\rightarrow$  fokozott nyomás beállítása.
- $\rightarrow$  csökkentett nyomás beállítása.

![](_page_68_Figure_16.jpeg)

#### 12.11 Csoroszlyanyomás fokozatokban

![](_page_68_Picture_18.jpeg)

![](_page_68_Picture_19.jpeg)

- A választott csoroszlyanyomás-fokozat jelenik meg.
- A vetőmag-mennyiség növelése jelenik meg.

![](_page_68_Picture_22.jpeg)

![](_page_69_Picture_1.jpeg)

#### 12.12 Csoroszlya-kiemelés

![](_page_69_Picture_3.jpeg)

![](_page_69_Picture_4.jpeg)

- 1. Csoroszlya-kiemelés előválasztása.
- 2. Működtesse a traktor *zöld* vezérlőkészülékét.
- Csak talajművelés végezhető.
- Fűvetéshez
- Az adagolás tovább működik, adott esetben külön ki kell kapcsolni.

![](_page_69_Picture_10.jpeg)

![](_page_70_Picture_0.jpeg)

#### 12.13 Elektromos teljes adagolás

![](_page_70_Figure_3.jpeg)

A vetőkerekek leforgatás előtti feltöltéséhez.

![](_page_70_Figure_5.jpeg)

![](_page_70_Picture_6.jpeg)

1.

Az előadagolás indítása.

Az előadagolás a megadott időn keresztül  $\rightarrow$ vetőmaggal látja el a csoroszlyát.

![](_page_70_Figure_9.jpeg)

Az adagoló akaratlan indításának megakadályozása érdekében ezt ki lehet kapcsolni.

Ez hasznos lehet, mivel már a kerékérzékelő előtti kisebb mozgások is elindíthatják az adagolót.

→ Adagoló kijelzés kikapcsolva

![](_page_70_Figure_13.jpeg)

![](_page_71_Picture_1.jpeg)

#### 12.14 Célmennyiség módosítása

![](_page_71_Figure_3.jpeg)

Munka közben a célmennyiség tetszés szerint módosítható.

A módosított célérték a munkamenüben kg/ha és százalék értékben jelenik meg.

![](_page_71_Figure_6.jpeg)

 + A gomb megnyomása esetén a szórás-mennyiséget a mennyiségi lépéssel növeli/csökkenti (pl.:+10 %).

![](_page_71_Picture_8.jpeg)

![](_page_71_Picture_10.jpeg)

 A gomb megnyomása esetén a szórás-mennyiséget a mennyiségi lépéssel csökkenti (pl.:-10 %).

#### 12.15 Célmennyiség módosítása osztott tartálynál

![](_page_71_Figure_13.jpeg)

A gomb megnyomása esetén a célmennyiséget a mennyiségi lépéssel növeli/csökkenti (pl.:+10 %).

- Tartály 1
- Tartály 2
- Tartály 3
- Tartály 4

A módosított célérték a munkamenüben kg/ha és százalék értékben jelenik meg.

![](_page_71_Figure_20.jpeg)
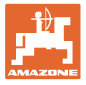

#### 12.16 Pocsolyafunkció

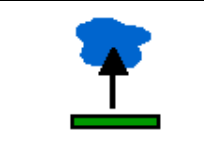

#### Pocsolyafunkció bekapcsolása / kikapcsolása

A pocsolyafunkció segítségével a nedves szakaszokon kiemelt géppel úgy haladhat át, hogy nem szakad meg a vetés.

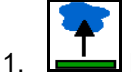

- Pocsolyafunkció előválasztása.
- 2. Működtesse a traktor sárga vezérlőkészülékét.
- → Szerszám kiemelése.
- 3. Szakaszon való átjárás.
- 4. Működtesse a traktor sárga vezérlőkészülékét.
- Szerszám lesüllyesztése.  $\rightarrow$

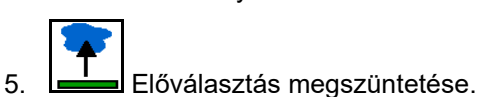

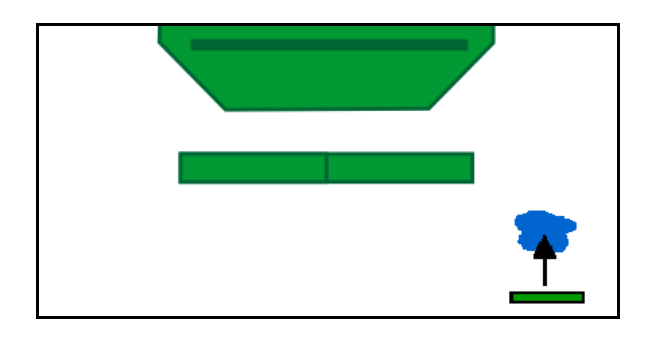

#### 12.17 Nyomástartály alternatív nézet

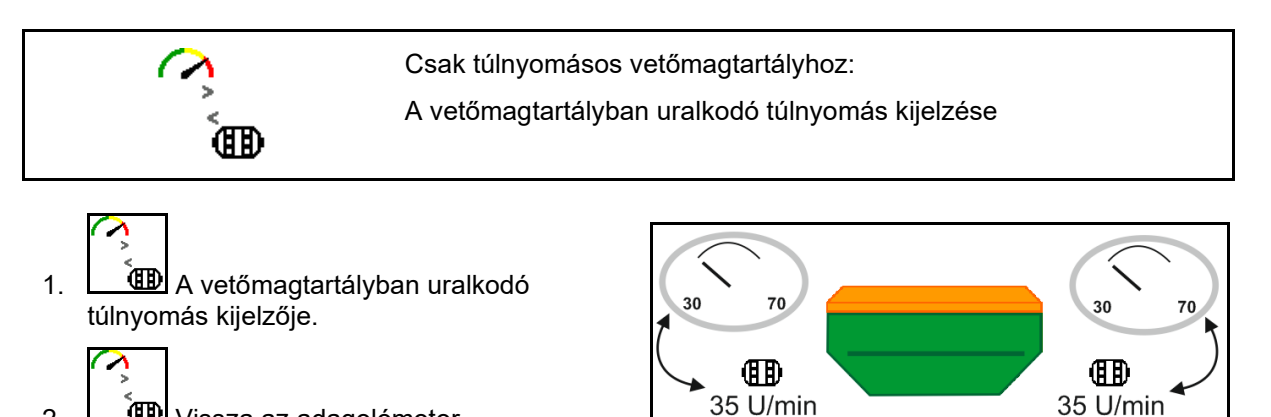

35 U/min

🔟 Vissza az adagolómotor 2. fordulatszám kijelzőjéhez.

ISOBUS vetőgépek BAG0143.18 12.24

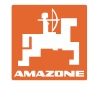

### 12.18 A szántóföld-határ rögzítésére szolgáló rögzítő-üzemmód

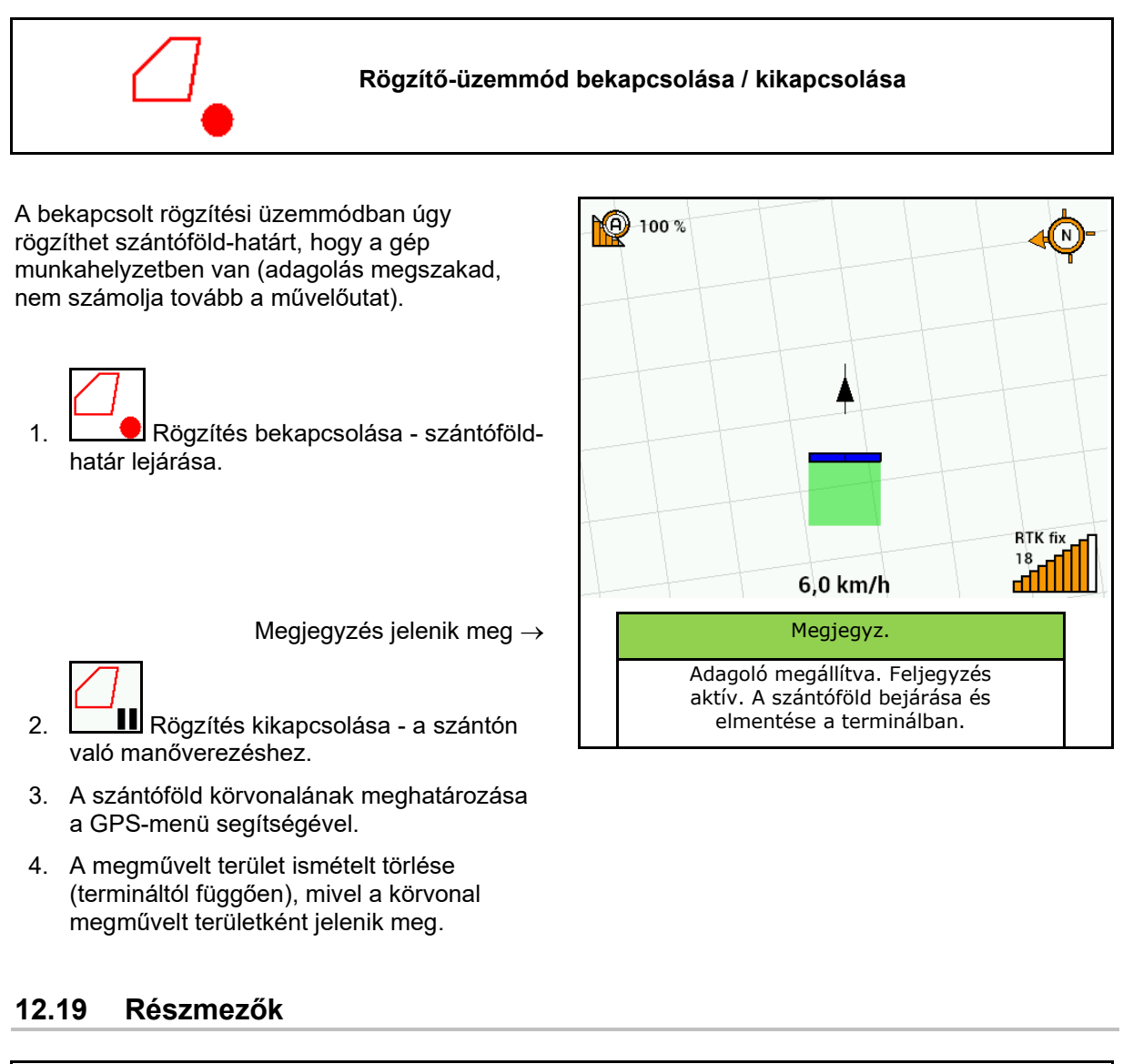

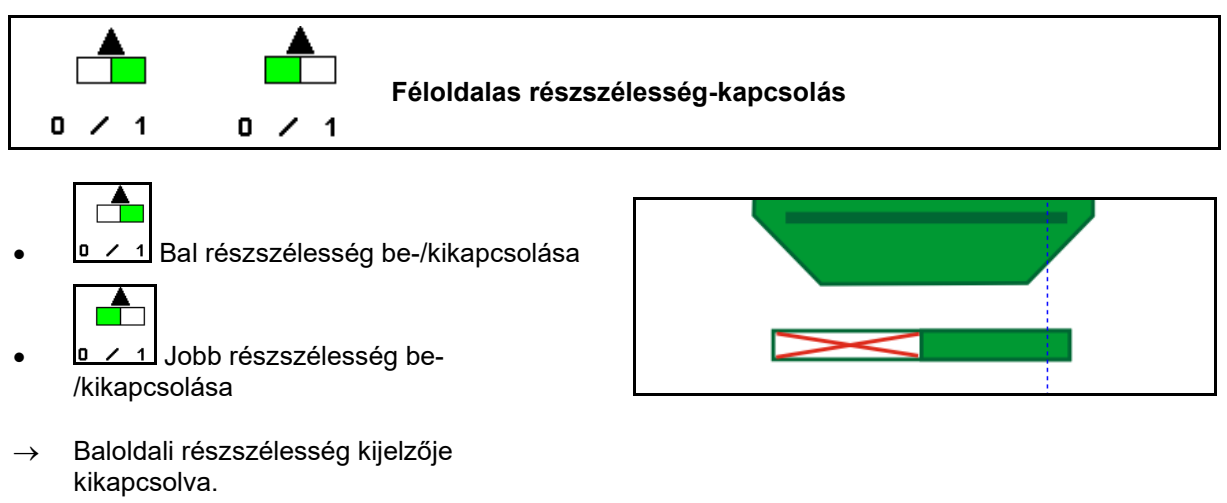

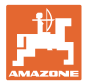

#### 12.20 Munkavilágítás

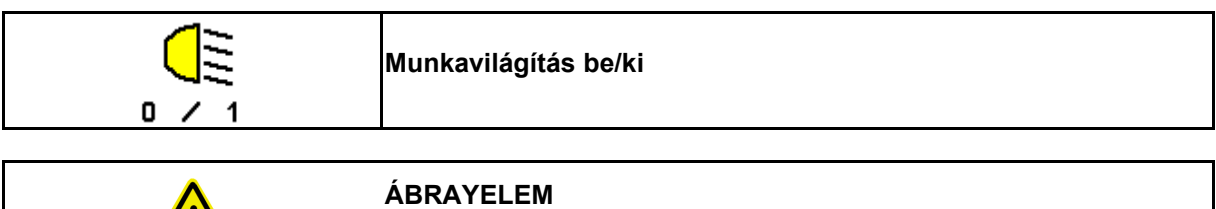

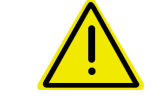

A forgalom többi résztvevőjének vakítása miatti balesetveszély!

A közúti forgalomban ne használja a munkavilágítást.

Munkavilágítás kijelzője bekapcsolva.  $\rightarrow$ 

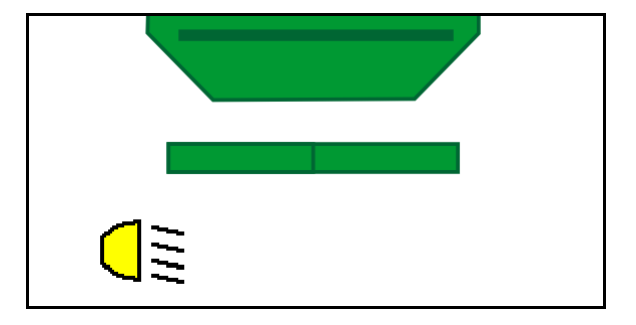

#### 12.21 KG Mélységbeállítás

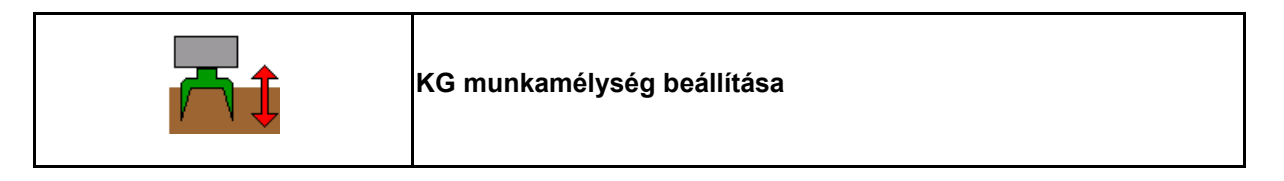

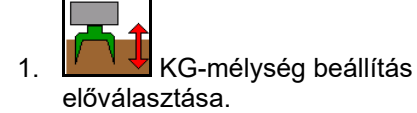

2. Traktor-vezérlőkészülék natúr működtetése.

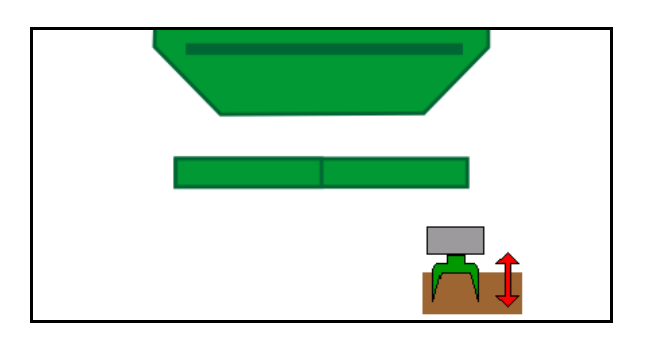

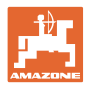

### 12.22 Felmérés Multifunkciós kijelző

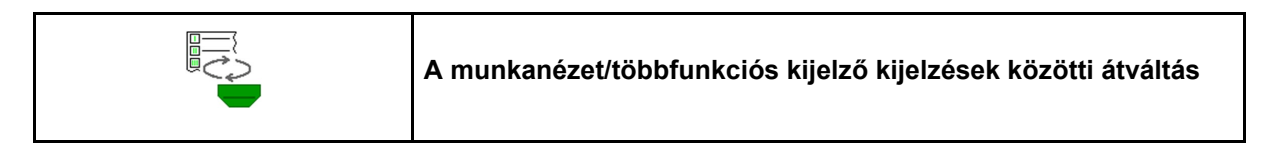

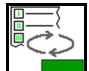

1. Az áttekintéshez váltson át többfunkciós nézetre.

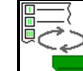

2. Vissza a munkanézetre.

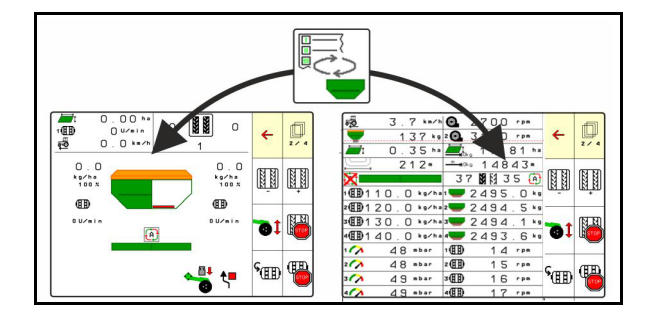

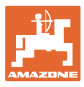

### 12.23 Eljárásmód bevetéskor

- 1. TaskController: Feladat indítása vagy belső dokumentáció indítása.
- 2. Adott esetben Section Control bekapcsolása a kezelőterminálon.
- Adatok ellenőrzése a termékmenüben és a kalibrálási tényező meghatározása.
- 4. A kezelőterminálon válassza ki a munkamenüt.

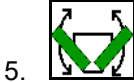

- Szükség esetén a gép kihajtása.
- 6. A vontatott gép: Csoroszlya munkahelyzetbe süllyesztése.
- Válassza ki a nyomjelző-kapcsolást és engedje le a kívánt nyomjelzőt.
- 8. Művelőút-kiosztás választása és a megfelelő művelőút-szám bevitele.

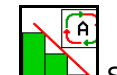

9.

- Szükség szerint Section Control bekapcsolása.
- 10. Kiszórás megkezdése.
- 11. Kb. 30 m után a kiszórás megállítása és a kiszórás ellenőrzése.

### 12.24 Közúti közlekedés

20 km/h menetsebességnél és kikapcsolt ventilátornál kezelőterminál közúti közlekedés üzemmódba kapcsol át.

A közúti közlekedés üzemmódban a gép nem kezelhető a kezelőterminál segítségével.

Az ezt követő szántóföldi vetésnél ki kell reteszelni a vetőmag-adagolást, lásd 71 oldal.

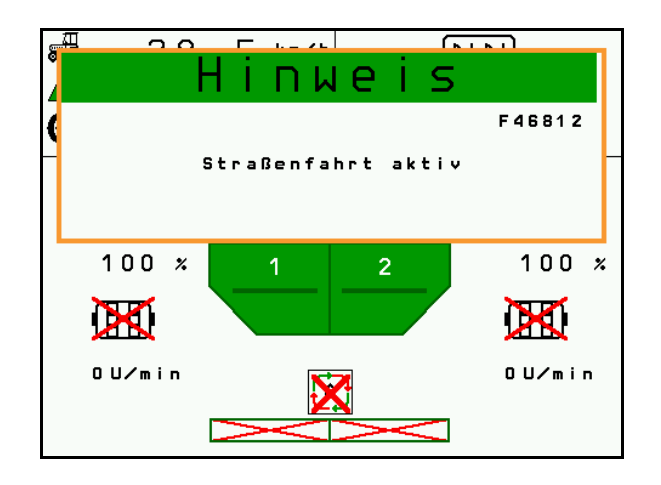

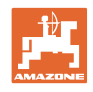

# 13 TwinTerminal 3

### 13.1 Termékleírás

A TwinTerminal 3 közvetlenül a gépen található és a használható:

- a vetőmag kényelmes leforgatásához.
- a kényelmes maradék-leeresztéshez.

A TwinTerminal 3 bekapcsolja a kezelőterminált.

### Változó kijelzés:

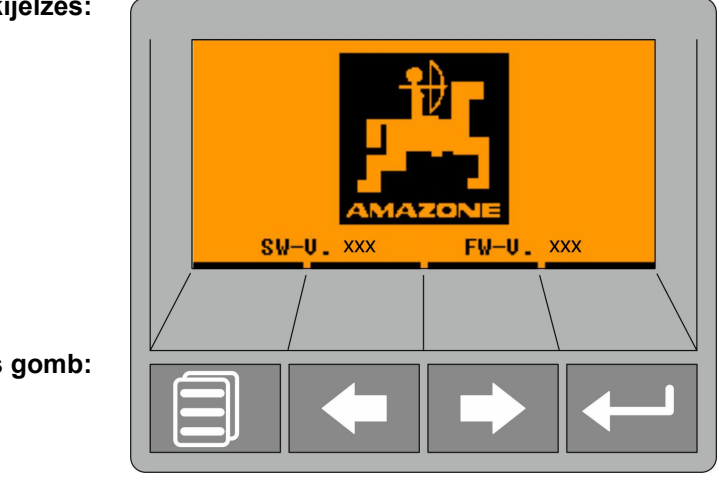

4 szoftveres gomb:

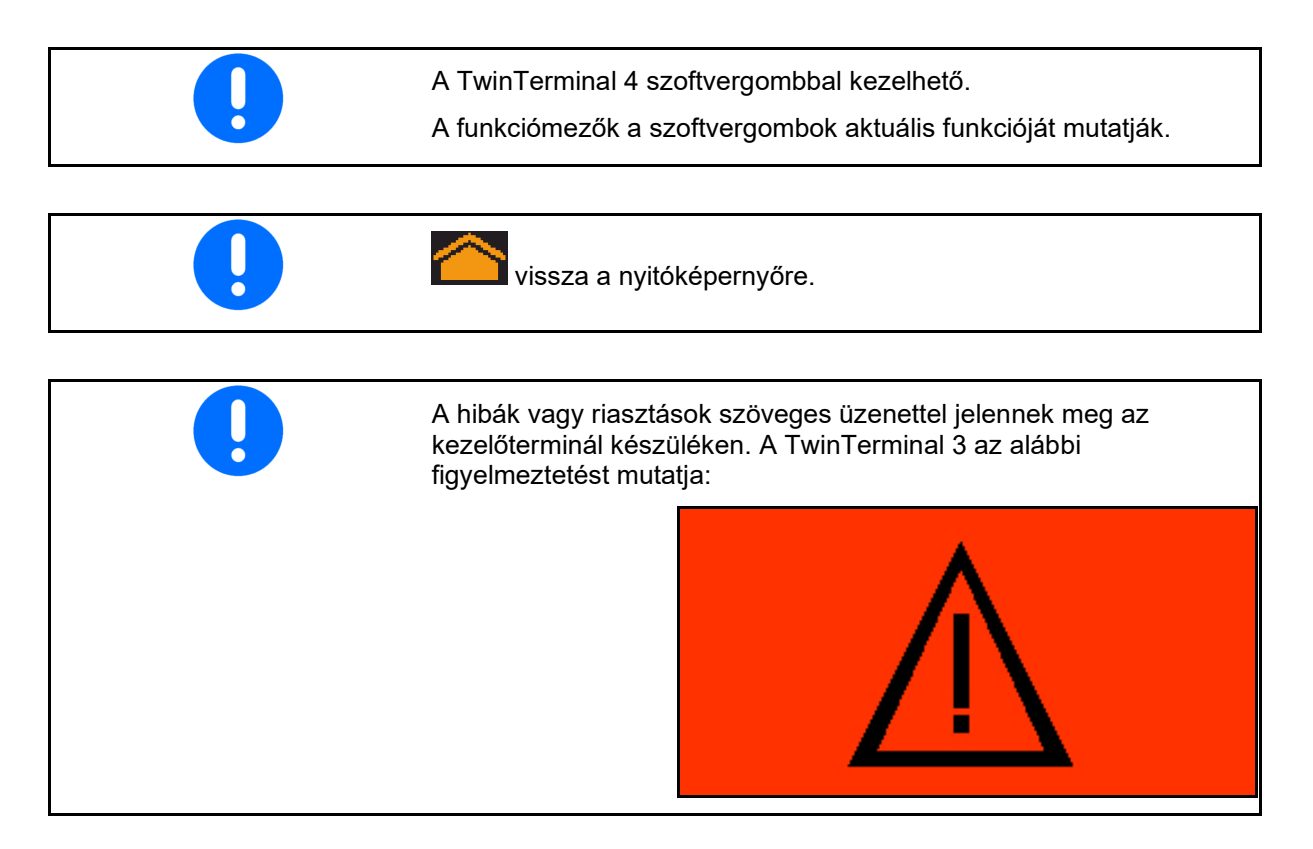

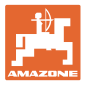

#### **TwinTerminal 3**

### A kezelőterminálon

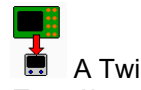

- A TwinTerminal bekapcsolása a *Termék* menüben.
- → Kalibrálás a TwinTerminal segítségével
- A TwinTerminal bekapcsolása a Maradék-ürítés menüben.
- → Maradék ürítése a TwinTerminal segítségével

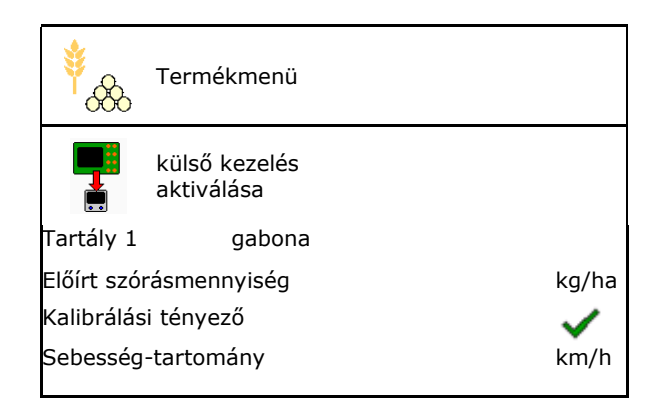

Kijelzés a kezelőterminálon, ha aktív a TwinTerminal.

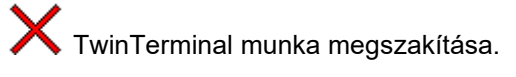

→ Kezelőterminál ismét aktív.

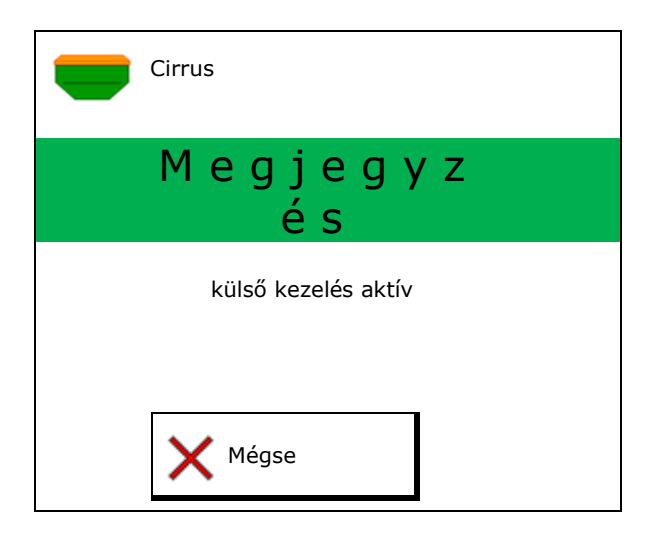

Nyitóképernyő szoftververzióval:

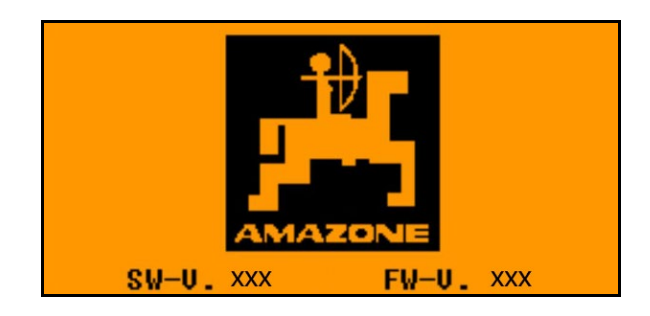

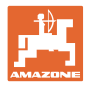

### 13.2 Leforgatási próba végrehajtása

### Osztott tartályok:

- 1. Osztott tartályok: 01, 02 vagy további tartály választása a leforgatáshoz.
- 2. OK Nyugtázza a kiválasztást.

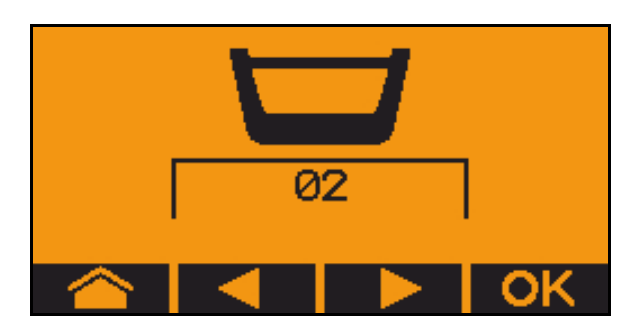

Osztott tartály, egyforma vetőanyag, egyszerre adagolás.

- Az előírt mennyiséget fel kell osztani az adagolókra.
- El kell végezni a kalibrálási próbát az adagolókra jutó előírt mennyiség megfelelő része számára.
- 3. Kalibrálás előtt ellenőrizze az alábbi értékelőírásokat.
  - o Tartály 1, 2 (osztott tartálynál → 2 hátul)
  - o Célmennyiség
  - Adagolóhenger mérete cm<sup>3</sup> egységben
  - o Kalibrálási faktor
  - o a kalibrálni kívánt relatív felület
  - o előirányzott haladási sebesség
- 4. **OK** Nyugtázza a bevitelt.
- 5. Előadagolás (gomb nyomva tartása)

Nyugtázza, hogy nyitva van az

- 6. Nyugtázza le az előadagolás lezárását.
- → Az előadagolás után ismét ürítse le a felfogótartályt.

adagoló alatti fedél, és felfogótartályt

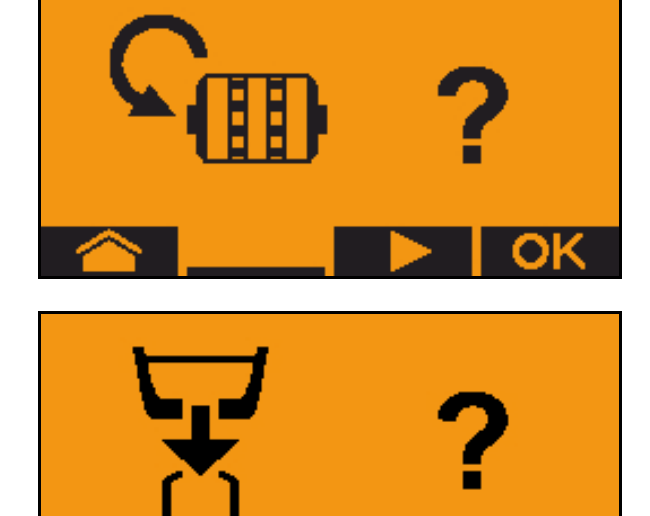

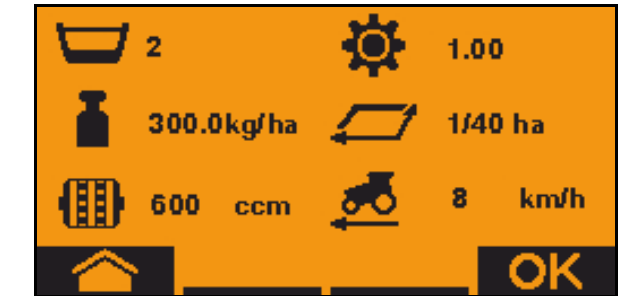

7.

állítottak alá.

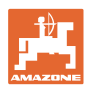

8. Kezdje el a kalibrálási folyamatot (gomb lenyomva tartása a leforgatás közben).

A leforgatási folyamatot megszakíthatja és újraindíthatja.

→ A kalibrálás alatt az elméletileg kihordott mennyiség kerül kijelzésre.

Az OK megjelenése esetén a leforgatási próbát idő előtt befejezheti:

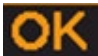

Leforgatási próba befejezése.

Zöld kijelzés: a kalibrálás befejezését követően automatikusan megáll a motor.

- 9. Gomb felengedése.
- 10. Lépjen át a kalibrálási mennyiség beviteli menüjébe.
- 11. Felfogott mennyiség lemérése.
- 12. A felfogott mennyiség lemérése.
- → A felfogott mennyiség kg egységben történő megadásához a tizedesvessző előtt és után 2-3 karakter áll rendelkezésre.
- → Minden egyes tizedes jegyet külön kell megadni.

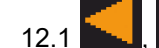

📶 Tizedes jegy választása.

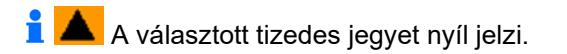

- 12.2 Lépjen a számbevitel menübe.
- $\rightarrow$  Az aláhúzás a lehetséges számbevitelt jelzi.

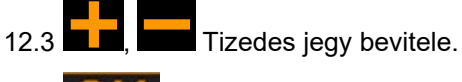

- 12.4 Tizedes érték jóváhagyása.
- 12.5 További tizedes értékek bevitele.

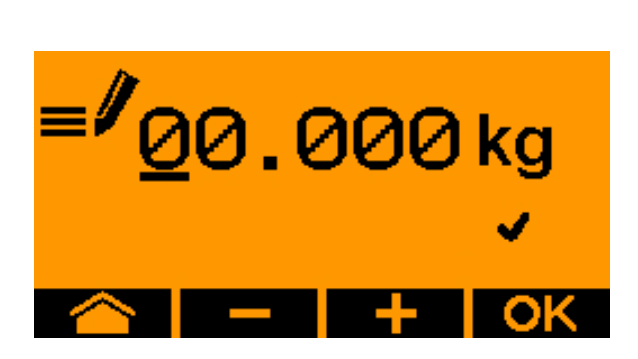

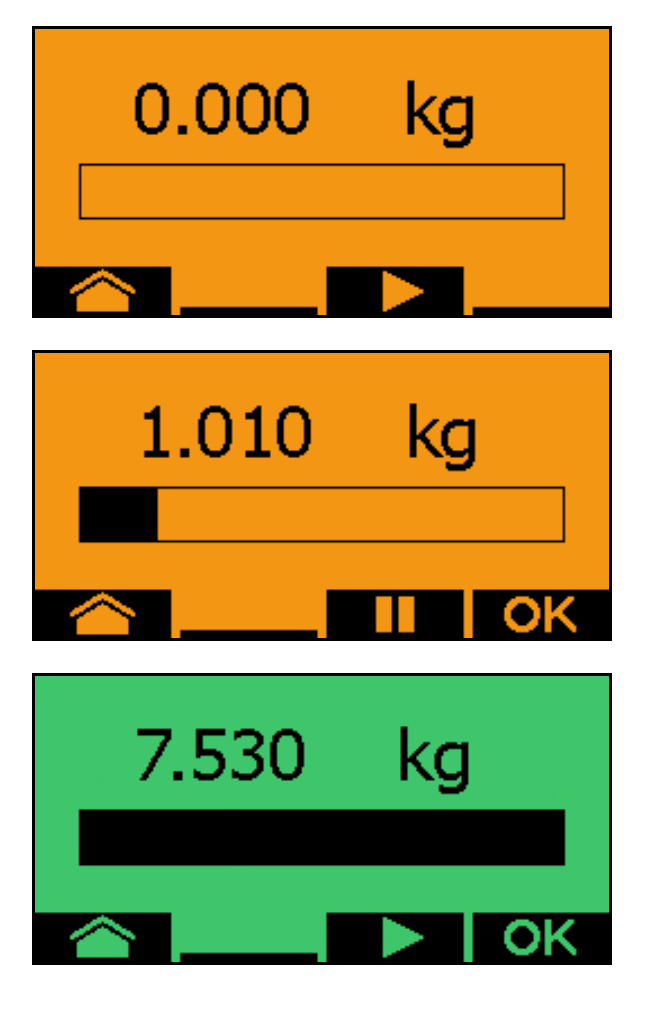

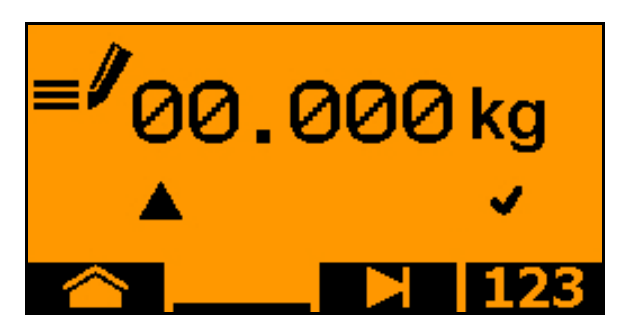

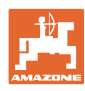

### **TwinTerminal 3**

- 13. Beviteli menü elhagyása (adott esetben többször használja)
- → egészen az alábbi kijelzés megjelenéséig:

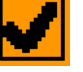

- 14. A felfogott mennyiség értékének jóváhagyása.
- → új kalibrálási faktor jelenik meg.
- → A kalibrálási mennyiség és az elméleti mennyiség közötti eltérés % egységben jelenik meg.
- 15. Kalibrálási menü elhagyása, a startmenü jelenik meg.

Befejeződött a leforgatás.

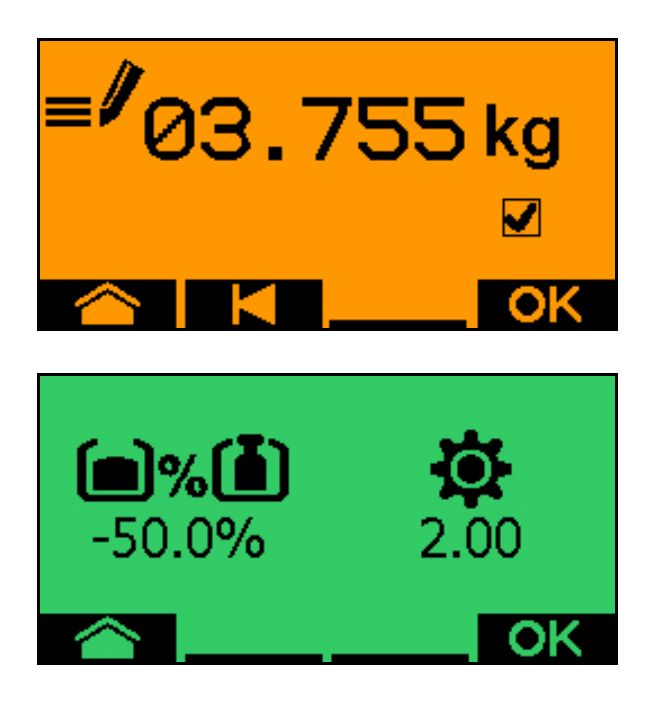

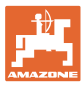

### 13.3 Maradék-leeresztés

- 1. Állítsa meg a gépet.
- 2. Kapcsolja ki a fúvókát.
- 3. Biztosítsa a traktort/gépet nem szándék. elgurulás ellen.
- 4. Nyissa ki az injektor fedelét.
- 5. Rögzítsen felfogózsákot vagy medencét a tartály nyílása alá.
- 6. Osztott tartályok: 01, 02 vagy további tartály választása a leforgatáshoz.
- 7. OK Nyugtázza a kiválasztást.
- 8. Nyugtázza, hogy nyitva van az adagoló alatti fedél, és felfogótartályt állítottak alá.

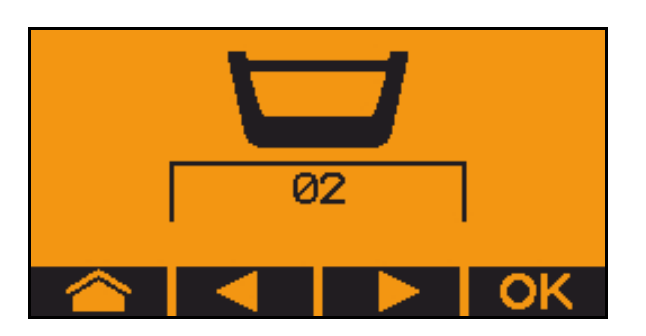

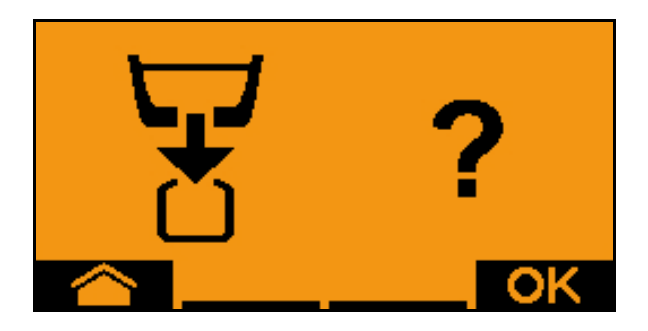

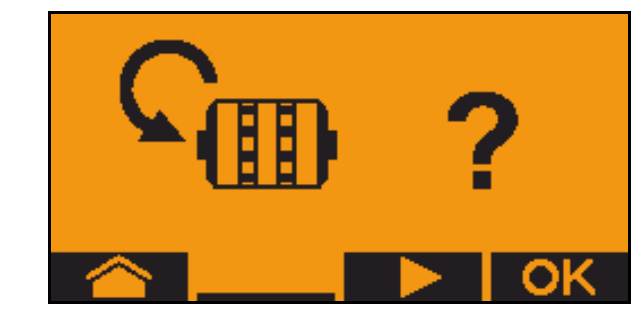

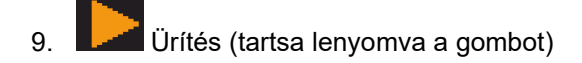

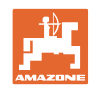

# 14 Többfunkciós kezelőfelület AUX-N

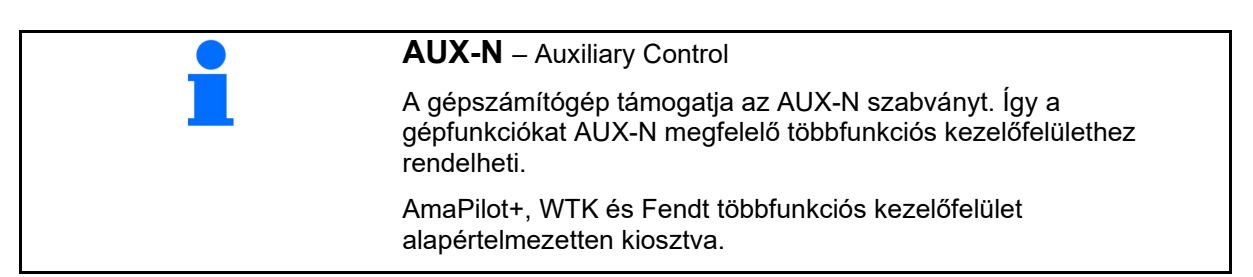

### WTK többfunkciós kezelőfelület kiosztása

| Részszélesség balról be/ki                        |          | Részszélesség jobbról be/ki |                    |
|---------------------------------------------------|----------|-----------------------------|--------------------|
| Nyomjelző akadály-<br>kapcsolása                  |          |                             |                    |
| Section Control be- és<br>kikapcsolása            |          |                             |                    |
| Pocsolyafunkció<br>bekapcsolása /<br>kikapcsolása | <b>?</b> |                             | Szárnyak kinyitása |

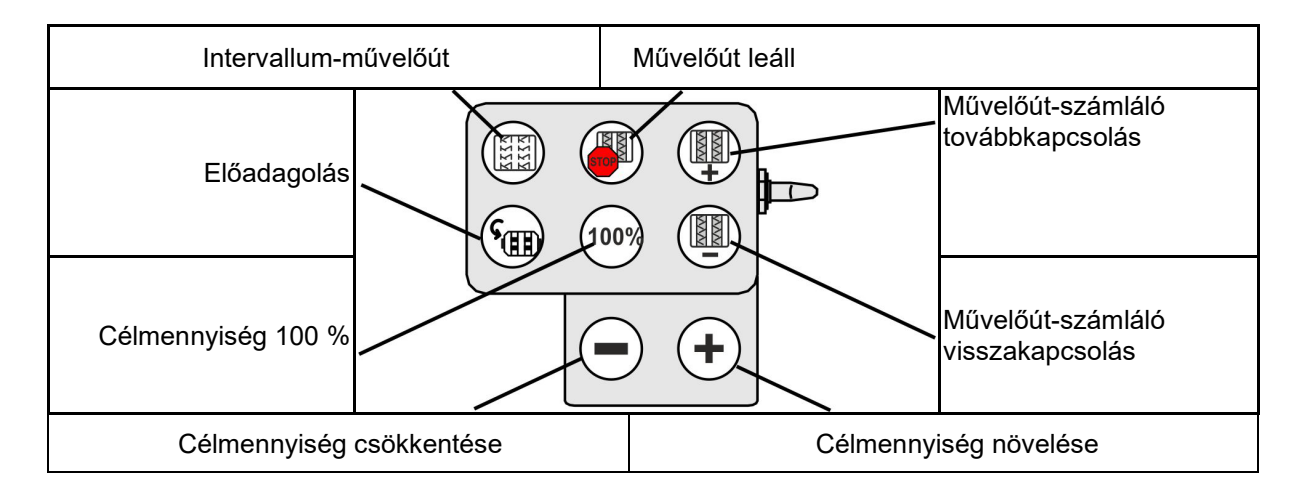

| Váltott üzemben a<br>bal/jobb nyomjelző<br>cseréje |                         |             | Előválasztás Szerszám 1           |
|----------------------------------------------------|-------------------------|-------------|-----------------------------------|
| Nyomjelző előválasztása                            |                         |             | Rögzítő-üzemmód<br>bekapcsolása / |
| Előválasztás Szerszám 3                            |                         |             | kikapcsolása                      |
| Rész                                               | zszélesség balról be/ki | Részszéless | ség jobbról be/ki                 |

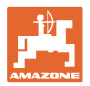

### Fendt többfunkciós kezelőfelület kiosztása

| Célmennyiség 100                                   | % értékre Cé     | Imennyis     | ég növelése          | Művelőut    | ak STOP                                 |
|----------------------------------------------------|------------------|--------------|----------------------|-------------|-----------------------------------------|
| Váltott üzemben a<br>bal/jobb nyomjelző<br>cseréje | 100              |              |                      | $ \leq $    | Művelőút-számláló<br>továbbkapcsolása   |
| Nyomjelző előválasztása                            |                  |              | <b>FIR</b>           | +           | A művelőút-számláló<br>visszakapcsolása |
| Adagoló megá                                       | llítása/indítása | Célm<br>csöł | iennyiség<br>kentése | Előadagolás |                                         |

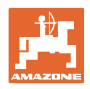

# 15 AmaPilot+ többfunkciós kezelőkar

Az AmaPilot+ segítségével minden gépfunkció használható.

Az AmaPilot+ szabadon választható gombkiosztással rendelkező AUX-N kezelőszerv.

Minden Amazone ISOBUS-al ellátott gép alapértelmezett gombokkal van előkiosztva.

A funkciók 3 szinten vannak elosztva és gombnyomással választhatók ki.

A standard szinten kívül még további két kezelési szint kapcsolható.

A kabinra alapértelmezett kiosztást tartalmazó fólia ragasztható. Az alapértelmezett kiosztás átragasztható a választható billentyűkiosztással.

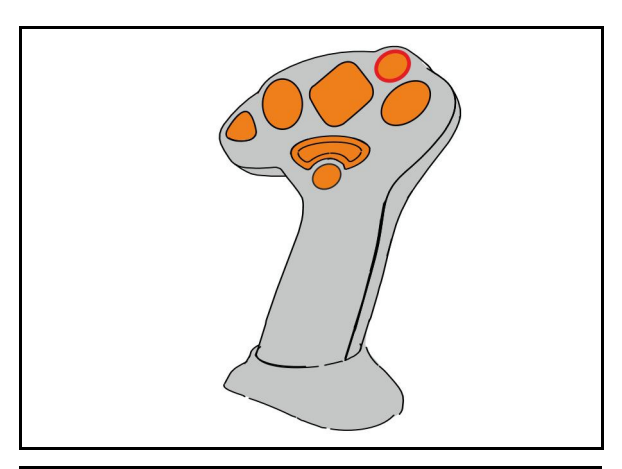

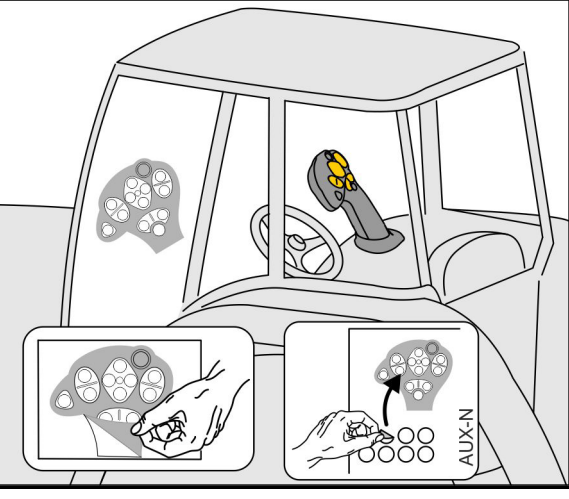

- Standard szint, Zöld világító nyomógomb kijelzése
- 2. szint megtartott hátoldali indítónál, Sárga világító nyomógomb kijelzése.

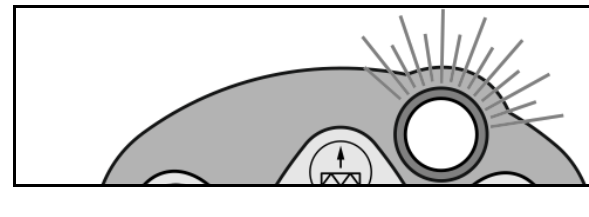

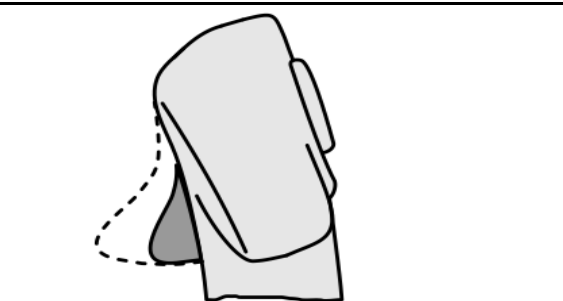

 3. szint a világító nyomógomb megnyomása után,
Piros világító nyomógomb kijelzése.

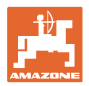

### AmaPilot fix kiosztással/alapértelmezett kiosztás

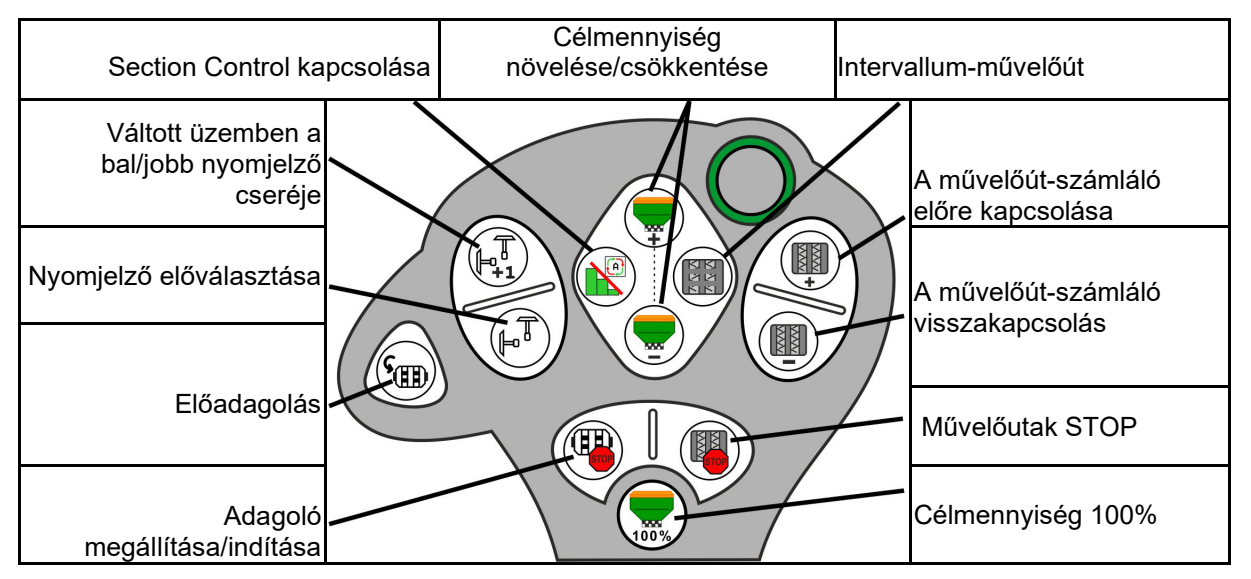

#### Standard szint zöld

### 2. szint sárga

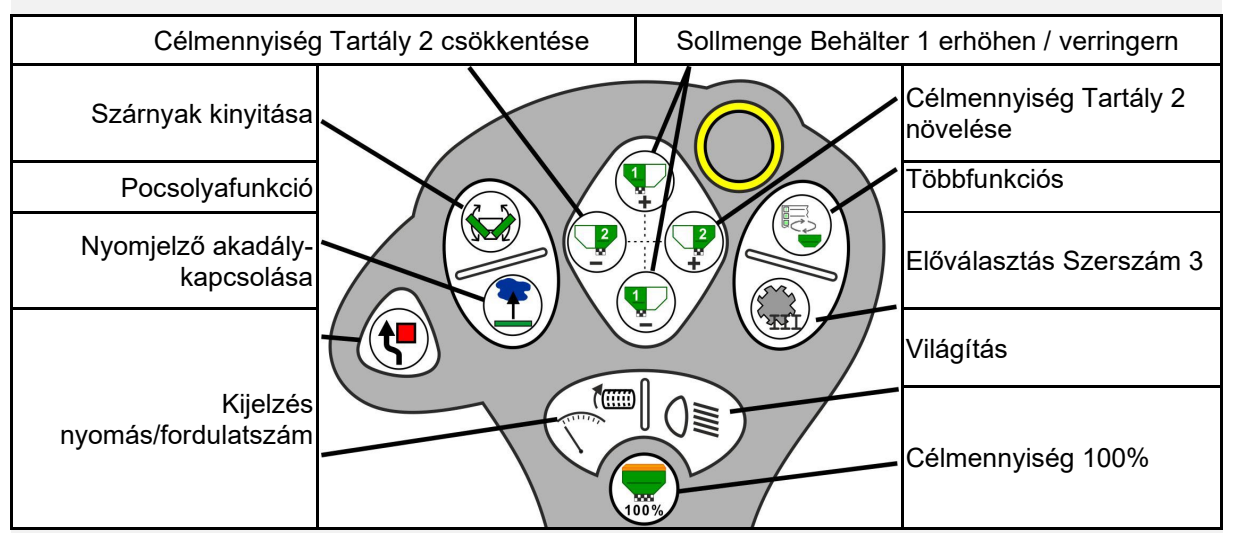

3. szint piros

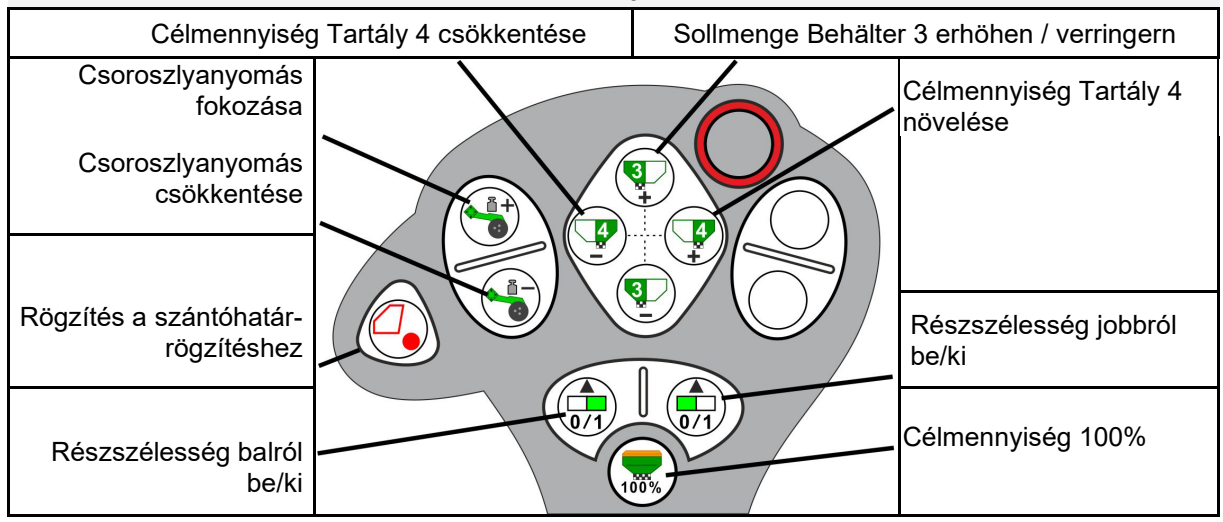

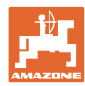

### 16.1 Kijelzés a kezelőterminálon

Az üzenet az alábbiiak szerint jelenik meg:

- Megjegyzés
- Figyelmeztetés
- Riasztás

Ami megjelenik:

- a zavar száma
- szöveges üzenet
- adott esetben az érintett menü szimbóluma

### Figyelmeztetés:

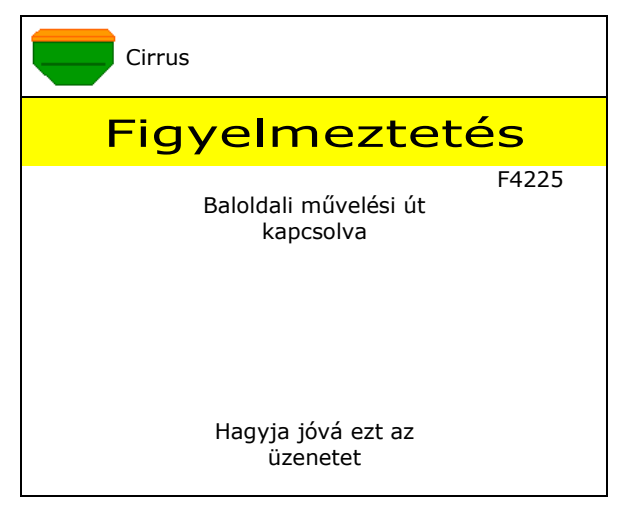

### Megjegyzés:

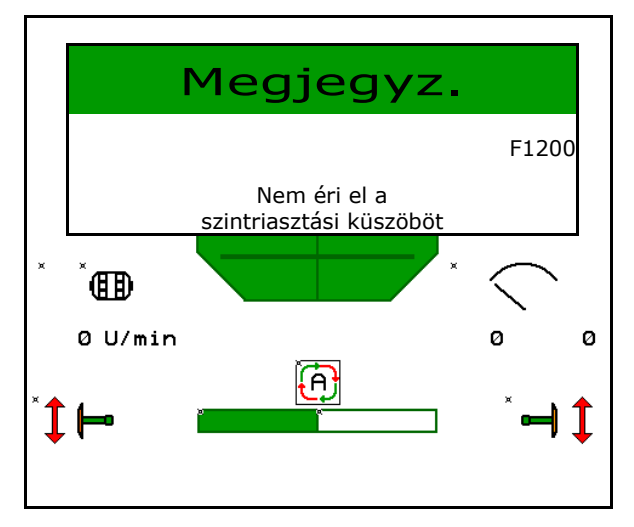

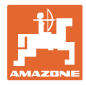

# 16.2 Üzemzavarok táblázata

| Szám   | Típus              | Ok                                                                                                    | Javítás                                                                                                    |
|--------|--------------------|----------------------------------------------------------------------------------------------------|----------------------------------------------------------------------------------------------------|
| F45000 | Figyelmezt<br>etés | A féloldalas kapcsolás motorja nem<br>vezérelhető meg                                                                  | A rendszer blokkolásának ellenőrzése és<br>megszüntetése Motor járatása a<br>diagnosztikai menüvel, vagy motor<br>cseréje                                                            |
| F45001 | Figyelmezt<br>etés | A féloldalas kapcsolás motorja nem<br>vezérelhető meg                                                                  | A rendszer blokkolásának ellenőrzése és<br>megszüntetése Motor járatása a<br>diagnosztikai menüvel, vagy motor<br>cseréje                                                            |
| F45002 | Figyelmezt<br>etés | Meghibásodott vagy rosszul beállított<br>érzékelő az elektronikus féloldalas<br>kapcsoláson<br>vagy vezetékszakadás    | Érzékelő ellenőrzése a diagnosztikai<br>menüben a féloldalas kapcsolás<br>járatásával, adott esetben ismételt<br>beállítása vagy cseréje                                             |
| F45003 | Figyelmezt<br>etés | Meghibásodott vagy rosszul beállított<br>érzékelő az elektronikus féloldalas<br>kapcsoláson vagy vezetékszakadás       | Érzékelő ellenőrzése a diagnosztikai<br>menüben a féloldalas kapcsolás<br>járatásával, adott esetben ismételt<br>beállítása vagy cseréje                                             |
| F45004 | Figyelmezt<br>etés | Meghibásodott nyomásérzékelő vagy<br>vezetékszakadás                                                                   | Nyomásérzékelő-feszültség ellenőrzése a<br>diagnosztikai menüben. Értéke legyen<br>nagyobb 0,5V-nél. Ellenőrizze a<br>huzalozást, illetve adott esetben cseréljen<br>nyomásérzékelőt |
| F45005 | Figyelmezt<br>etés | Meghibásodott nyomásérzékelő vagy<br>vezetékszakadás                                                                   | Nyomásérzékelő-feszültség ellenőrzése a<br>diagnosztikai menüben. Értéke legyen<br>nagyobb 0,5V-nél. Ellenőrizze a<br>huzalozást, illetve adott esetben cseréljen<br>nyomásérzékelőt |
| F45007 | Megjegyz.          | Alacsony töltöttség, vagy hibás érzékelő,<br>vagy vezetékszakadás                                                      | Töltésszint ellenőrzése, érzékelő<br>ellenőrzése a diagnosztikai menüben,<br>kábelköteg ellenőrzése                                                                                  |
| F45008 | Megjegyz.          | Az adagoló nem képes lassabban forogni                                                                                 | gyorsabb járatás<br>ismételt kalibrálás<br>kihordott mennyiség kiigazítása                                                                                                    |
| F45009 | Megjegyz.          | Az adagoló nem képes gyorsabban<br>forogni                                                                             | lassabb járatás<br>ismételt kalibrálás<br>kihordott mennyiség kiigazítása                                                                                                    |
| F45010 | Megjegyz.          | Stop gombot nyomták meg                                                                                                | Stop gomb kikapcsolása                                                                                                    |
| F45011 | Megjegyz.          | Adagoló Stop megnyomva                                                                                                 | Adagoló Stop kikapcsolása                                                                                                    |
| F45012 | Figyelmezt<br>etés | A zárási folyamat 3 percnél hosszabb ideig tartott                                                                     | zárási folyamat újraindítása                                                                                                    |
| F45013 | Megjegyz.          | A gép setupban nullán áll az<br>impulzusszám/100 m                                                                     | Impulzus/100 m bevitele és bejáratás                                                                                                    |
| F45014 | Megjegyz.          | A felhasznál érvénytelen értéket adott<br>meg                                                                          | A felhasználónak nagyobb értéket kell<br>megadnia                                                                                                    |
| F45015 | Figyelmezt<br>etés | Fordulatszám 200 ford./perc alatt, hibás<br>érzékelő, vezetékszakadás                                                  | Fordulatszám ellenőrzése, érzékelő<br>ellenőrzése a diagnosztikai menüben,<br>kábelköteg ellenőrzése                                                                                 |
| F45016 | Figyelmezt<br>etés | Helytelen konfiguráció, vezetékszakadás<br>a bázis- és a HSS számítógép között,<br>hibás féloldal-kapcsolás számítógép | Konfiguráció ellenőrzése, kábelköteg<br>ellenőrzése, féloldal-kapcsolás<br>számítógép cseréje                                                                                        |
| F45017 | Megjegyz.          | A rendszer nem éri el a megengedett<br>legkisebb nyomást                                                               | Növelje a ritkító-ventilátor fordulatszámát<br>Szükség szerint az érték csökkentése<br>Nyissa meg a diagnosztikai menüt (pl.<br>érzékelő meghibásodott)                              |
| F45018 | Megjegyz.          | A megadott legnagyobb nyomás túllépve                                                                                  | Csökkentse a ventilátor fordulatszámát,<br>adott esetben növelje a maximális<br>nyomást,<br>hívja elő a diagnosztikai menüt (pl.<br>érzékelő meghibásodott)                          |

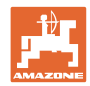

| F45019 | Figyelmezt<br>etés | A gép munkapozíció-érzékelője kisesett                                                                                                  | A kábelköteg szakadása vagy<br>meghibásodott munkapozíció-érzékelő                                                                                                    |
|--------|--------------------|----------------------------------------------------------------------------------------------------|----------------------------------------------------------------------------------------------------|
| F45020 | Figyelmezt<br>etés | A felhasználó nem támogatott művelőút-<br>ritmust választott                                                                            | A gépkonfiguráció kiigazítása vagy a gépre érvényes ritmus kiválasztása                                                                                                    |
| F45021 | Megjegyz.          | A kalibrálási menü és a feladatmenü előírt<br>mennyisége között eltérés van                                                             | Nyissa meg a kalibrálási menüt, és<br>határozzon meg új kalibrálási faktort vagy<br>a hibaüzenetet hagyja figyelmen kívül az<br>enter gombbal (figyelem, hibás vetési<br>mennyiség lehetséges!) |
| F45022 | Megjegyz.          | A beállítások exportálása nem<br>lehetséges, mert nem indítottak ISOBUS<br>fájlszervert.                                                | ISOBUS fájlszerver indítása és az<br>exportálás ismétlése.                                                                                                    |
| F45023 | Megjegyz.          | A beállítások importálása nem<br>lehetséges, mert nem indítottak ISOBUS<br>fájlszervert.                                                | ISOBUS fájlszerver indítása és az exportálás ismétlése.                                                                                                    |
| F45024 | Megjegyz.          | A terminálban a Section Controlt<br>deaktiválta a felhasználó.                                                                          | A felhasználó további gépüzemmódot<br>választott. Ha a kikapcsolás akaratlan<br>volt, akkor a felhasználónak az okot a<br>terminálon ellenőriznie kell, pl. rossz GPS<br>jel                    |
| F45025 | RIASZTÁS           | Az ISOBUS munkahelyzete éppen nem<br>áll rendelkezésre.                                                                                 | A felhasználónak a TECU (traktor-<br>vezérlőkészülék) beállításokat ellenőriznie<br>kell a vontatón.                                                                                            |
| F45026 | Megjegyz.          | A felhasználó aktiválni szeretné a Section<br>Control-t, de nem teljesülnek a megadott<br>előfeltételek.                                | A Section Control üzemmód<br>aktiválásához teljesíteni kell az említett<br>feltételeket.                                                                                                    |
| F45027 | Megjegyz.          | A felhasználó lényegesen megváltoztatta<br>az előírt kiszórási mennyiséget és<br>szükség szerint másik adagolóhengerre<br>kell váltania | Jóváhagyás vagy adagolóhenger-váltás a<br>megfelelő sebességtartomány<br>eléréséhez.                                                                                                    |
| F45028 | Megjegyz.          | A felhasználó maradványmennyiséget<br>állított be a tartályban és az aktuális<br>maradványmennyiség 0,0 kg.                             | A tartály feltöltése a feltöltés-kezelővel<br>vagy a termékmenüben. Alternatív<br>megoldásként állítsa át töltésszint-<br>érzékelőre                                                            |
| F45029 | Figyelmezt<br>etés | Súlyos hardverhiba lépett fel a vezérlőkészülékben.                                                                                     | A figyelmeztetés ismétlődése esetén<br>vegye fel a kapcsolatot a kereskedővel                                                                                                    |
| F45030 | Figyelmezt<br>etés | Mechanikai meghibásodás, vagy hibás<br>érzékelő, vagy vezetékszakadás                                                                   | Ellenőrizze a művelési sor olló<br>mechanikáját, vagy nyissa meg a<br>diagnosztikai menüt                                                                                                    |
| F45031 | Figyelmezt<br>etés | Mechanikai meghibásodás, vagy hibás<br>érzékelő, vagy vezetékszakadás                                                                   | Ellenőrizze a művelési sor olló<br>mechanikáját, vagy nyissa meg a<br>diagnosztikai menüt                                                                                                    |
| F45032 | Megjegyz.          | Közúti járatás érzékelve és a ventilátor<br>nincs kikapcsolva.                                                                          | Kapcsolja ki a ventilátort.                                                                                                    |
| F45033 | Figyelmezt<br>etés | Mechanikai meghibásodás, vagy hibás<br>érzékelő, vagy vezetékszakadás                                                                   | Ellenőrizze a művelési sor olló<br>mechanikáját, vagy nyissa meg a<br>diagnosztikai menüt                                                                                                    |
| F45034 | Figyelmezt<br>etés | A sorjárató motor mechnikai<br>meghibásodása, vagy vezetékszakadás                                                                      | Ellenőrizze a művelési sor olló<br>mechanikáját, vagy nyissa meg a<br>diagnosztikai menüt                                                                                                    |
| F45035 | Figyelmezt<br>etés | A sorjárató motor mechnikai<br>meghibásodása, vagy vezetékszakadás                                                                      | Ellenőrizze a művelési sor olló<br>mechanikáját, vagy nyissa meg a<br>diagnosztikai menüt                                                                                                    |
| F45036 | Figyelmezt<br>etés | A sorjárató motor mechnikai<br>meghibásodása, vagy vezetékszakadás                                                                      | Ellenőrizze a művelési sor olló<br>mechanikáját, vagy nyissa meg a<br>diagnosztikai menüt                                                                                                    |
| F45037 | Megjegyz.          | Alacsony töltöttség, vagy hibás érzékelő,<br>vagy vezetékszakadás                                                                       | Töltésszint ellenőrzése, érzékelő<br>ellenőrzése a diagnosztikai menüben,<br>kábelköteg ellenőrzése                                                                                             |
| F45038 | Figyelmezt<br>etés | Mechanikai meghibásodás, vagy hibás<br>érzékelő, vagy vezetékszakadás                                                                   | Ellenőrizze a művelési sor olló<br>mechanikáját, vagy nyissa meg a<br>diagnosztikai menüt                                                                                                    |

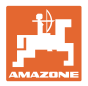

| F45039 | Megjegyz.          | A tartály vonatkozásában a felhasználó<br>által beállított maradványmennyiség<br>elérve.                                                                                                    | Tartály utántöltése                                                                                                    |
|--------|--------------------|----------------------------------------------------------------------------------------------------|----------------------------------------------------------------------------------------------------|
| F45040 | Megjegyz.          | Az ISOBUS sebességforrása éppen nem<br>áll rendelkezésre.                                                                                                    | A felhasználónak a TECU (traktor-<br>vezérlőkészülék) beállításokat ellenőriznie<br>kell a vontatón.                                                                                |
| F45041 | Riasztás           | A felhasználó megnyomta az ISOBUS<br>Shortcut gombot és a gép biztonságos<br>helyzetbe jár                                                                                                    | A gép kezeléséhez ismét kapcsolja ki a<br>ISOBUS Shortcut-ot                                                                                                    |
| F45042 | Riasztás           | A felhasználó engedélyezte az ISOBUS<br>Shortcut gombot                                                                                                    | A felhasználónak jóvá kell hagynia a gép<br>ismételt aktiválását                                                                                                    |
| F45043 | Figyelmezt<br>etés | Mechanikai meghibásodás, vagy hibás<br>érzékelő, vagy vezetékszakadás                                                                                                    | Ellenőrizze a művelési sor olló<br>mechanikáját, vagy nyissa meg a<br>diagnosztikai menüt                                                                                           |
| F45044 | Riasztás           | A tartály szekvencia-menüjében a<br>felhasználó által beállított<br>maradványmennyiség elérve és a tartály<br>cseréje.                                                                        | Szekvenciamenü kikapcsolása                                                                                                    |
| F45045 | Megjegyz.          | A ventilátor a beállított tűréstartományon<br>kívül működik                                                                                                    | Tűréstartomány módosítása, érzékelő ellenőrzése, hidraulika ellenőrzése                                                                                                    |
| F45046 | Megjegyz.          | A felhasználó szimulált sebességre<br>kapcsolt át és az érzékelő (gép)<br>sebességet határozott meg                                                                                           | Az érzékelő (gép) hibájának<br>meghatározása, vagy munka folytatása<br>szimulált sebességgel. Ehhez adott<br>esetben a hibás érzékelőt (gép) el kell<br>távolítani a kábelkötegből. |
| F45047 | Figyelmezt<br>etés | Az adagolómotor mechnikai<br>meghibásodása, vagy vezetékszakadás                                                                                                    | Diagnosztikai menü megnyitása, motor<br>megvezérlése és impulzusnyomatékok<br>ellenőrzése                                                                                           |
| F45048 | Figyelmezt<br>etés | Az adagolómotor mechnikai<br>meghibásodása, vagy vezetékszakadás                                                                                                    | Diagnosztikai menü megnyitása, motor<br>megvezérlése és impulzusnyomatékok<br>ellenőrzése                                                                                           |
| F45049 | Figyelmezt<br>etés | Nyitott adagolófedél, hibás érzékelő,<br>vezetékszakadás                                                                                                    | Adagolófedél zárása, érzékelő cseréje,<br>kábelköteg ellenőrzése (csak régi<br>adagolóknál, VA)                                                                                     |
| F45050 | Megjegyz.          | A tartály vonatkozásában a felhasználó<br>által beállított maradványmennyiség<br>elérve.                                                                                                    | Tartály utántöltése                                                                                                    |
| F45051 | Megjegyz.          | A tartály vonatkozásában a felhasználó<br>által beállított maradványmennyiség<br>elérve.                                                                                                    | Tartály utántöltése                                                                                                    |
| F45052 | Figyelmezt<br>etés | Kalibrálófedél érzékelője rendelkezésre<br>áll, és a gépnek nyitott kalibrálófedél<br>mellett kell adagolnia                                                                                  | Kalibrálófedél zárása                                                                                                    |
| F45053 | Megjegyz.          | Kalibrálófedél érzékelője rendelkezésre<br>áll, és a gépet zárt kalibrálófedéllel kell<br>kalibrálni                                                                                          | Kalibrálófedél nyitása                                                                                                    |
| F45054 | Megjegyz.          | A munkaszámítógép bejegyzett<br>sebességértékkel és bejegyzett ventilátor-<br>fordulatszámmal rendelkezik. A<br>folytatáshoz meg kell állítani a gépet, és ki<br>kell kapcsolni a ventilátort | Gép és a ventilátor megállítása                                                                                                    |
| F45055 | Megjegyz.          | A beállítások exportálása nem<br>lehetséges.                                                                                                    | Cél/forrás kiigazítása az exportáláshoz                                                                                                    |
| F45056 | Megjegyz.          | A beállítások importálása nem lehetséges                                                                                                    | Cél/forrás kiigazítása az importáláshoz                                                                                                    |
| F45057 | Megjegyz.          | Az éppen kiválasztott beállítások nem<br>megfelelők és nem kerültek elmentésre.                                                                                                    | Beállítások ellenőrzése                                                                                                    |
| F45058 | Megjegyz.          | A gép idejétmúlt szoftverállapotot talált az egyik részrendszerben.                                                                                                    | Ellenőrizze a részrendszer szoftverét és szükség szerint végezzen frissítést                                                                                                    |
| F45064 | Megjegyz.          | A terminálban a Section Controlt<br>deaktiválva                                                                                                    | A Section Control aktiválása a terminálon,<br>vagy a terminál-beállítások ellenőrzése                                                                                               |

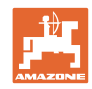

| F45066 | Megjegyz.          | Adagolórendszer elérte<br>teljesítőképessége határát                                                                                                    | Sebesség fokozása/csökkentése és/vagy<br>célmennyiség kiigazítása.<br>Sebességszámítás nem megfelelő<br>(Impulzus/ 100 m ellenőrzése)          |
|--------|--------------------|----------------------------------------------------------------------------------------------------|----------------------------------------------------------------------------------------------------|
| F45068 | Megjegyz.          | A felhasználó a beállítások exportálását<br>választotta ki                                                                                                    |                                                                                                    |
| F45069 | Megjegyz.          | A felhasználó a beállítások importálását<br>választotta ki                                                                                                    |                                                                                                    |
| F45070 | Megjegyz.          | A felhasználó valamelyik tartályhoz<br>módosított terméket rendelt. A termék<br>beállításait ellenőrizni kell.                                                                                     |                                                                                                    |
| F45072 | Megjegyz.          | A felhasználó olyan módosítást végzett a gépen, ami újraindítást igényel.                                                                                                    |                                                                                                    |
| F45073 | Figyelmezt<br>etés | A munkaszámítógép túl alacsony<br>feszültséget észlelt az elektronika 12 V<br>feszültségében vagy a 12 V teljesítmény-<br>feszültségben                                                            | Az akkumulátor alapfelszereltségének<br>ellenőrzése, lehetséges<br>kábelszakadás/beszorulás, feszültség<br>ellenőrzése a diagnosztikai menüben |
| F45074 | Megjegyz.          | A Setup alatt aktiválták a Kalibrálófedél<br>opciót és a gép aktuális állapota zárt<br>kalibrálófedelet igényel                                                                                    | Kalibrálófedél zárása                                                                                                    |
| F45075 | Megjegyz.          | A felhasználó által beállított henger és<br>szórásmennyiség nem optimális, adott<br>esetben a kalibrálási tényező eltolódott.<br>Az adagolómotor nem tudja tartani a<br>megkövetelt fordulatszámot | Más adagolóhenger használata,<br>vagy szórásmennyiség kiigazítása,<br>vagy a kalibrálási tényező 1.00 értékre<br>visszaállítása                |
| F45076 | Figyelmezt<br>etés | Helytelen konfiguráció, vezetékszakadás<br>a bázis- és a hidraulika-számítógép<br>között, meghibásodott hidraulika-<br>számítógép                                                                  | Konfiguráció ellenőrzése, kábelköteg<br>ellenőrzése, hidraulika-számítógép<br>cseréje                                                          |
| F45077 | Megjegyzé<br>s     | Az adagoló nem képes lassabban forogni                                                                                                    | Menjen gyorsabban<br>Ismételt leforgatás<br>Szórásmennyiség beigazítása                                                                        |
| F45078 | Megjegyzé<br>s     | Az adagoló nem képes gyorsabban<br>forogni                                                                                                    | Menjen lassabban<br>Ismételt leforgatás<br>Szórásmennyiség beigazítása                                                                         |
| F45079 | Megjegyzé<br>s     | A megadott számú adagolórendszer<br>elérte teljesítőképessége határát.                                                                                                    | Sebesség fokozása/csökkentése és/vagy<br>célmennyiség kiigazítása.<br>Helytelen sebességszámítás (100<br>méterenkénti impulzusok ellenőrzése)  |
| F45080 | Megjegyzé<br>s     | A megadott ventilátor a beállított<br>tűréstartományon kívül működik.                                                                                                    | Tűréstartomány módosítása, érzékelő<br>ellenőrzése, hidraulika ellenőrzése                                                                     |
| F45081 | Megjegyzé<br>s     | A felhasználó által beállított tartályváltás<br>érvénytelen.                                                                                                    | Válasszon ki egy érvényes tartályt.                                                                                                    |
| F45082 | Megjegyzé<br>s     | A tartály vonatkozásában a felhasználó<br>által beállított maradványmennyiség<br>elérve.                                                                                                    | Tartály utántöltése                                                                                                    |
| F45083 | Megjegyzé<br>s     | A tartály vonatkozásában a felhasználó<br>által beállított maradványmennyiség<br>elérve.                                                                                                    | Tartály utántöltése                                                                                                    |
| F45084 | Figyelmezt<br>etés | Helytelen konfiguráció, vezetékszakadás<br>a két bázis-számítógép között,<br>meghibásodott bázis-számítógép                                                                                        | Konfiguráció ellenőrzése, kábelköteg<br>ellenőrzése, bázis-számítógép cseréje                                                                  |

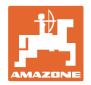

| F45085 | Megjegyzé<br>s     | A felhasználó által manuálisan<br>optimalizált be- és kikapcsolási idők<br>mostantól kezdve hozzáadódnak az<br>AutoPoint által meghatározott időkhöz,<br>illetve azokat ki kell vonni belőlük. |                                                                                                    |
|--------|--------------------|----------------------------------------------------------------------------------------------------|----------------------------------------------------------------------------------------------------|
| F45086 | Figyelmezt<br>etés | Az adagolómotor mechanikai<br>meghibásodása vagy vezetékszakadás                                                                                                    | Diagnosztikai menü megnyitása, motor<br>megvezérlése és impulzusnyomatékok<br>ellenőrzése                                                                                                    |
| F45087 | Figyelmezt<br>etés | Az adagolómotor mechanikai<br>meghibásodása vagy vezetékszakadás                                                                                                    | Diagnosztikai menü megnyitása, motor<br>megvezérlése és impulzusnyomatékok<br>ellenőrzése                                                                                                    |
| F45088 | Figyelmezt<br>etés | Néhány paraméter importálásakor hiba<br>lépett fel.                                                                                                    | Az importálás után ellenőrizze a gép<br>összes beállítását a Beállítás /<br>Termékmenü / Felhasználó menüben.                                                                                                    |
| F45089 | Figyelmezt<br>etés | A féloldal-kapcsoláskor túl magas volt az<br>áramerősség, ezért saját biztonsága<br>érdekében kényszerkikapcsolásra került<br>sor.                                                             | Ellenőrizze a rendszer blokkolását,<br>szükség esetén szabályozza be a motort.<br>Motor járatása a diagnosztikai menüvel,<br>vagy motor cseréje                                                                                          |
| F45090 | Figyelmezt<br>etés | A féloldal-kapcsoláskor túl magas volt az<br>áramerősség, ezért saját biztonsága<br>érdekében kényszerkikapcsolásra került<br>sor.                                                             | Ellenőrizze a rendszer blokkolását,<br>szükség esetén szabályozza be a motort.<br>Motor járatása a diagnosztikai menüvel,<br>vagy motor cseréje                                                                                          |
| F45091 | Megjegyzé<br>s     | Hiba észlelése az AUX-N kiosztásban.<br>Hibás kiosztások törölve.                                                                                                    | Ellenőrizze az AUX-N kezelőkészülékek<br>kiosztását.                                                                                                    |
| F45092 | Megjegyzé<br>s     | A gép bejelentkezésére használt UT<br>lassú, és késleltetetten reagál, így a<br>terminálra érkező CAN-üzenetek nem<br>kerülnek időben feldolgozásra.                                           | A terminál ellenőrzése vagy cseréje<br>A CurveControl segítségével történő<br>munkavégzés esetén a munkanézetben<br>kapcsolja ki a fúvókák animációját, ami<br>csökkenti a BUS terhelést.<br>Forduljon az AMAZONE<br>szervizpartneréhez. |
| F46800 | Megjegyz.          | Az adagoló nem képes gyorsabban<br>forogni                                                                                                    | lassabb járatás<br>ismételt kalibrálás<br>kihordott mennyiség kiigazítása                                                                                                    |
| F46801 | Megjegyz.          | A rendszer nem éri el a megengedett<br>legkisebb nyomást                                                                                                    | Növelje a ritkító-ventilátor fordulatszámát<br>Szükség szerint az érték csökkentése<br>Nyissa meg a diagnosztikai menüt (pl.<br>érzékelő meghibásodott)                                                                                  |
| F46802 | Megjegyz.          | A megadott legnagyobb nyomás túllépve                                                                                                    | Csökkentse a ventilátor fordulatszámát,<br>adott esetben növelje a maximális<br>nyomást,<br>hívja elő a diagnosztikai menüt (pl.                                                                                                    |
| F46803 | Megjegyz.          | Stop gombot nyomták meg                                                                                                    | Stop gomb kikapcsolása                                                                                                    |
| F46804 | Megjegyz.          | Adagoló Stop megnyomva                                                                                                    | Adagoló Stop kikapcsolása                                                                                                    |
| F46806 | Megjegyz.          | Adagolórendszer elérte<br>teljesítőképessége határát                                                                                                    | Sebesség fokozása/csökkentése és/vagy<br>célmennyiség kiigazítása.<br>Sebességszámítás nem megfelelő<br>(Impulzus/ 100 m ellenőrzése)                                                                                                    |
| F46807 | Megjegyz.          | Az adagoló nem képes lassabban forogni                                                                                                    | gyorsabb járatás<br>ismételt kalibrálás<br>kihordott mennyiség kiigazítása                                                                                                    |
| F46808 | Megjegyz.          | A ventilátor a beállított tűréstartományon<br>kívül működik                                                                                                    | Tűréstartomány módosítása, érzékelő<br>ellenőrzése, hidraulika ellenőrzése                                                                                                    |
| F46809 | Megjegyz.          | A tartály vonatkozásában a felhasználó<br>által beállított maradványmennyiség<br>elérve.                                                                                                    | Tartály utántöltése                                                                                                    |

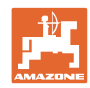

| F46810 | Megjegyz. | A tartály szekvencia-menüjében a<br>felhasználó által beállított<br>maradványmennyiség elérve és a tartály<br>cseréje.                                       | Szekvenciamenü kikapcsolása                                                                           |
|--------|-----------|----------------------------------------------------------------------------------------------------|----------------------------------------------------------------------------------------------------|
| F46811 | Megjegyz. | A felhasználó által kiválasztott<br>sebességforrás már nem áll<br>rendelkezésre és a rendszer<br>automatikusan érvényes, alternatív<br>forrásra kapcsolt ál. | Az elsődleges forrás kiesési okának<br>tisztázása.                                                    |
| F46812 | Megjegyz. | A gép közúti járatást észlelt és<br>biztonságos állapotba jár.                                                                                               | A vetési üzembe való átváltáshoz a gépet<br>ki kell reteszelni.                                       |
| F46813 | Megjegyz. | A tartály vonatkozásában a felhasználó<br>által beállított maradványmennyiség<br>elérve.                                                                     | Tartály utántöltése                                                                                   |
| F46814 | Megjegyz. | A tartály vonatkozásában a felhasználó<br>által beállított maradványmennyiség<br>elérve.                                                                     | Tartály utántöltése                                                                                   |
| F46815 | Megjegyz. | GPS Recording üzemmód aktiválva a felhasználó által.                                                                                                    | GPS Recording üzemmód befejezése<br>ismételt működtetéssel                                            |
| F46816 | Megjegyz. | A terminálban a Section Controlt<br>deaktiválva                                                                                                    | A Section Control aktiválása a terminálon,<br>vagy a terminál-beállítások ellenőrzése                 |
| F46817 | Megjegyz. | Az AutoPoint rendszer új bekapcsolási<br>időt határozott meg és az AutoPoint<br>megjegyzéseket a felhasználó aktiválta                                       | AutoPoint megjegyzések kikapcsolása,<br>vagy az új idők manuális módosítása az<br>ISOBUS terminálban. |
| F46818 | Megjegyz. | Az AutoPoint rendszer új kikapcsolási időt<br>határozott meg és az AutoPoint<br>megjegyzéseket a felhasználó aktiválta                                       | AutoPoint megjegyzések kikapcsolása,<br>vagy az új idők manuális módosítása az<br>ISOBUS terminálban. |

### 16.3 A terminálfunkciók kiesése, riasztási üzenet nélkül

A kezelőterminál által ki nem jelzett funkciókiesések esetén ellenőrizze az ISOBUS-csatlakozóaljzat biztosítékát a traktoron.

### 16.4 Az ISO-Bus sebességjelének elvesztése

A sebességjel forrásaként a gépbeállítások menüben megadható egy szimulált sebesség is.

Ez lehetővé teszi a gép sebességjel nélküli alkalmazását.

Ehhez:

- 1. Szimulált sebesség megadása.
- 2. A használat során tartsa be a megadott szimulált sebességet.

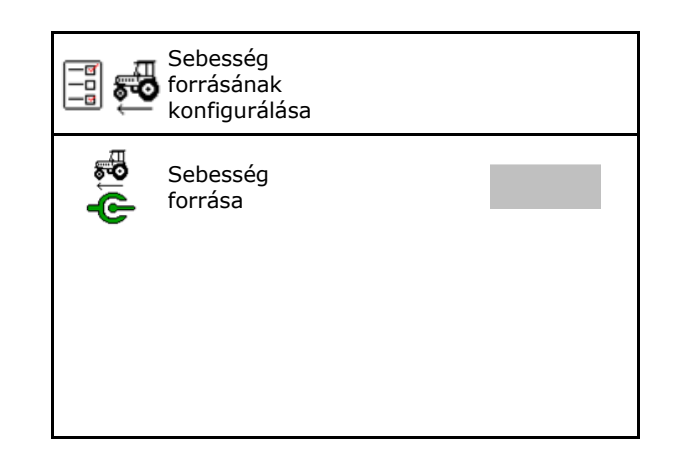

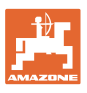

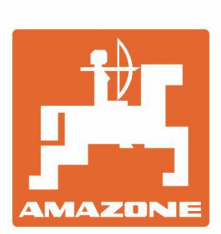

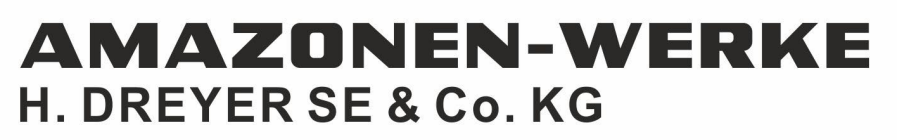

Postfach 51 D-49202 Hasbergen-Gaste Germany Tel.:+ 49 (0) 5405 501-0 e-mail:amazone@amazone.de http://www.amazone.de